## Portafolio Electrónico

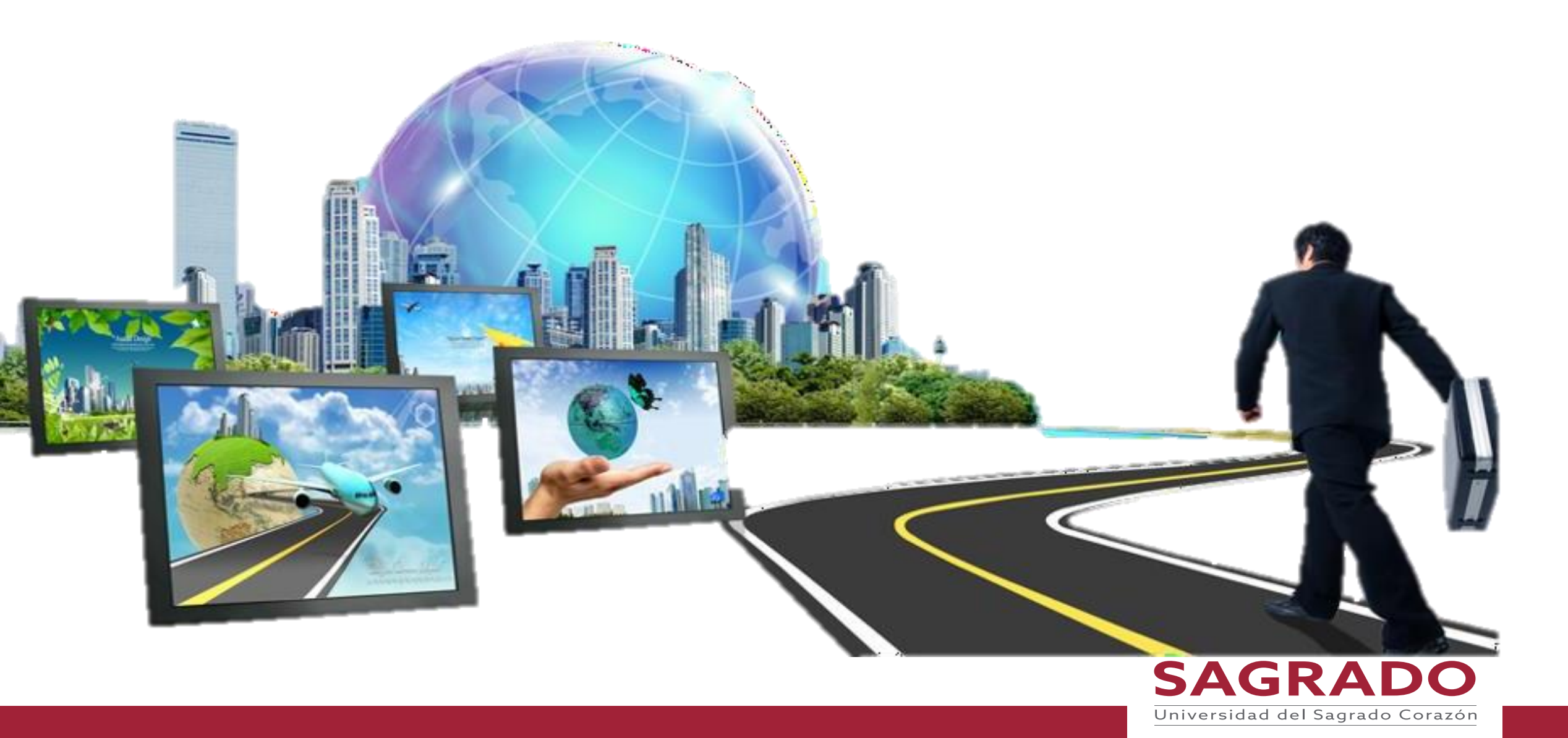

#### Portafolio

## Tabla de Contenido

- Definición de Portafolio
- ¿Por qué crear un Portafolio?
- ¿Quienes deben hacer un portafolio?
- <u>Tipos de formatos de portafolio</u>
- Portafolio Educativo y Portafolio Profesional
- <u>Recomendaciones al hacer el portafolio</u>
- Foto Profesional
- <u>Uso apropiado de imágenes</u>
- <u>Uso indebido de imágenes</u>

#### **Google Sites**

- ¿Qué es Google Sites?
- ¿Qué características puedes encontrar en Google Sites?
- <u>Recomendaciones al realizar tu portafolio en Google Sites</u>

#### Google Drive

- Google Drive
- <u>Recomendaciones al utilizar Google Drive</u>
- Hay varias formas de crear un portafolio
- ¿Cómo crear una carpeta?
- ¿Cómo hacer que los recursos los puedan ser públicos?
- Para agregar recursos a Drive
- Para ponerle color a la carpeta
- Para destacar la carpeta
- Para compartir la carpeta con otras personas

Para cambiar el nombre de carpeta

#### **Google Sites**

- ¿Cómo crear una página en Google Sites?
- ¿Cómo escribir el título para tú portafolio?
- Escribe el título de tú página
- Cambia la imagen de banner
- <u>Menú para agregar a la página imágenes, descargar, hiperlink, de</u> <u>Drive o añadir una caja de texto.</u>
- Menú de Insertar
- Para contraer el texto
- Para añadir carrusel de imágenes
- Foto Profesional debe tomar en cuenta
- Para agregar páginas
- Para agregar submenú
- Para crear la tabla de contenido
- Para visualizar cómo veras la página e; lector
- Para compartir la página para ser editada o solo para ver la página
- Para publicar la página
- <u>Configuración después de ser publicado</u>
  - Publicar configuración
  - <u>Revisar cambios y publicar</u>
  - Ver sitio publicado
- Editar el portafolio

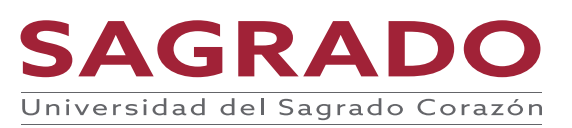

# Portafolio

 Es una colección de documentos o recursos que demuestran y evidencian los trabajos y logros de una persona.

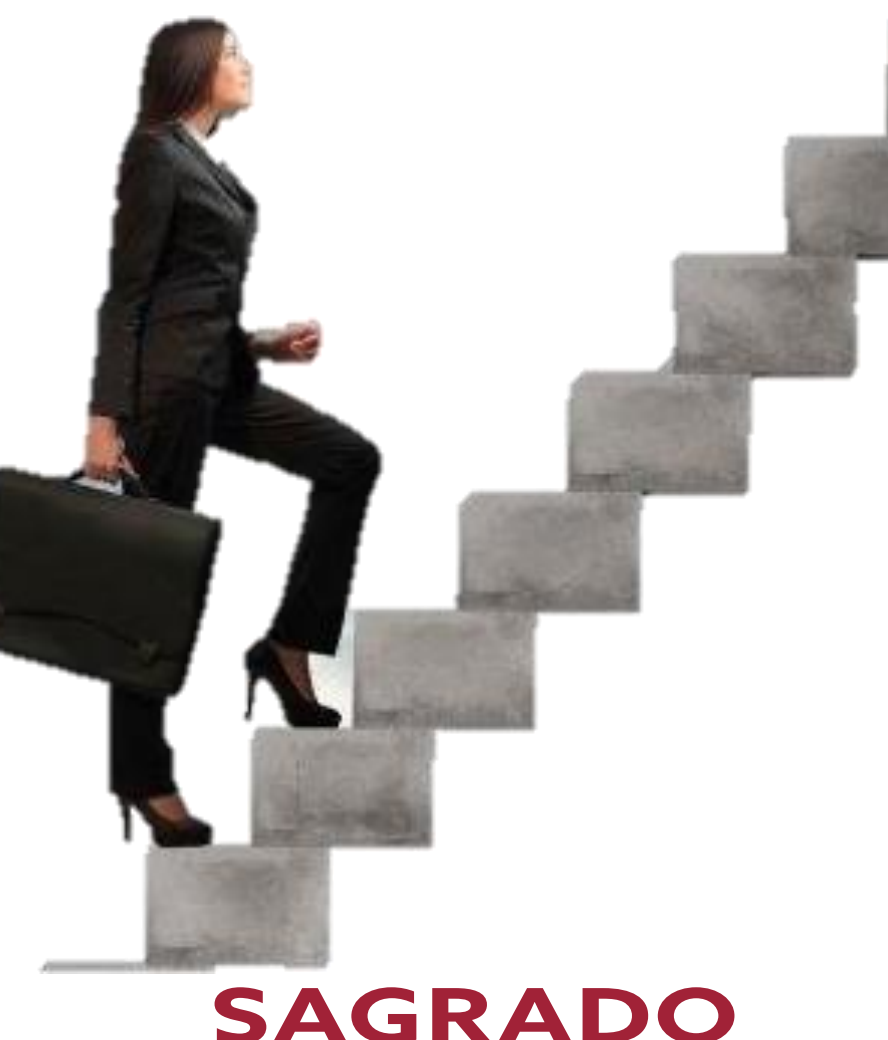

Universidad del Sagrado Corazón

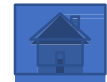

## ¿Por qué crear un portafolio?

- Muestra tu trabajo
  - Lo que conoces y sabes
  - $\,\circ\,$  Lo que puedes hacer
  - o Tú creatividad
  - $\,\circ\,$  Tus logros
  - o Tu personalidad: académica y profesional
  - Promocionas y mercadeas tu trabajo

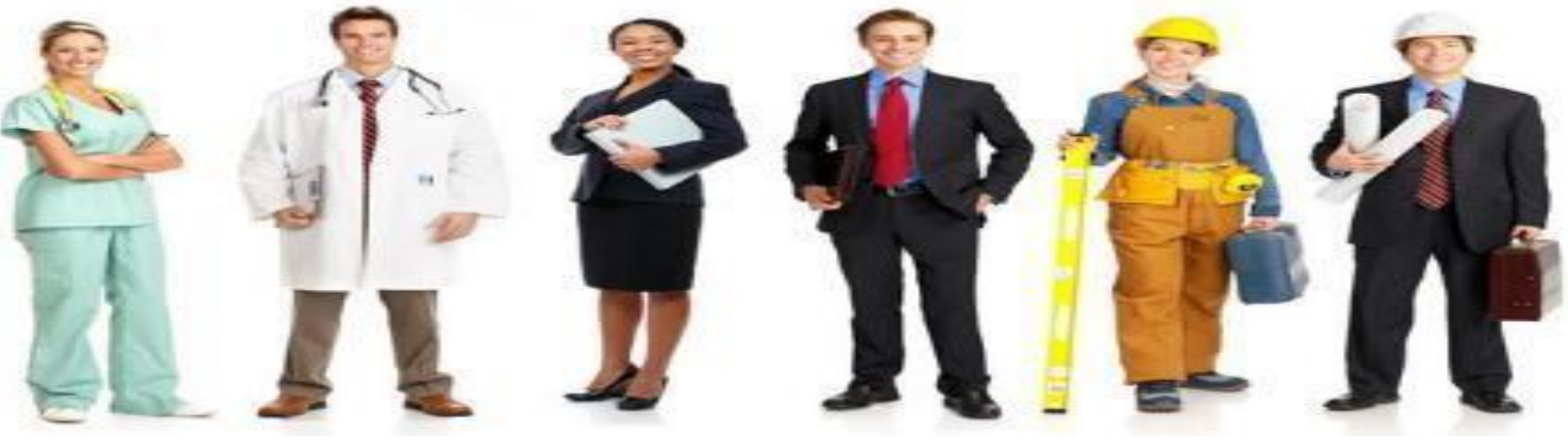

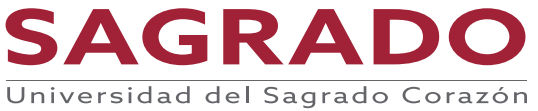

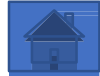

## ¿Quiénes deben hacer un portafolio?

Se considera que todos deben tener un portafolio electrónico ya que como hemos dicho es una manera de destacar lo que sabes hacer sin embargo, personas que trabajan como *freelance* o sectores creativos debe tener su portafolio profesional al día ya que muchos patronos se lo solicitan y es una manera de llamar más la atención o captar la atención de ese posible patrono. Recuerden que es la mejor manera que puedes mostrar tus trabajos de manera visual.

- Alguno de los perfiles profesionales a los cuáles les piden portafolio profesional lo son:
  Fotógrafos
- •Pintores
- •Diseñador gráfico
- •Diseñador de producto
- •Diseñador web
- •Diseñador de moda
- •Comunicador audiovisual
- •Creativo publicitario
- •Arquitecto
- Ingeniero civil
- •Artista de diferentes géneros
- •Maestros

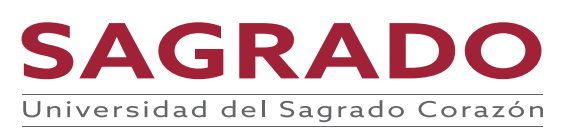

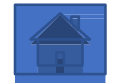

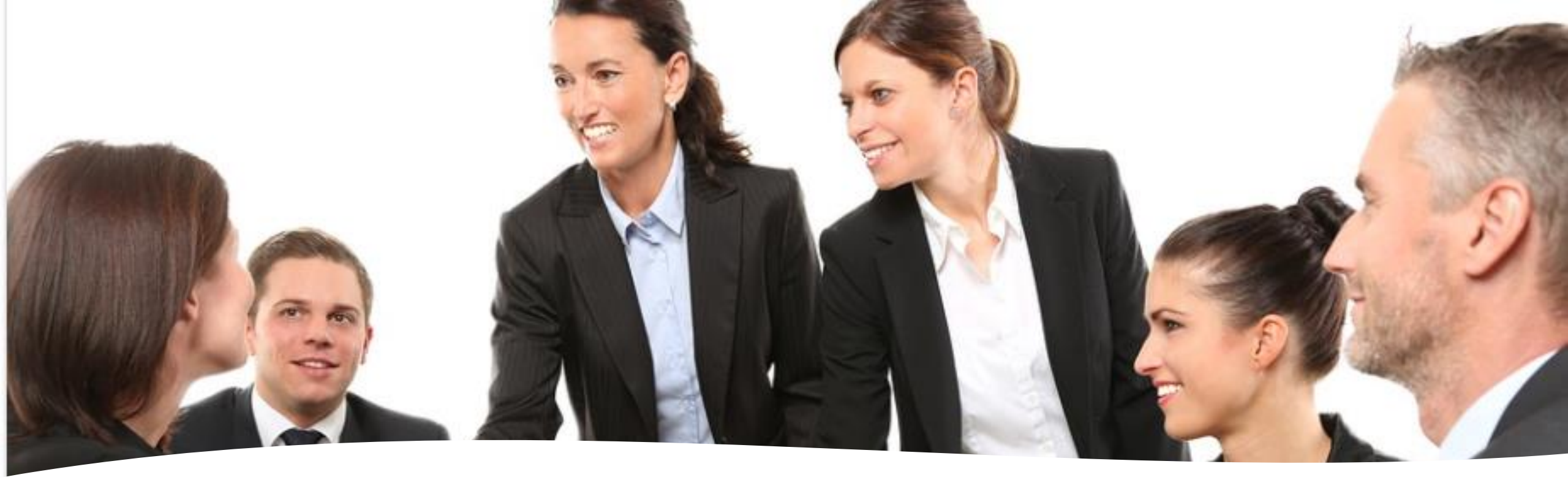

Tipos de Formatos de Portafolio

- **Portafolio Físico**: es un formato como bien lo dice la palabra que es físico y lo llevas de la mano a ese patrono que te está entrevistando.
- **Portafolio Digital**: es en un formato digital en donde recoges todos tus mejores trabajos, tu información educativa y tus experiencias laborales. Hay diferentes formatos en los cuales les puedes hacer llegar ese portafolio a ese posible patrono. Algunos de los formatos son pdf, páginas web, Power Point, Wix, entre otras.

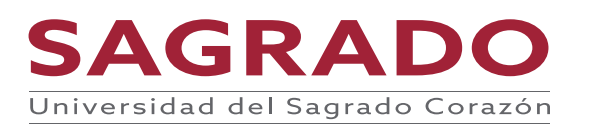

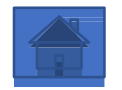

## Portafolio

**Portafolio Educativo** es una carpeta donde se lleva el proceso escrito de las actividades, conceptos de la clase, colección de trabajos realizados y abierto a la reflexión y autoevaluación del progreso de lo aprendido.

- Bienvenida
- Tabla de Contenido
- Introducción
- Trabajos
- Fotos
- Conclusión

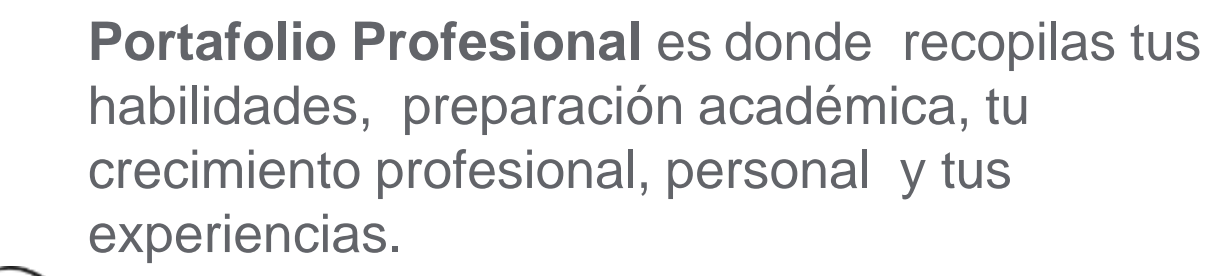

- Bienvenida
- Tabla de Contenido
- Resume
- Preparación Académica
- Educación Continuada
- Trabajos
- Publicaciones
- Fotos
- Conclusión

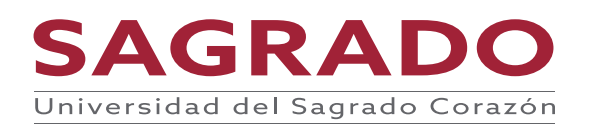

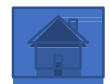

## Recomendaciones al hacer el portafolio

- Demuestra el nivel de tus habilidades.
- Debes ser versátil y abierto a mostrar todas tus habilidades y herramientas que dominas.
- Ordena estratégicamente los trabajos a presentar.
- Selecciona los trabajos de mayor calidad. Calidad por encima de la cantidad.
- Siempre ofrece una pequeña descripción de tus trabajos y proyectos para que se puedan entender. Recuerda que muchas veces ese patrono esta viendo tu portafolio sin que tu estés a su lado y tiene que entender todo el contenido del mismo.
- Sé creativo
- Mantén actualizado el portafolio
- Revisa que la ortografía este correcta.
- Si tienes enlace verifica que funcionen

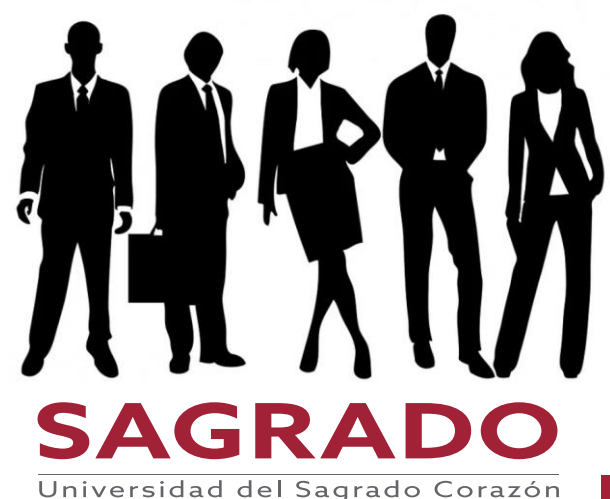

### **Foto Profesional**

- Debes tomar en cuenta:
- Que se aprecie su cara y sus ojos. Prohibido utilizar gafas. Sonría ayuda a que nuestra imagen atraiga más. Sea natural.
- El fondo debe ser neutral para que no distraiga.
- Utiliza la misma foto para Linkedin, portafolio electrónico y resume.
- Que haya luz que la foto no se vea oscura.
- Un buen encuadre nos ayudará a potenciar lo mejor de nuestra imagen.
- Que la foto sea actualizada.

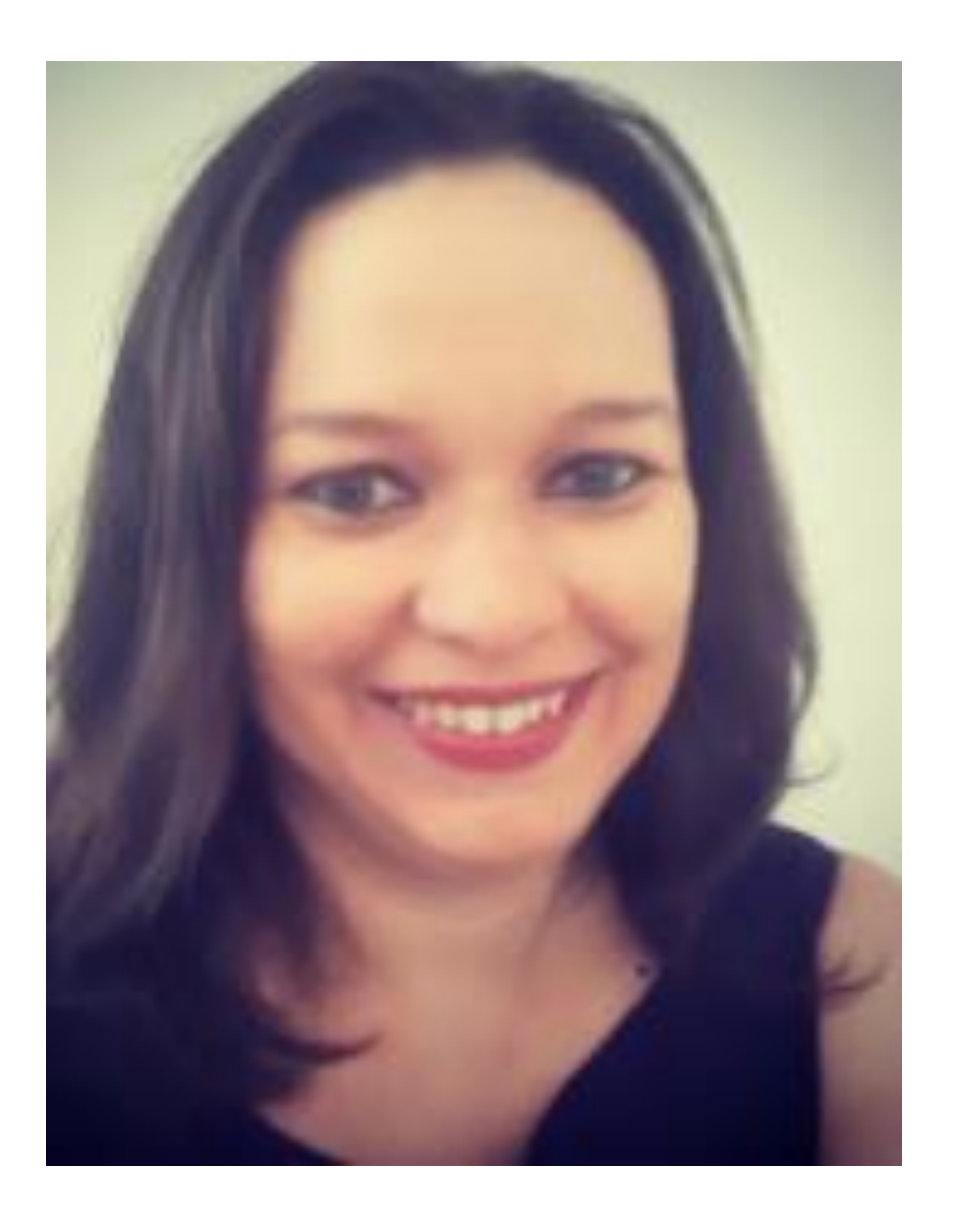

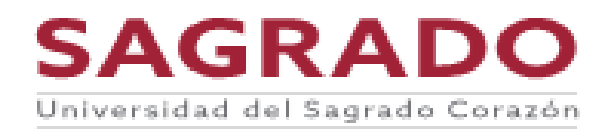

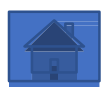

### Uso apropiado de imágenes

Puedes buscar en colecciones de imágenes libres, incluyendo:

- <u>https://pixabay.com/es/</u>
- www.pexels.com
- www.freeimages.com

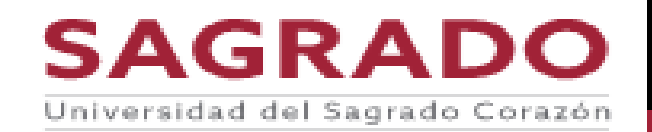

## Uso indebido de imágenes

Seguramente has visto imágenes que tienen una marca casi transparente (*watermark*) superimpuesta.

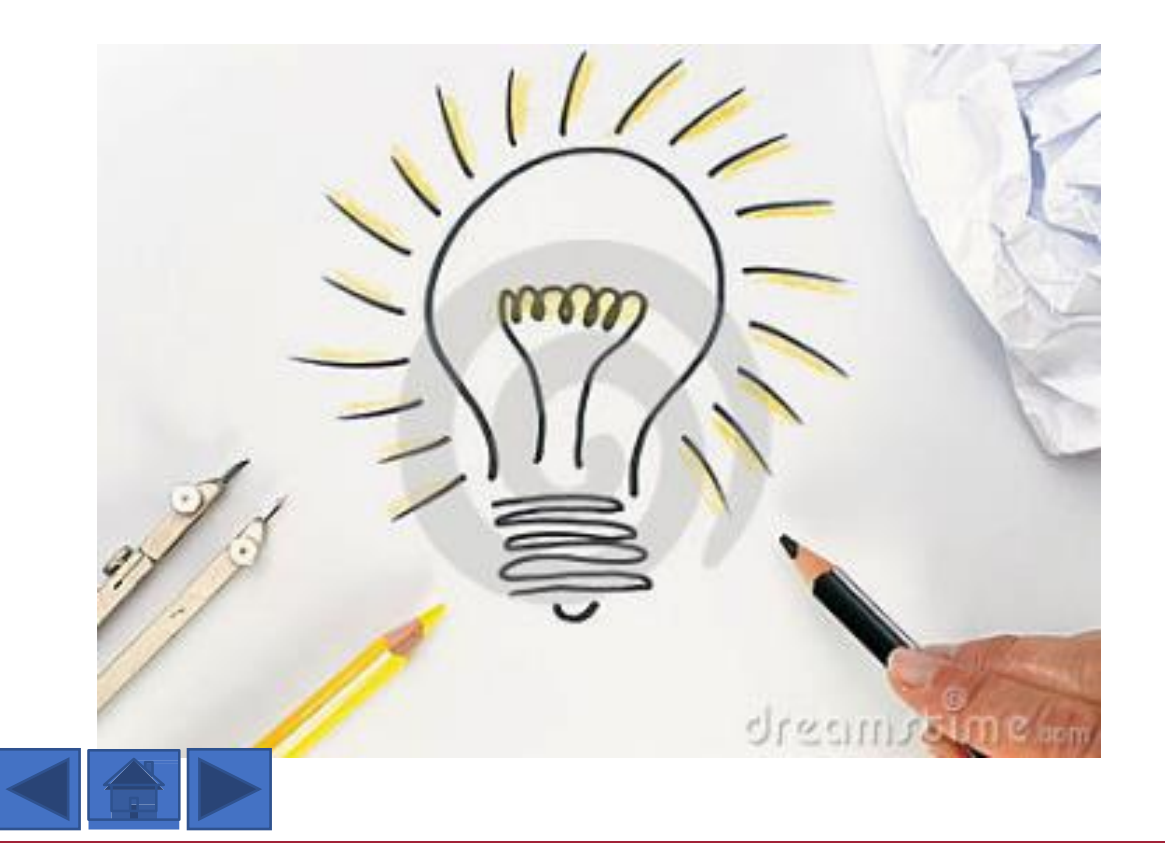

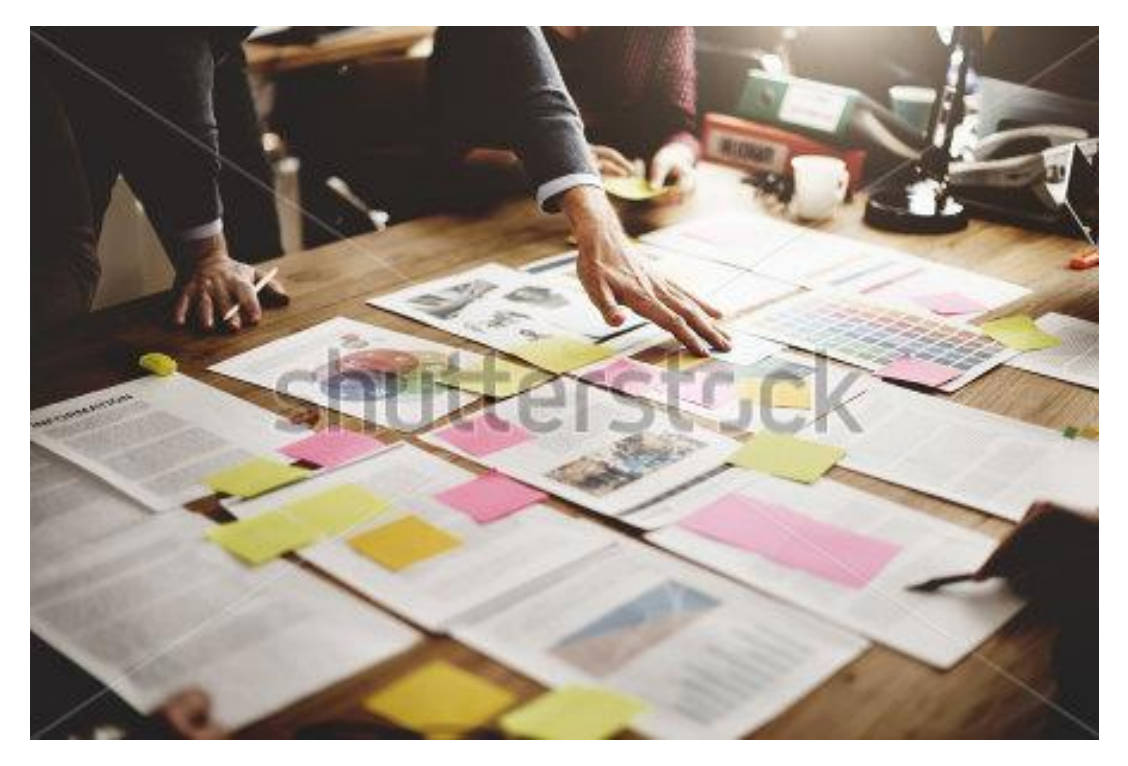

Son imágenes protegidas por leyes de derecho de autor (*copyright*). El dueño de las imágenes espera recibir pago por su uso (*royalties*). ¡No las uses!

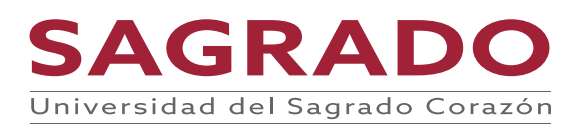

## Uso apropiado de imágenes

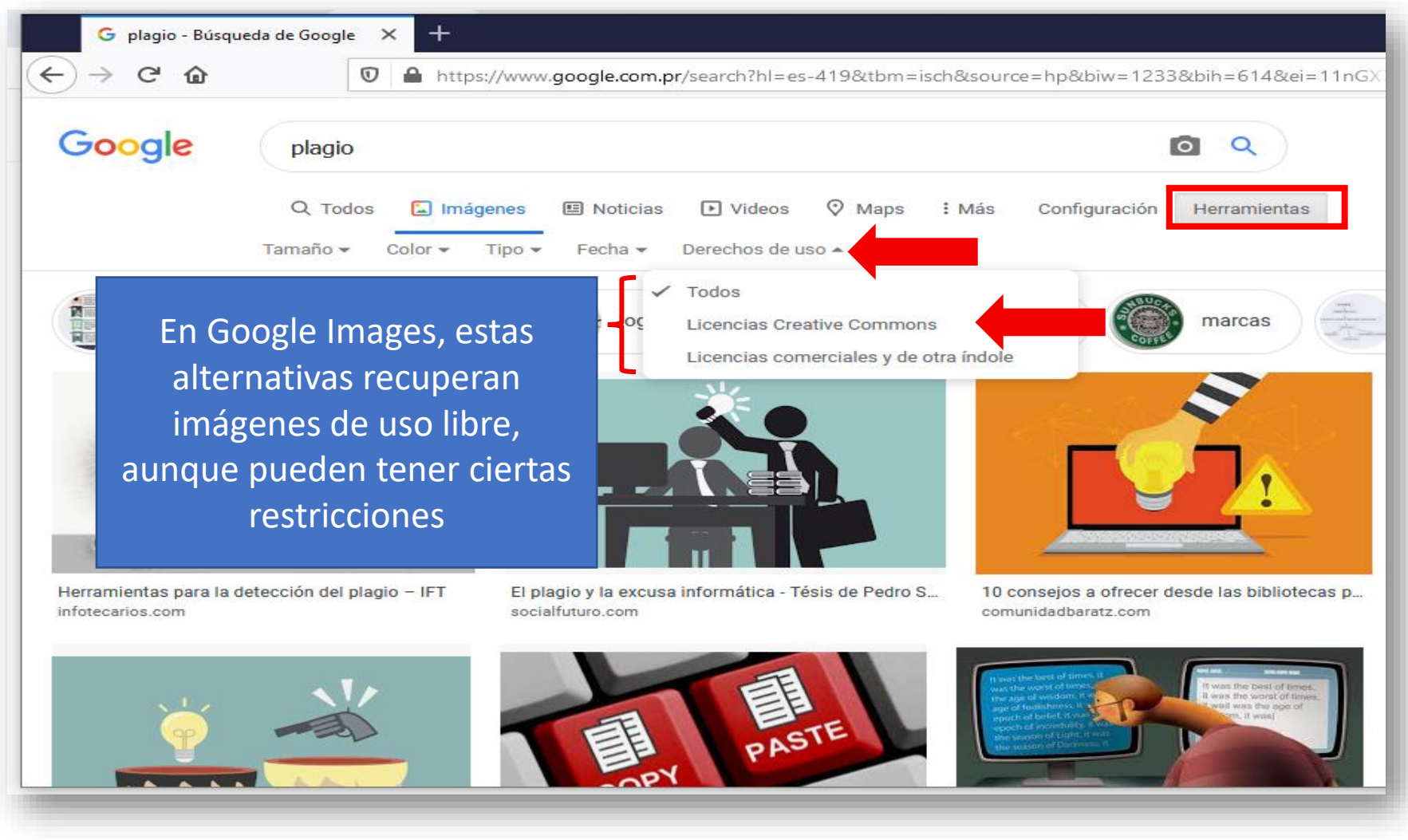

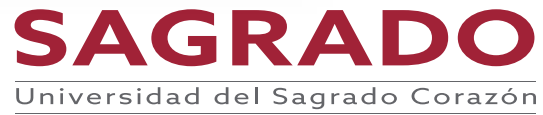

## Hay varias formas de crear un portafolio

- Ejemplo de
- Portafolio de la Clase
- Portafolio de la Clase

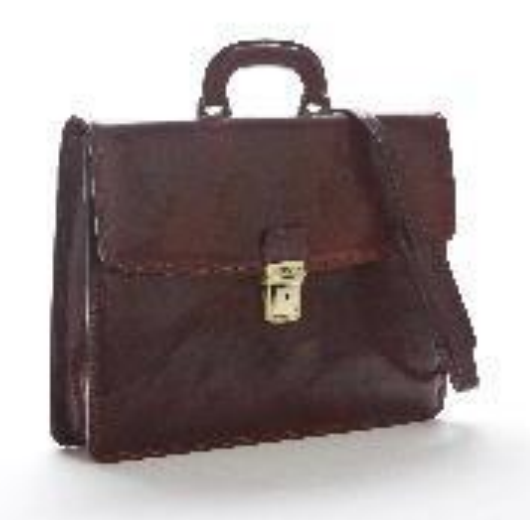

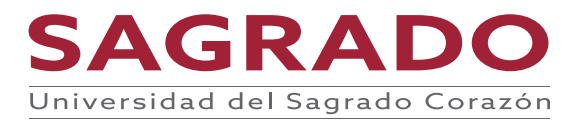

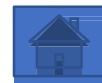

## ¿Qué es Google Sites?

Es una aplicación que nos ayuda a crear páginas web en forma sencilla. No necesitas tener mucho conocimiento técnicos. Puedes compartir la página Web con otras personas. Te permite incluir fotos, videos, calendarios, mapas, enlaces, documentos, hojas de cálculo, presentaciones, entre otras. Es gratis.

La página web que crees puede ser personal o corporativa. Puedes darle acceso a un grupo de personas o puedes compartir la página en los motores de búsqueda en donde todo el mundo la puede ver.

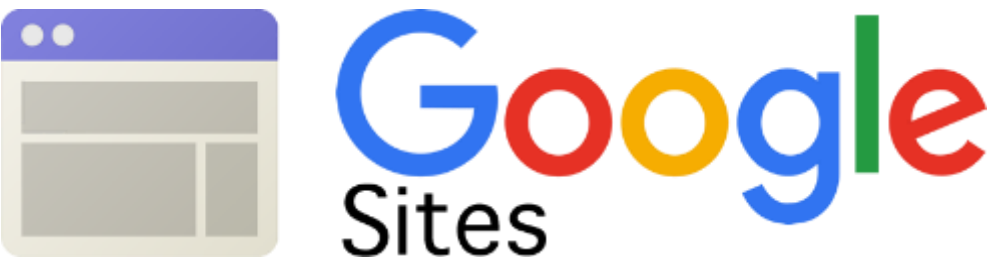

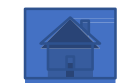

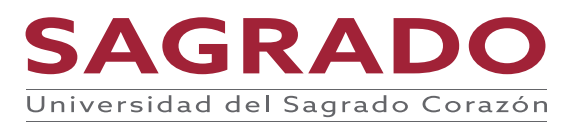

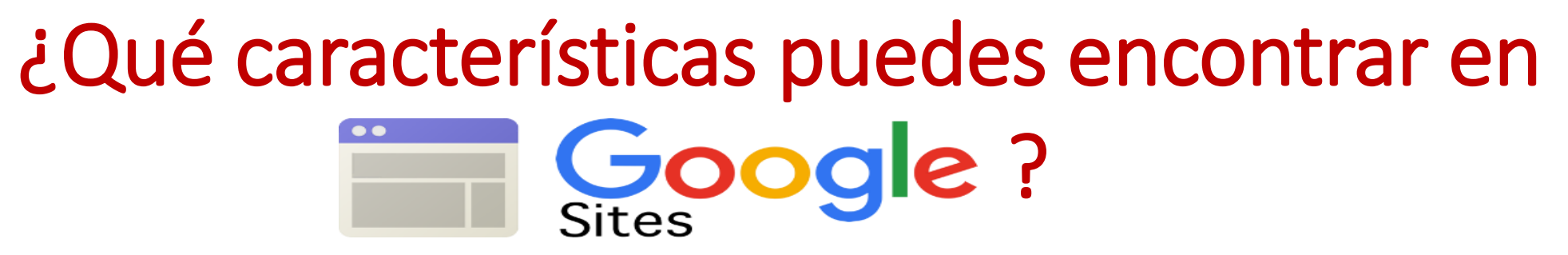

- Fácil manejo de los recursos que subes a la página a través de la aplicación Google Drive.
- Te brinda unas plantillas y te da la opción de crear tu propia plantilla.
- No necesitas tener conocimientos en HTLM.
- Te permite agregar multimedios de manera sencilla.
- Te permite que en los motores de búsqueda se pueda encontrar tu página.
- Te da la oportunidad de brindar acceso como administrador a los colaboradores.

Para accedes a Google Sites los puedes hacer a través del siguiente enlace: <u>https://www.sites.google.com</u>

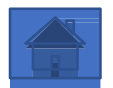

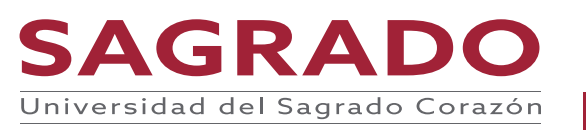

## Recomendaciones al realizar tu portafolio en

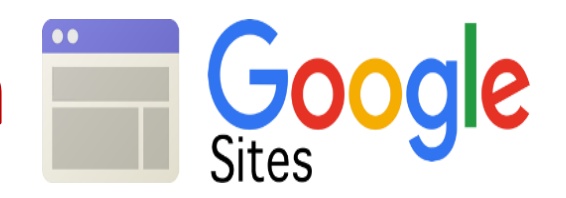

- Verifica la ortografía.
- Si utilizas imágenes recuerda utilizar fotos tuyas o imágenes de Creative Commons.
- En las páginas haz que los títulos sea significativos que llamen la atención de tu lector.
- Antes de comenzar hacer tu portafolio haz un bosquejo de lo que quieres pones en el portafolio contestando las siguientes preguntas:
  - ¿a quién va dirigido?
  - ¿Muestra mis habilidades y destrezas?
  - ¿Tengo mis mejores trabajos?
  - ¿Mi portafolio va a ser público o solo para quienes yo quiera que lo vean?
- Siempre ve la vista previa de todas las páginas para que puedas visualizar como el lector va a ver tu portafolio por si tienes que cambiar algo que no te guste como se ve.
- Antes de compartir el portafolio con tu profesor o reclutador compártelo con alguien más para que te asegures que se ve todos los recursos de tu portafolio.

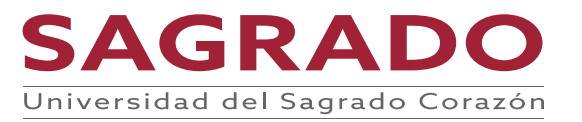

## **Google Drive**

- Para que se te haga más fácil subir documentos, videos, audio y fotografía se recomienda que subas todo documentos a <u>Google Drive</u>.
- Google Drive es un medio de almacenamiento de archivos en la nube.

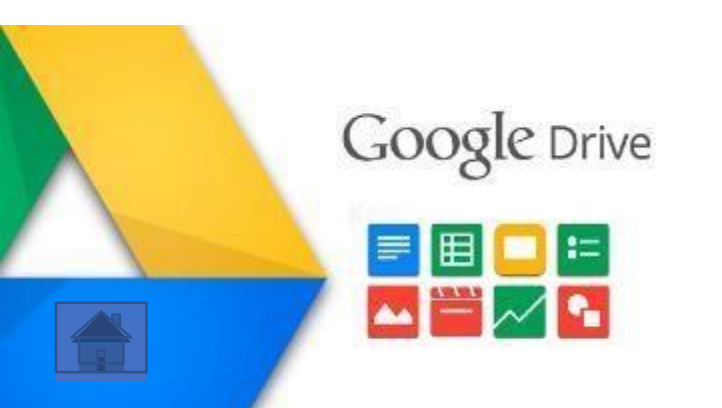

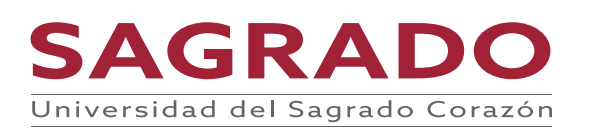

## Recomendaciones al utilizar Google Drive

- Instala la aplicación de Google Drive en tu teléfono o tablet, para sincronizar tus equipos y puedas apreciar los recursos almacenados en todos tus dispositivos.
- Utiliza la opción de compartir si deseas que otras personas visualicen tus recursos o alguna carpeta en particular.
- Mantenga organizados sus recursos por carpetas.
- Utiliza este sistema de almacenamiento en la nube porque no pierdes los recursos y puedes verlos desde cualquier lugar o dispositivo.

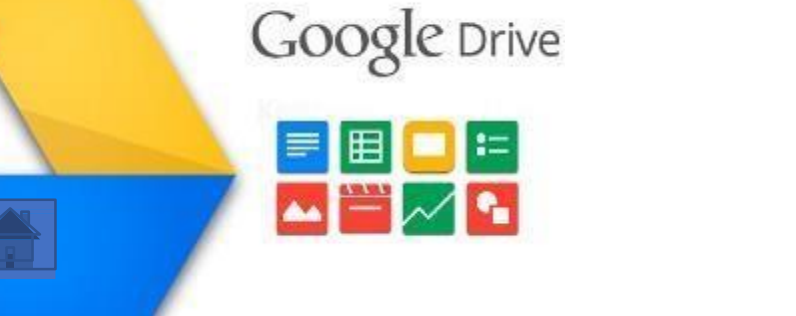

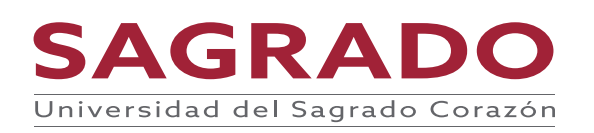

 Vamos a entrar a <u>Google Drive</u> y subir los documentos que vamos a utilizar en el Portafolio.

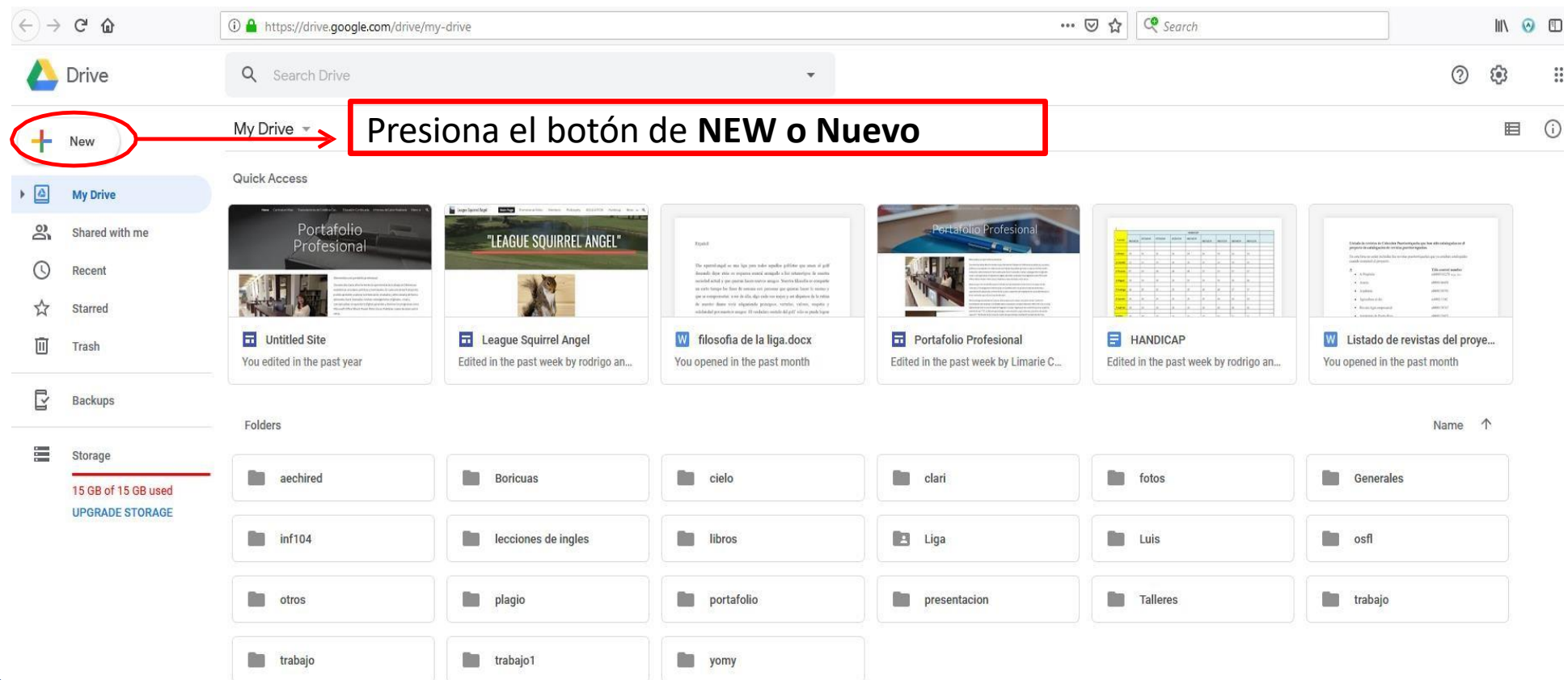

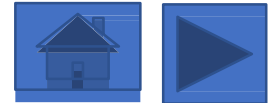

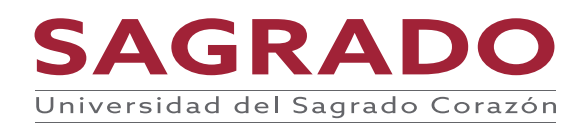

| $\rightarrow$ C' $\textcircled{a}$                     | (i) 🔒 https://drive.google.com/driv                      | ve/my-drive                                                             | r-drive                                                                                                    |                                                                | 🗵 🛠 Search                                       |
|--------------------------------------------------------|----------------------------------------------------------|-------------------------------------------------------------------------|----------------------------------------------------------------------------------------------------|----------------------------------------------------------------|--------------------------------------------------|
| Drive                                                  | Q Search Drive                                           |                                                                         | •                                                                                                    |                                                                |                                                  |
| Folder                                                 | → Presion                                                | a el botón de <b>Fold</b>                                               | er o Carpeta                                                                                                    |                                                                |                                                  |
| File upload                                            | ess<br>Portafolio                                        |                                                                         |                                                                                                    | Portafolio Profesional                                         |                                                  |
| <ul> <li>Google Docs</li> <li>Google Sheets</li> </ul> | A     A     A     A                                      |                                                                         | The equivalence is a supervise sender appeals patient op a more at a pat-<br>timum data para a supervise sender appeals, has conserve a la more<br>destination of the sender of the sender of the sender of the sender<br>as a ten inserve for the destination of parameters and the sender of the sen-<br>me or expression of the destination of the sender of the sender of the<br>sender of the sender of the sender of the sender of the sender of the<br>sender of the sender of the sender of the sender of the sender<br>of the sender of the sender of the sender of the sender of the sender<br>of the sender of the sender of the sender of the sender of the sender<br>of the sender of the sender of the sender of the sender of the sender of the<br>original parameters apped is characterised and of the sender of the sender of the<br>sender of the sender of the sender of the sender of the sender of the sender of the<br>sender of the sender of the sender of the sender of the sender of the sender of the<br>sender of the sender of the sender of the sender of the sender of the sender of the<br>sender of the sender of the sender of the sender of the sender of the sender of the<br>sender of the sender of the sender of |                                                                |                                                  |
| Google Slides<br>More                                  | <ul> <li>led Site</li> <li>I in the past year</li> </ul> | <b>E</b> League Squirrel Angel<br>Edited in the past week by rodrigo an | <b>W</b> filosofia de la liga.docx<br>You opened in the past month                                                                                                    | Portafolio Profesional<br>Edited in the past week by Limarie C | HANDICAP<br>Edited in the past week by rodrigo a |
| Backups                                                | Folders                                                  |                                                                         |                                                                                                    |                                                                |                                                  |
| Storage<br>15 GB of 15 GB used<br>UPGRADE STORAGE      | aechired                                                 | Boricuas                                                                | cielo                                                                                                    | clari                                                          | fotos                                            |
|                                                        | inf104                                                   | lecciones de ingles                                                     | libros                                                                                                    | 🖪 Liga                                                         | Luis                                             |
|                                                        | otros                                                    | plagio                                                                  | portafolio                                                                                                    | presentacion                                                   | Talleres                                         |
|                                                        | trabajo                                                  | trabajo1                                                                | yomy                                                                                                    |                                                                |                                                  |

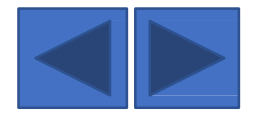

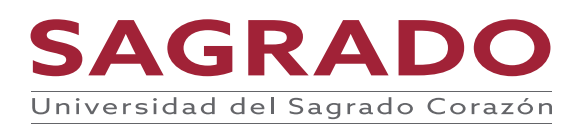

| 4 | Drive                                           | <b>Q</b> Search Drive                        |                                                                | •                                                                                                    |                                                                                                    |                                       |
|---|-------------------------------------------------|----------------------------------------------|----------------------------------------------------------------|----------------------------------------------------------------------------------------------------|----------------------------------------------------------------------------------------------------|---------------------------------------|
| + | New                                             | My Drive 👻                                   |                                                                |                                                                                                    |                                                                                                    |                                       |
| • | My Drive                                        | Quick Access                                 | _                                                              |                                                                                                    |                                                                                                    |                                       |
| 0 | Shared with me                                  | Portafolio<br>Profesional                    | "LEAGUE SQUIRREL ANGEL"                                        | -                                                                                                    | Pertatolic Profesional                                                                                                    |                                       |
| 0 | Recent                                          |                                              | -19                                                            | The spectro-paper or non-lap pain total significe private gas more of path<br>densities the new companies more imagine's field or observations for waters<br>models and pay top imagine the horizon structure paper. Build in the significa-<br>ies with image file from its companies (papers) and participations (page 1). | A second second se                                                                                                    |                                       |
| ☆ | Starred                                         |                                              |                                                                | the second part was significantly proposed, which is descent supplies y<br>solutioned presenter unique H workship within all gell with a good larger                                                                                                    | Provide a second second s |                                       |
| Ū | Trash                                           | Untitled Site<br>You edited in the past year | League Squirrel Angel<br>Edited in the past week by rodrigo an | <b>W</b> filosofia de la liga.docx<br>You opened in the past month                                                                                                    | Portafolio Profesional<br>Edited in the past week by Limarie C                                                                                                    | Edited in the past week by rodrigo an |
| ľ | Backups                                         | Folders                                      |                                                                |                                                                                                    |                                                                                                    |                                       |
|   | Storage<br>15 GB of 15 GB use<br>UPGRADE STORA( | Escribe Portafolio y<br>presiona el botón d  | e Boricuas                                                     | New folder                                                                                                    |                                                                                                    | fotos                                 |
|   | CREATE o Crear                                  |                                              |                                                                | CANCEL                                                                                                    | Luis                                                                                                    |                                       |
|   |                                                 | otros                                        | plagio                                                         | portafolio                                                                                                    | presentacion                                                                                                    | Talleres                              |
|   |                                                 | trabajo                                      | trabajo1                                                       | yomy                                                                                                    |                                                                                                    |                                       |

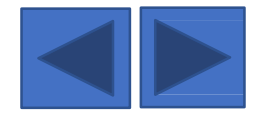

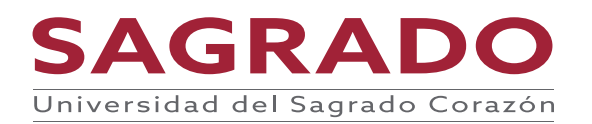

| 4  | Drive                                  | Q Search Drive                                      |                                                                | •                                                                                                    |                                                                                                    |                                                                                                    |
|----|----------------------------------------|-----------------------------------------------------|----------------------------------------------------------------|----------------------------------------------------------------------------------------------------|----------------------------------------------------------------------------------------------------|----------------------------------------------------------------------------------------------------|
| +  | New                                    | My Drive 🔹                                          |                                                                |                                                                                                    |                                                                                                    |                                                                                                    |
| •  | My Drive                               | Quick Access                                        |                                                                |                                                                                                    |                                                                                                    |                                                                                                    |
| õ  | Shared with me                         | Portafolio<br>Profesional                           | "LEAGUE SQUIRREL ANGEL"                                        | Kyeld                                                                                                    | Portatolio Profesional                                                                                                    |                                                                                                    |
| () | Recent                                 |                                                     |                                                                | The approximagel is any laper year todic signalize publicity oper source of public<br>domains degree states we sequence annual averaging is a few retransmission of a search<br>model at and it year parent. Neuronative annuals. Neuron Billmark as compared<br>on architecture public fields and somain arcs parents are provided to soma y | A second second se | and         1         1         1         1         0         1         0         1         0         1         0         0         0         0         0         0         0         0         0         0         0         0         0         0         0         0         0         0         0         0         0         0         0         0         0         0         0         0         0         0         0         0         0         0         0         0         0         0         0         0         0         0         0         0         0         0         0         0         0         0         0         0         0         0         0         0         0         0         0         0         0         0         0         0         0         0         0         0         0         0         0         0         0         0         0         0         0         0         0         0         0         0         0         0         0         0         0         0         0         0         0         0         0         0         0         0 |
| ☆  | Starred                                |                                                     |                                                                | per se compresentes a seu de clia dija cada cen cojice y ori disporte da la centra<br>da menere donas vica ediparanda principara, vicentes, viciena, seguites y<br>middandal permetrico acogare II confedera anista da gal? esta organde lapare                                                                                               | A A A A A A A A A A A A A A A A A                                                                                                    |                                                                                                    |
| Ū  | Trash                                  | <b>Untitled Site</b><br>You edited in the past year | League Squirrel Angel<br>Edited in the past week by rodrigo an | <b>W</b> filosofia de la liga.docx<br>You opened in the past month                                                                                                    | Portafolio Profesional<br>Edited in the past week by Limarie C                                                                                                    | HANDICAP<br>Edited in the past week by rodrigo an                                                                                                    |
| Ľ  | Backups                                |                                                     |                                                                |                                                                                                    |                                                                                                    |                                                                                                    |
|    | Storage                                | Folders                                             |                                                                |                                                                                                    |                                                                                                    |                                                                                                    |
|    | 15 GB of 15 GB used<br>UPGRADE STORAGE | aechired                                            | Boricuas                                                       | cielo                                                                                                    | clari                                                                                                    | fotos                                                                                                    |
|    |                                        | Abre la carpe                                       | lecciones de ingles                                            | libros                                                                                                    | Liga                                                                                                    | Luis                                                                                                    |
|    |                                        | creada                                              | piagio                                                         | Portafolio                                                                                                    | portafolio                                                                                                    | presentacion                                                                                                    |
|    |                                        | trabajo                                             | trabajo                                                        | trabajo1                                                                                                    | yomy                                                                                                    |                                                                                                    |
|    |                                        | Files                                               |                                                                |                                                                                                    |                                                                                                    |                                                                                                    |

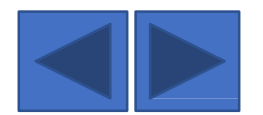

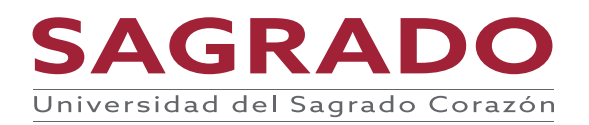

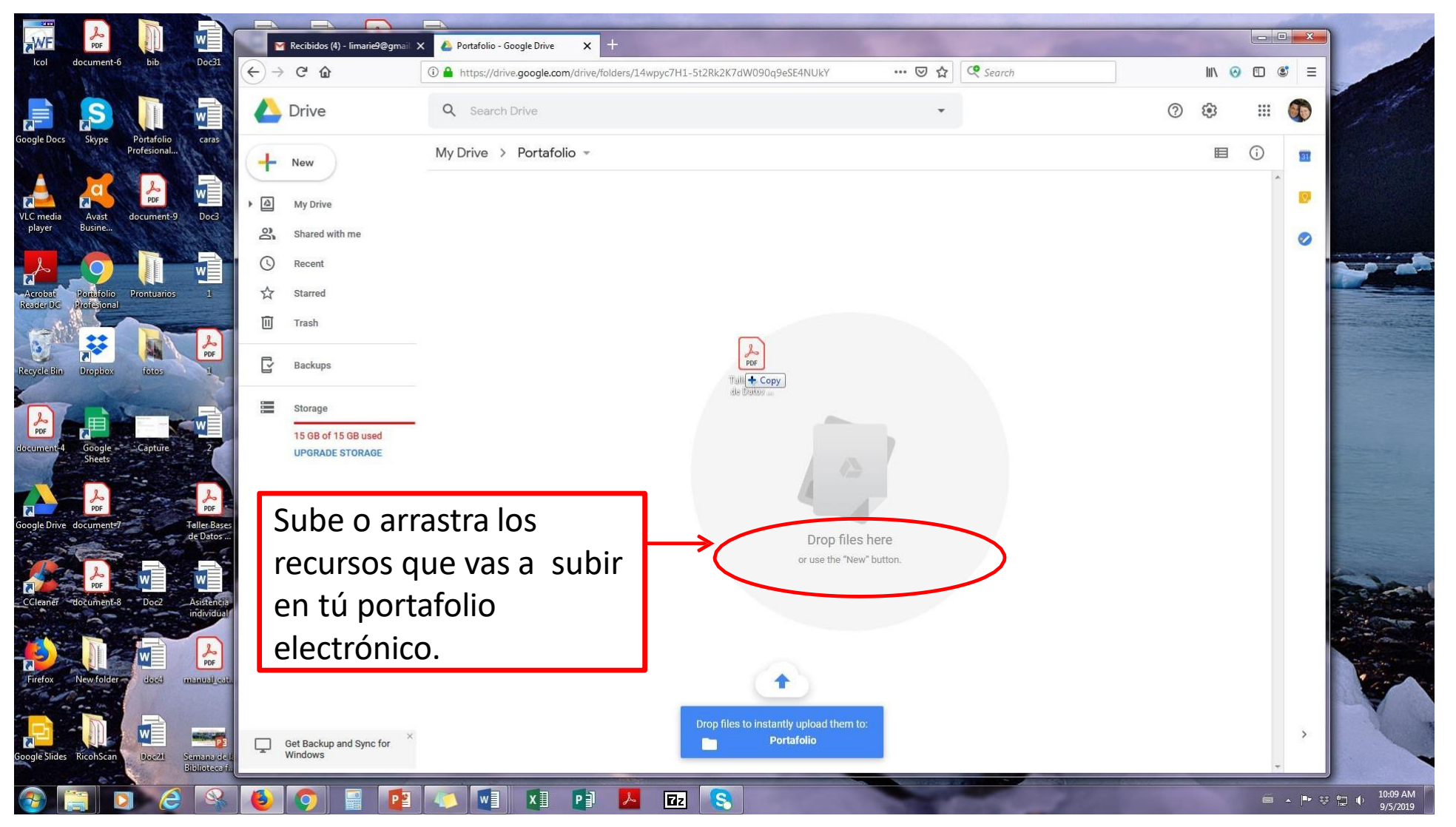

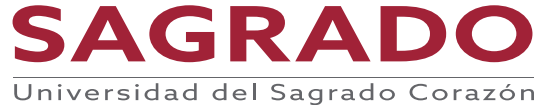

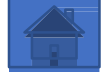

# ¿Cómo dar acceso a los recursos que queremos que vea los lectores en el Portafolio?

\*IMPORTANTE: Una vez hayas creado la carpeta debes autorizar a que cualquier persona pueda ver los recursos que tengas en la carperta pueda ver sino haces este paso solamente tu los podrás ver. Para autorizar debes ir a la carpeta seleccionarla. Presionar el botón derecho de mouse y selecciona donde dice **compartir** o **share**.

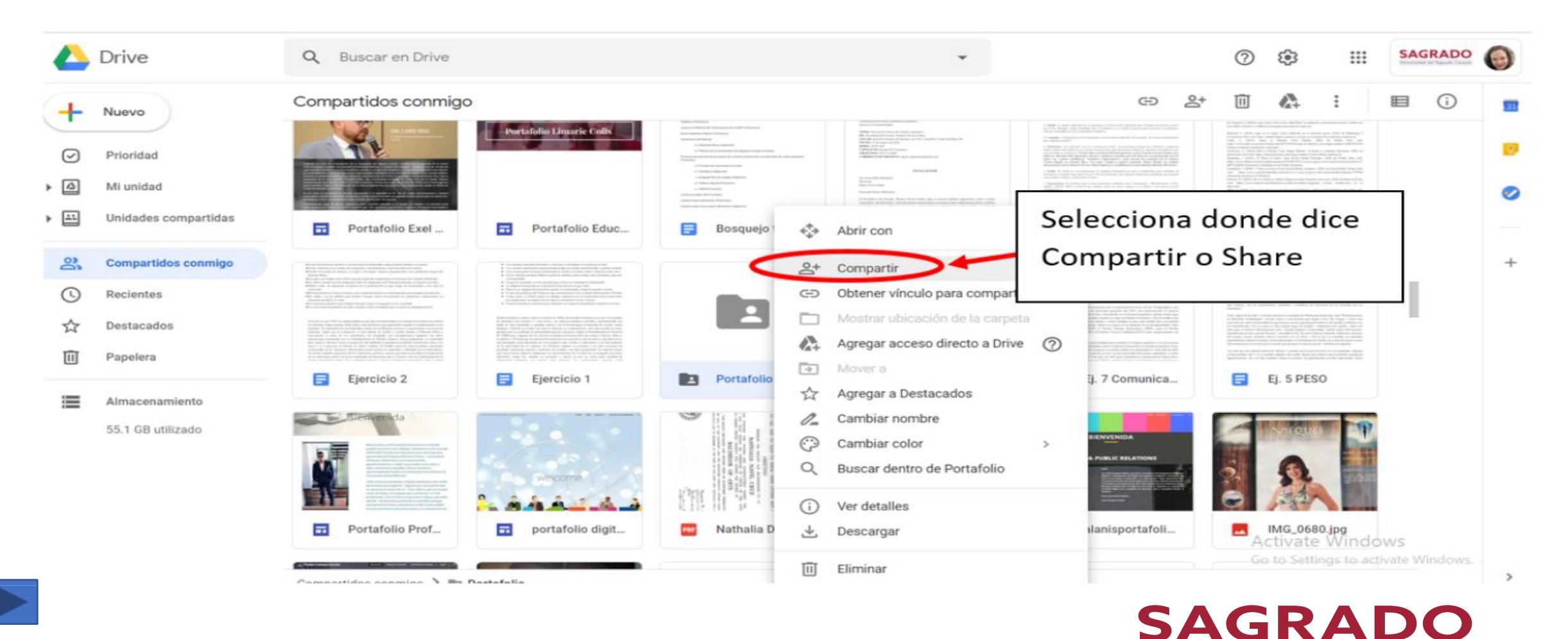

# ¿Cómo dar acceso a los recursos que queremos que vea los lectores en el Portafolio?

Selecciona el enlace que dice Cambiar vinculo a Universidad del Sagrado Corazón.

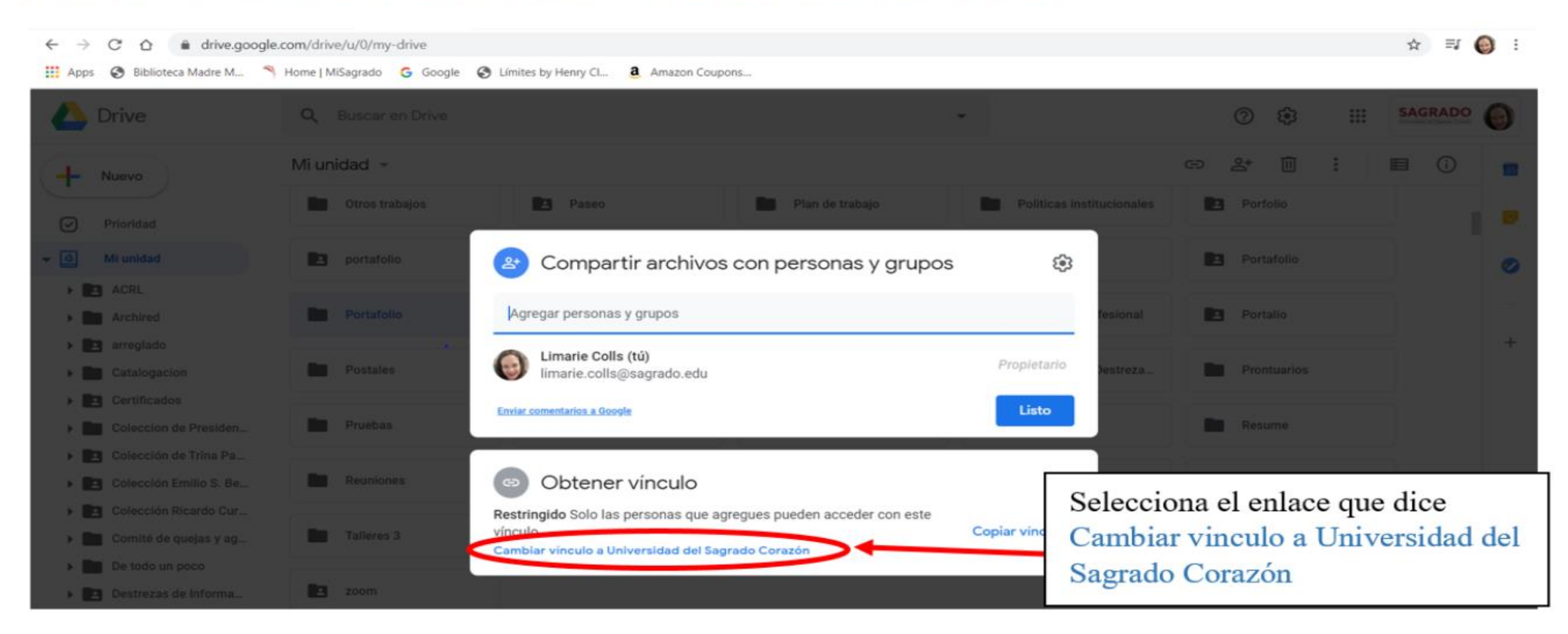

SAGRADO

Universidad del Sagrado Corazón

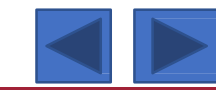

# ¿Cómo dar acceso a los recursos que queremos que vea los lectores en el Portafolio?

Selecciona el enlace que dice **Cualquier persona que tenga el vínculo** y luego el botón de **Listo** de esta manera todo lo que tienes en la carpeta lo pueda ver cualquier persona que vea tu portafolio electrónico si no haces este paso solamente tu lo veras.

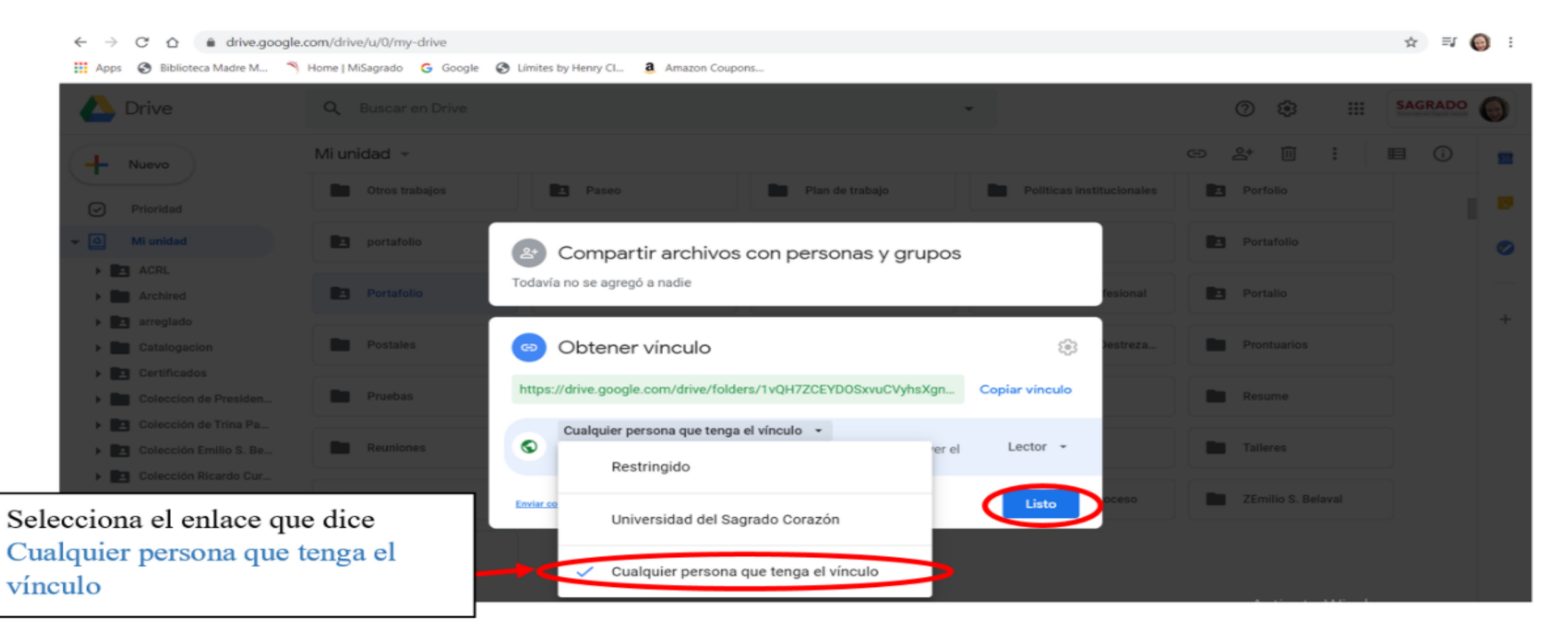

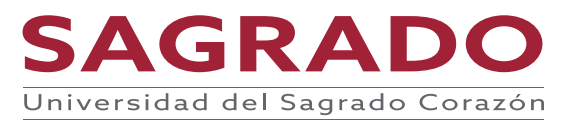

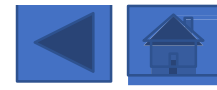

#### Para agregar recursos a Drive

Abre la carpeta y comienza colocando todos los recursos que quieres añadir a tu portafolio electrónico.

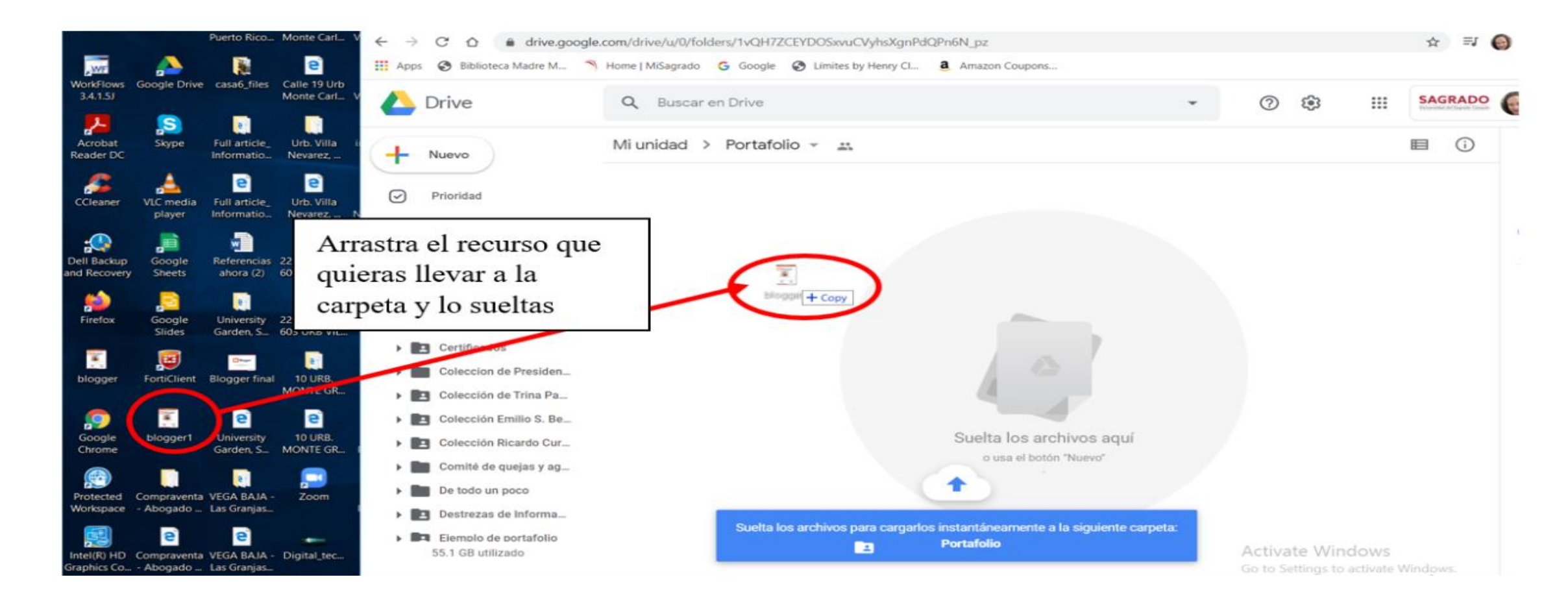

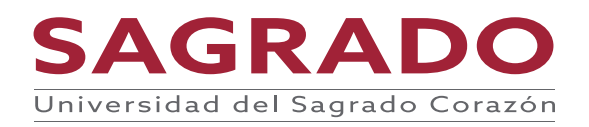

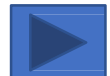

#### Para agregar recursos a Drive

Se va a aparecer una ventana que te dira como va la descarga del recurso. Completada la descarga veras el recurso. Ya esta en la nube y los puedes ver desde cualquier dispositivo en cualquier lugar.

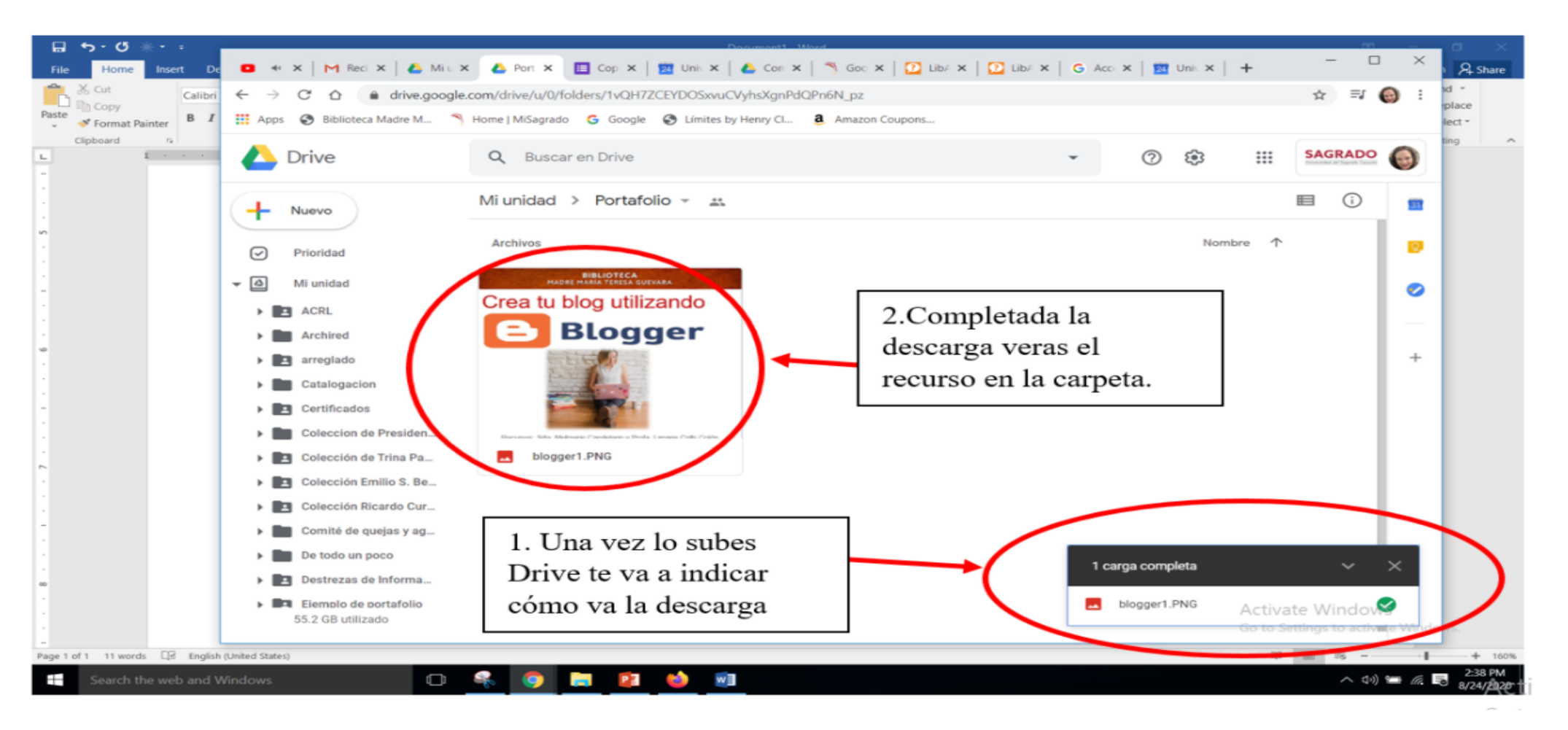

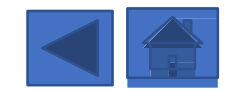

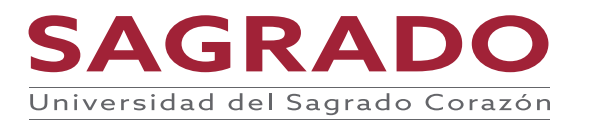

## Para ponerle color a la carpeta o folders

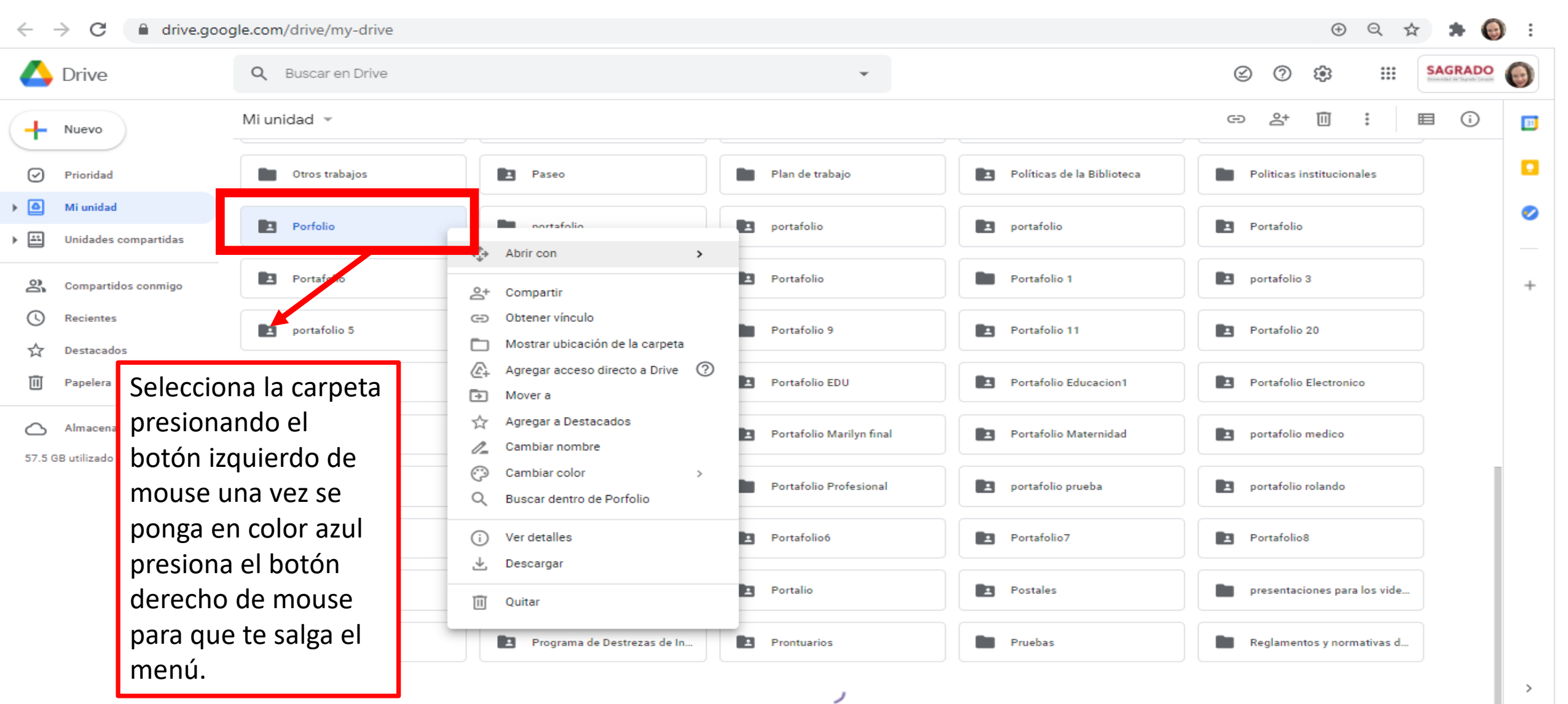

SAGRADO

Universidad del Sagrado Corazón

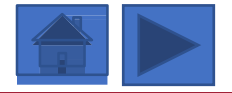

### Para ponerle color a la carpeta o folders

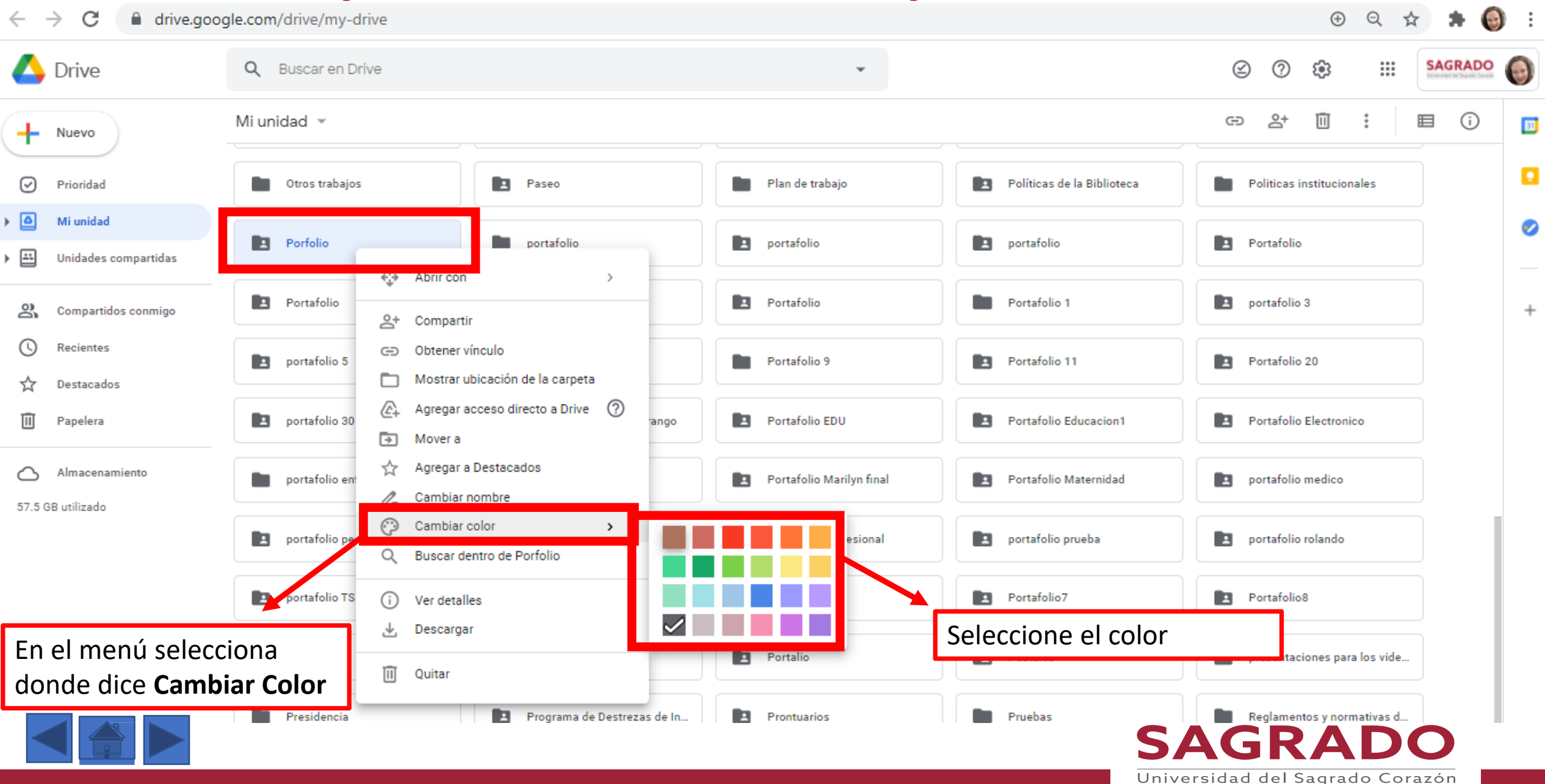

## Para ponerle color a la carpeta o folders

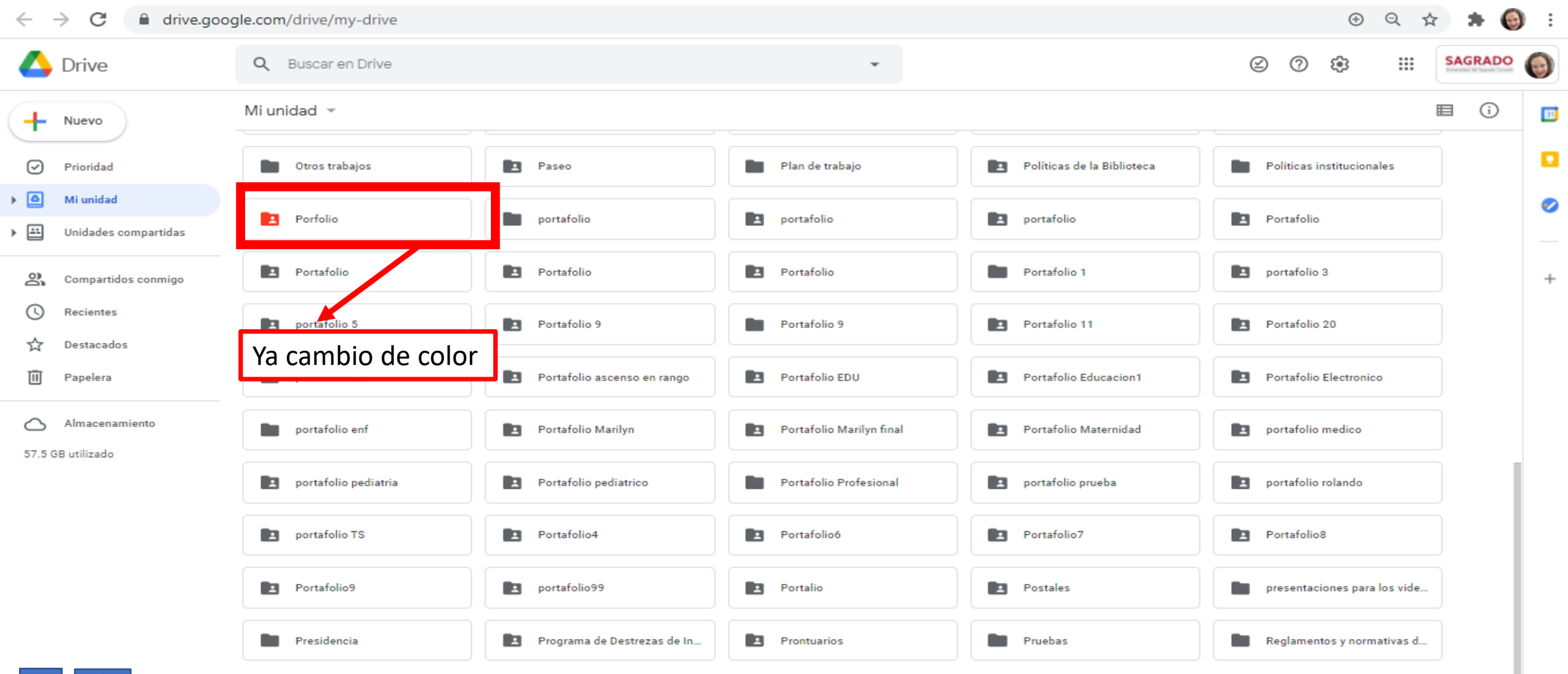

**SAGRADO** 

Universidad del Sagrado Corazón

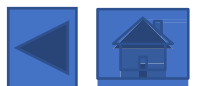

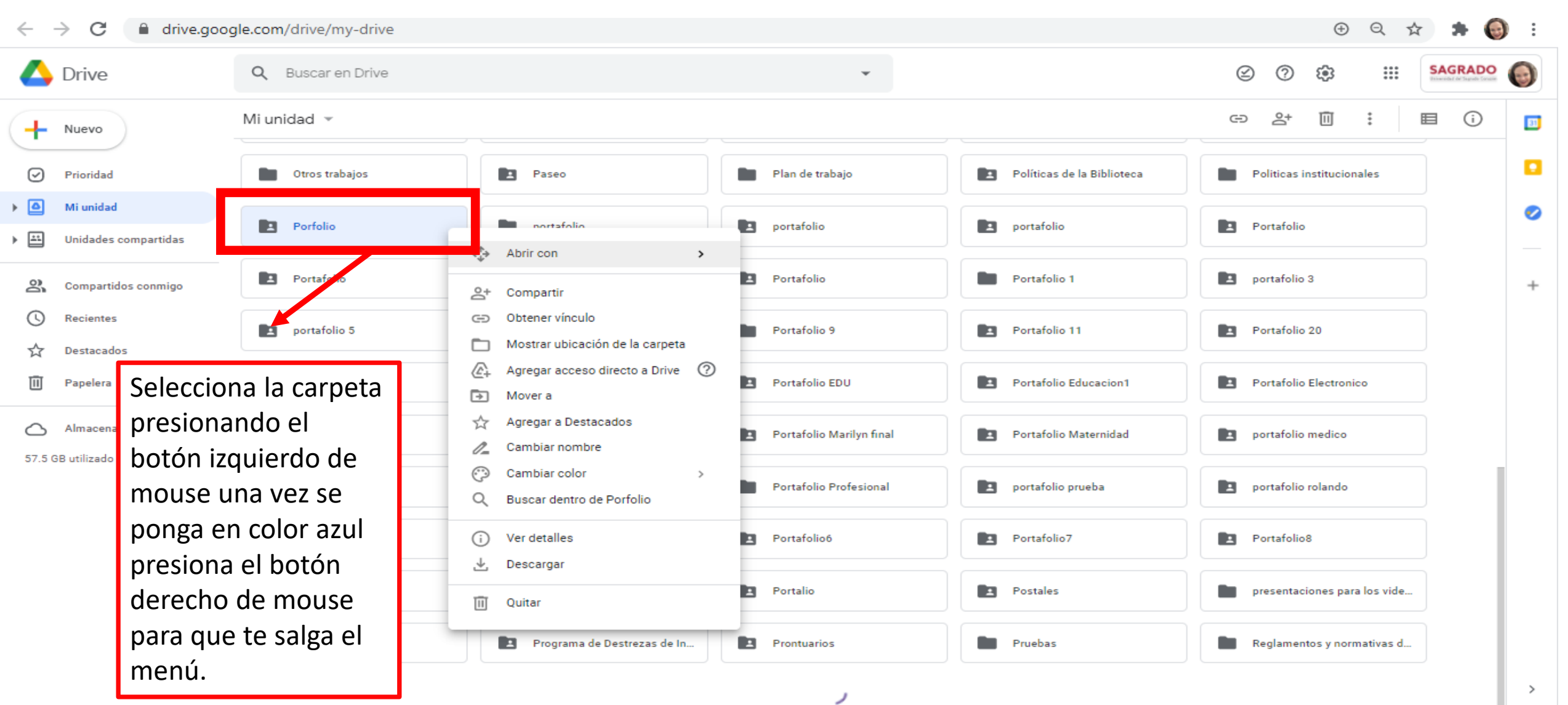

SAGRADO

Universidad del Sagrado Corazón

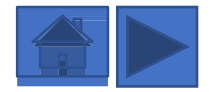

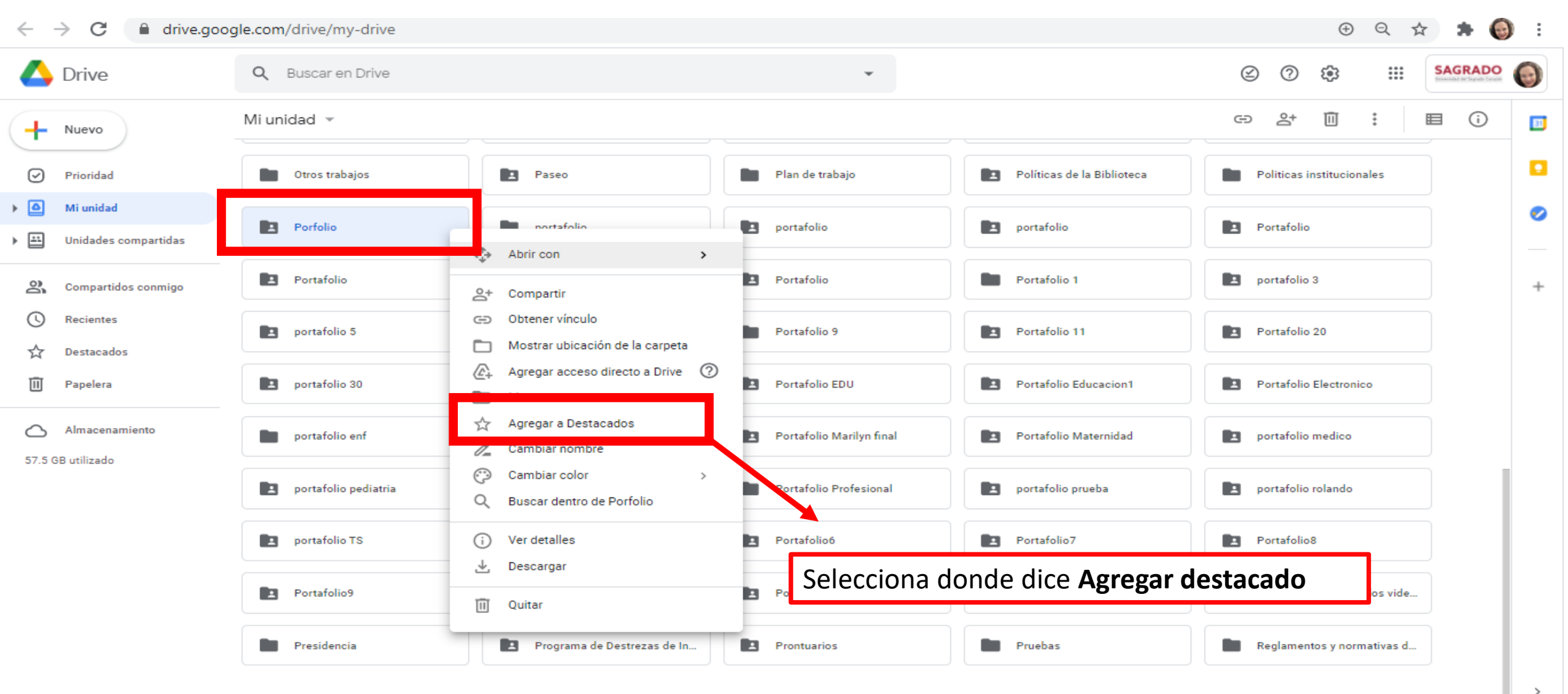

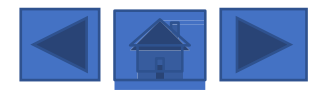

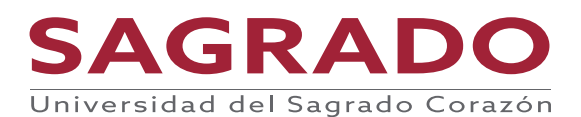

| $\leftrightarrow$ $\rightarrow$ C $$ drive.god                             | ogle.com/drive/my-drive |                             |                          |                            | ⊕ Q ☆                      | 🗯 🚱 E          |
|----------------------------------------------------------------------------|-------------------------|-----------------------------|--------------------------|----------------------------|----------------------------|----------------|
| 🔥 Drive                                                                    | Q Buscar en Drive       |                             | -                        |                            | Ø 🥸 🗰                      | SAGRADO        |
| + Nuevo                                                                    | Mi unidad 👻             |                             |                          |                            | ⇔ ≗⁺ ॥ :                   | ∃ (j) <b>⊡</b> |
| Prioridad                                                                  | Otros trabajos          | Paseo                       | Plan de trabajo          | Políticas de la Biblioteca | Politicas institucionales  |                |
| <ul> <li>Mi unidad</li> <li>Unidades compartidas</li> </ul>                | Porfolio                | portafolio                  | portafolio               | portafolio                 | Portafolio                 | 0              |
| Compartidos conmigo                                                        | Portafolio              | Portafolio                  | Portafolio               | Portafolio 1               | portafolio 3               | +              |
| <ul><li>☑ Recientes</li><li>☆ Destacados</li></ul>                         | portafolio 5            | Portafolio 9                | Portafolio 9             | Portafolio 11              | Portafolio 20              |                |
| III Papelera                                                               | portafolio 30           | Portafolio ascenso en rango | Portafolio EDU           | Portafolio Educacion1      | Portafolio Electronico     |                |
| Almacenamiento                                                             | portafolio enf          | Portafolio Marilyn          | Portafolio Marilyn final | Portafolio Maternidad      | portafolio medico          |                |
|                                                                            | portafolio pediatria    | 🗈 🖻 Una vez sele            | eccionaste Agregar a     | a destacado te va a s      | alir un mensaje            |                |
| portafolio TS que dice Se agrego una carpeta a Destacados DESHACER. Tienes |                         |                             |                          |                            |                            |                |
|                                                                            | Portafolio9             | unos seguno<br>destacados   | dos para deshacer s      | ino quieres que la ca      | arpeta este en             |                |
|                                                                            | Presidencia             | Programa de Destrezas de In | Prontuarios              | Pruebas                    | Reglamentos y normativas d |                |
| Se agrego una carpeta a Destac                                             | ados DESHACER ×         |                             | 1                        |                            |                            | >              |
|                                                                            |                         |                             |                          | S                          | AGRADO                     | >              |

Universidad del Sagrado Corazón

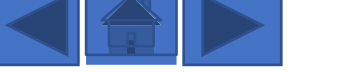

|                    | Drive                             | Q Buscar en Drive    | 2 7 8                                                 | SAGRADO                  | 0                          |                              |  |   |
|--------------------|-----------------------------------|----------------------|-------------------------------------------------------|--------------------------|----------------------------|------------------------------|--|---|
| +                  | Nuevo                             | Mi unidad 👻          | E                                                     | ≣ ()                     | <b>5</b>                   |                              |  |   |
| $\bigtriangledown$ | Prioridad                         | Otros trabajos       | Paseo                                                 | Plan de trabajo          | Políticas de la Biblioteca | Politicas institucionales    |  |   |
| • 🔷                | Mi unidad<br>Unidades compartidas | Porfolio             | portafolio                                            | portafolio               | portafolio                 | Portafolio                   |  | 0 |
| 20                 | Compartidos conmigo               | Portafolio           | Portafolio                                            | Portafolio               | Portafolio 1               | portafolio 3                 |  | + |
| ©<br>☆             | Recientes<br>Destacados           | portafolio 5         | Para buscar la carpeta d<br>de la izquierda y presior | Portafolio 11            | Portafolio 20              |                              |  |   |
| Ū                  | Papelera                          | portafolio 30        | Destacados                                            | •                        | Portafolio Educacion1      | Portafolio Electronico       |  |   |
| 57.5               | Almacenamiento<br>GB utilizado    | portafolio enf       | Portafolio Marilyn                                    | Portafolio Marilyn final | Portafolio Maternidad      | portafolio medico            |  |   |
|                    |                                   | portafolio pediatria | Portafolio pediatrico                                 | Portafolio Profesional   | portafolio prueba          | portafolio rolando           |  |   |
|                    |                                   | portafolio TS        | Portafolio4                                           | Portafolio6              | Portafolio7                | Portafolio8                  |  |   |
|                    |                                   | Portafolio9          | portafolio99                                          | Portalio                 | Postales                   | presentaciones para los vide |  |   |
|                    |                                   | Presidencia          | Programa de Destrezas de In                           | Prontuarios              | Pruebas                    | Reglamentos y normativas d   |  |   |

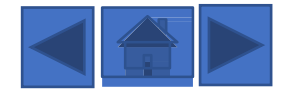

>

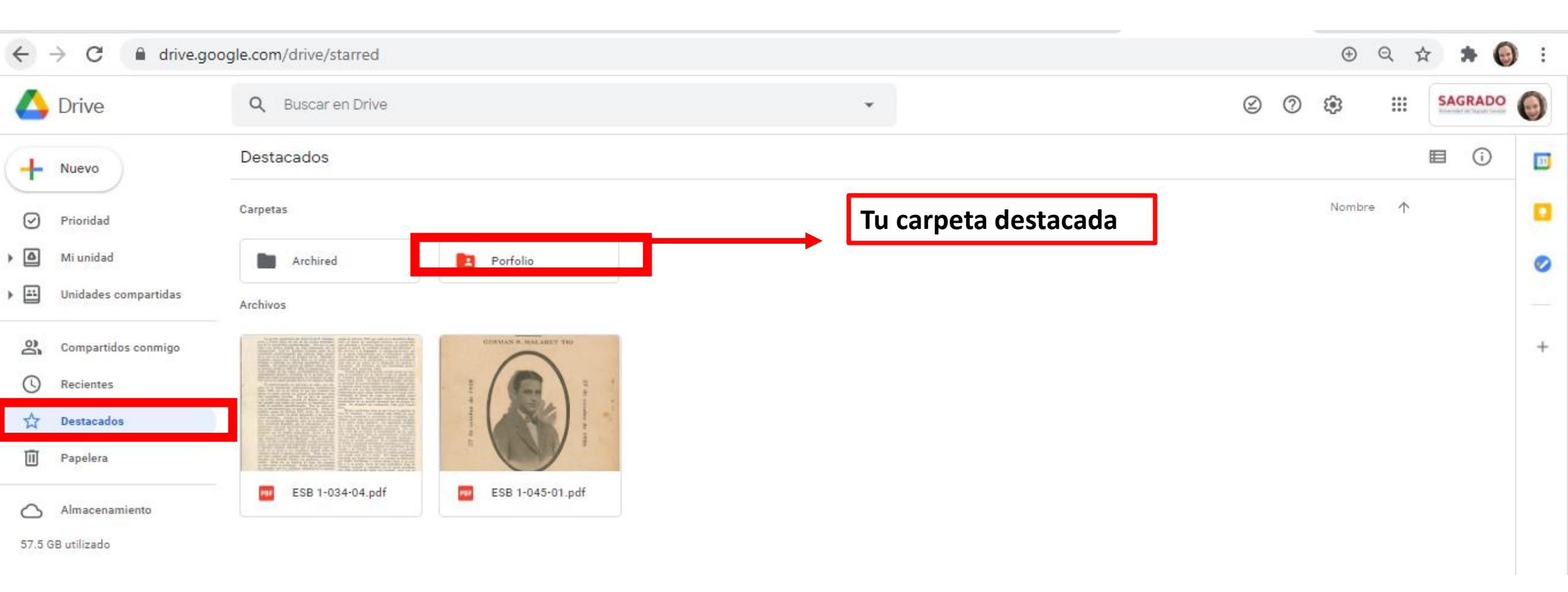

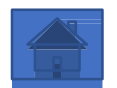

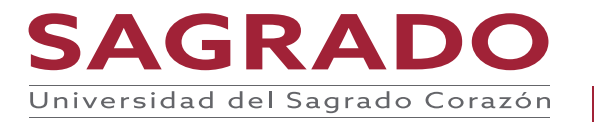
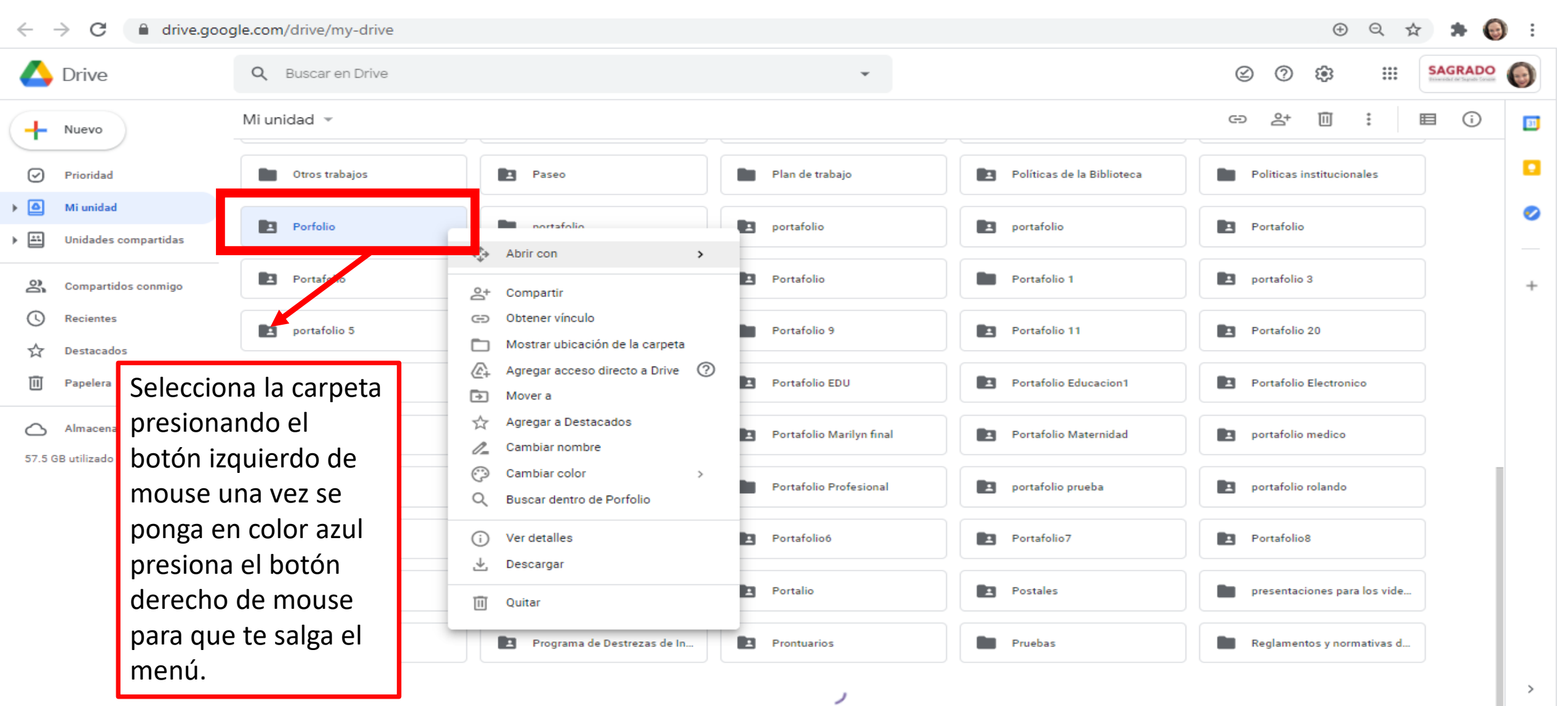

SAGRADO

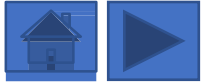

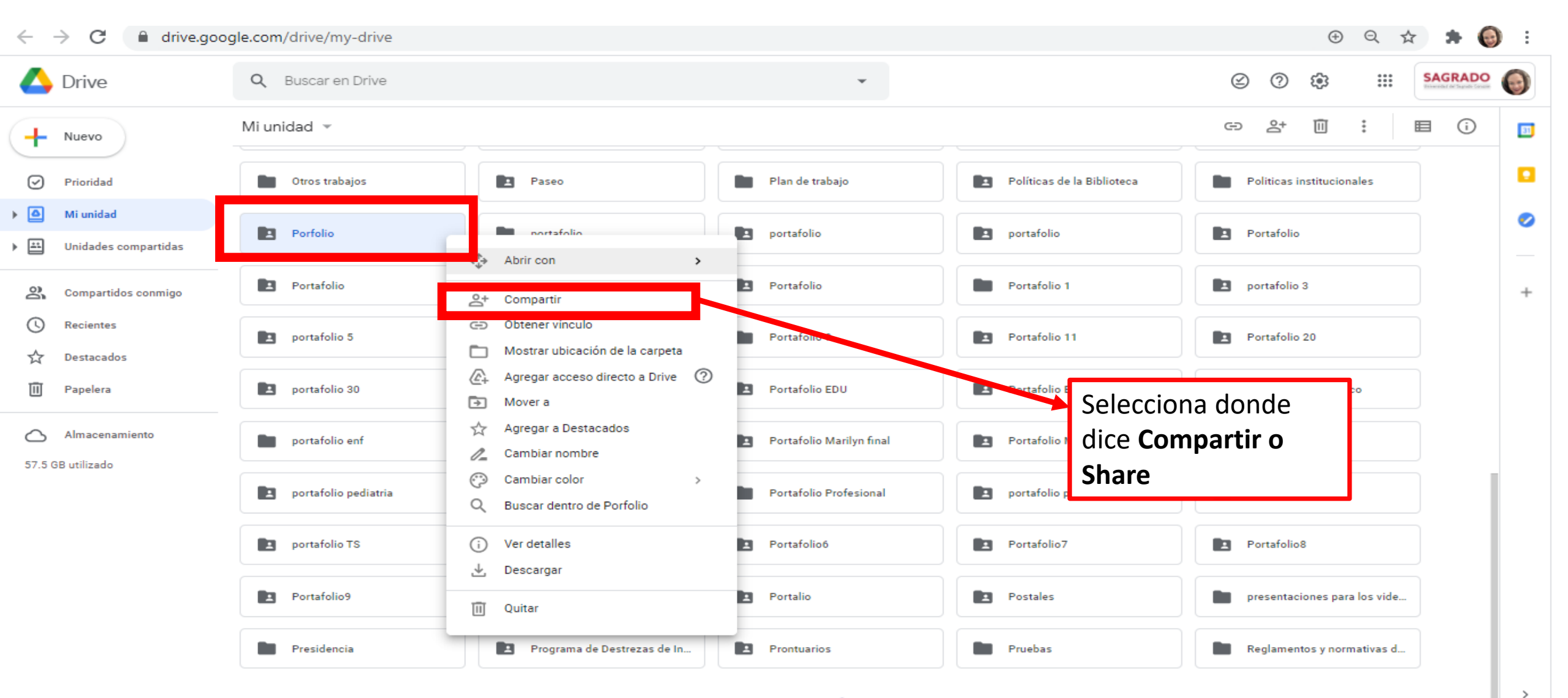

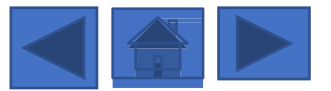

| 🛆 Drive                                  | Q Buscar en Drive    | •                                                                                                    |                            | SAGR                                        |      |
|------------------------------------------|----------------------|----------------------------------------------------------------------------------------------------|----------------------------|---------------------------------------------|------|
| + Nuevo                                  | Mi unidad 👻          | 💽 Paseo 📔 Plan de trabajo                                                                                         | Políticas de la Biblioteca | G⊃ 2+ 🔟 : 🗉 (                               | i) 🗾 |
| Prioridad     Mi unidad                  | Porfolio             |                                                                                                    |                            | Portafolio                                  |      |
| <ul> <li>Unidades compartidas</li> </ul> | Portafolio           | 😫 Compartir archivos con personas y grupos                                                                        | \$                         | portafolio 3                                | -    |
| Compartidos conmigo                      | portafolio 5         | Agregar personas y grupos                                                                                         |                            | Portafolio 20                               | +    |
| Destacados                               | portafolio 30        | Benedicta Colón<br>benedicta 2009@gmail.com                                                                       | Propietario<br>Editor –    | Escribe el correo<br>electrónico de la      |      |
| Almacenamiento                           | portafolio enf       | Enviar comentarios a Google                                                                                       | Listo Maternidad           | persona con las que<br>quieres compartir la |      |
| 57.5 GB utilizado                        | portafolio pediatria | Obtener vínculo                                                                                                   | prueba                     | carpeta                                     |      |
|                                          | portafolio TS        | Universidad del Sagrado Corazón Cualquier usuario de este grupo puede<br>encontrar y ver los elementos<br>Cambiar | Copiar vinculo             | Portafolio8                                 |      |
|                                          | Portafolio9          | portaronoso Portano                                                                                               | z rostales                 | presentaciones para los vide                |      |

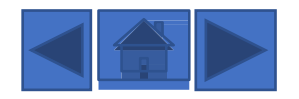

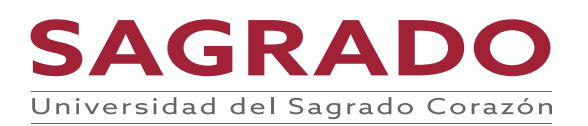

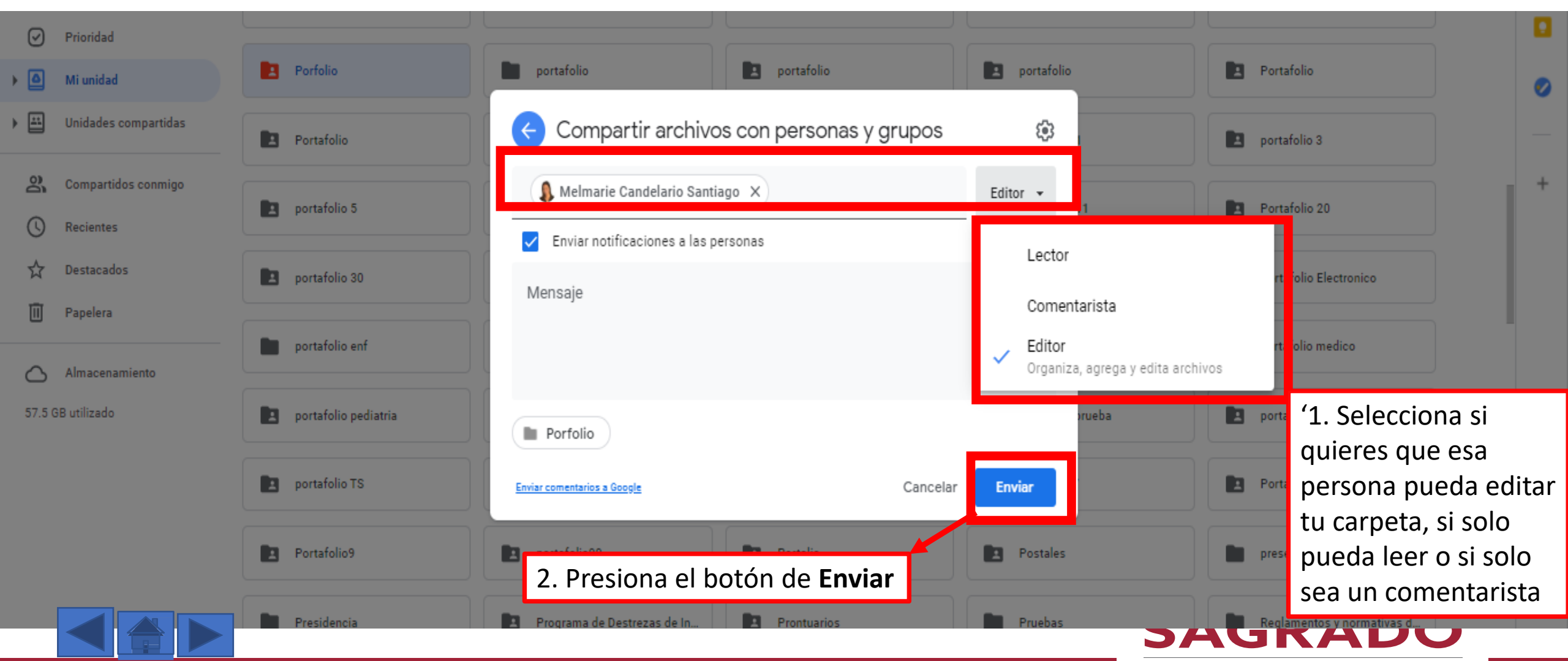

### Para cambiar el nombre a la carpeta

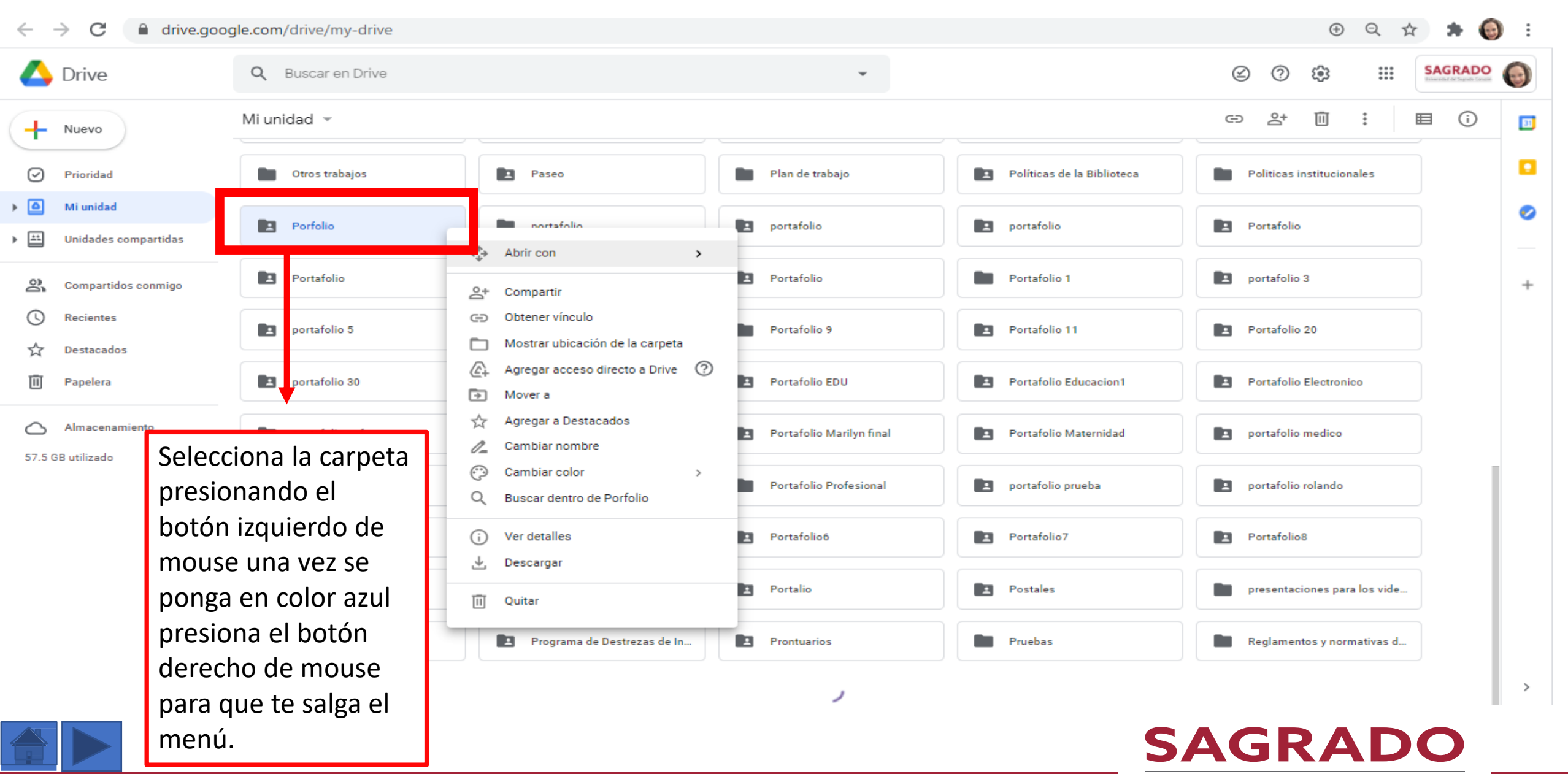

### Para cambiar el nombre a la carpeta

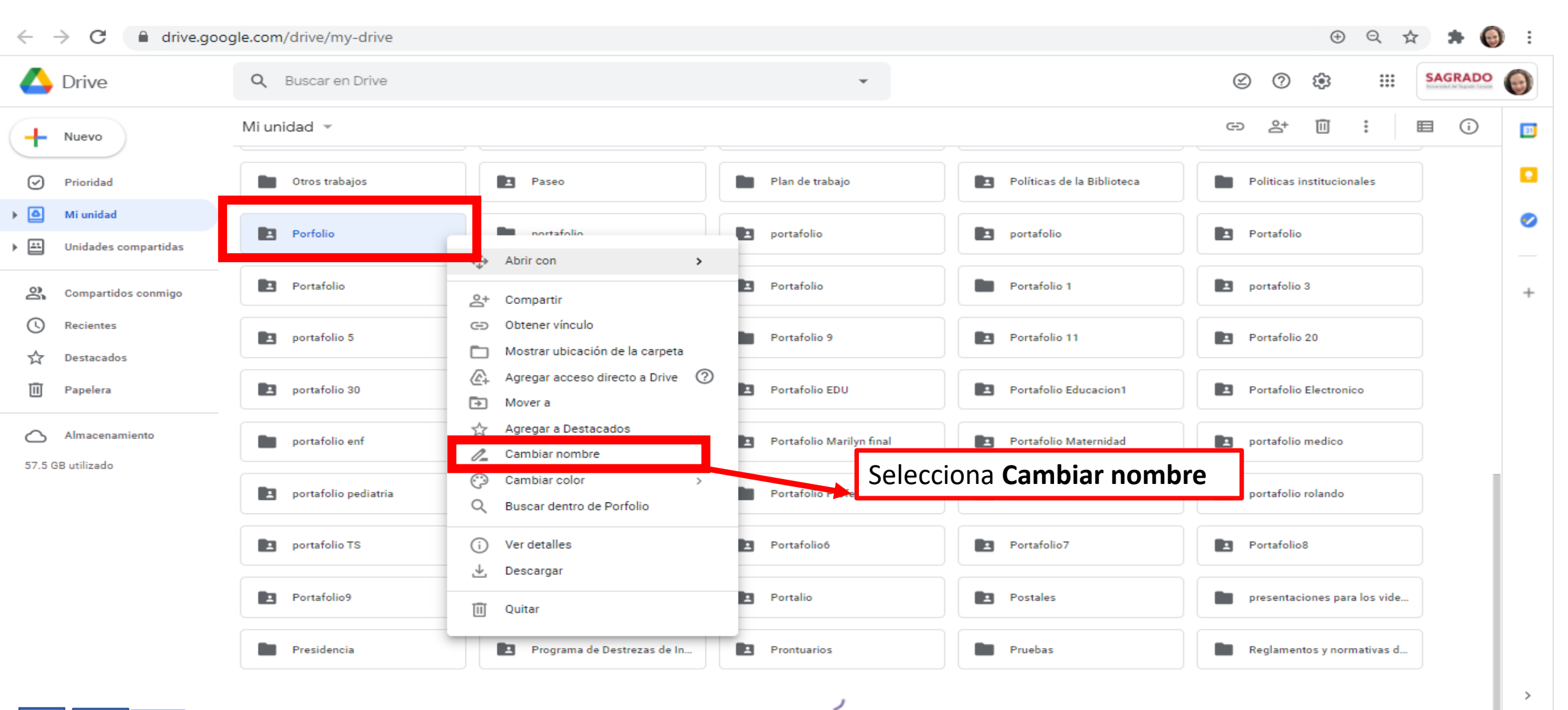

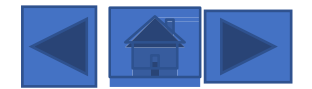

## Para cambiar el nombre a la carpeta

| 4          | Nuevo                   | Mi unidad 👻        |                              |                        |                            | ⊕ 2t 🔟 🗄 🖩                | i |   |
|------------|-------------------------|--------------------|------------------------------|------------------------|----------------------------|---------------------------|---|---|
| <u> </u>   |                         | Otros trabajos     | Paseo                        | Plan de trabajo        | Políticas de la Biblioteca | Politicas institucionales |   |   |
| $\odot$    | Prioridad               |                    |                              |                        |                            |                           |   |   |
|            | Mi unidad               | Porfolio           | portafolio                   | portafolio             | portafolio                 | Portafolio                |   | 0 |
|            | Unidades compartidas    | Portafolio         | Portafolio                   | Portafolio             | Portafolio 1               | portafolio 3              |   |   |
| 8          | Compartidos conmigo     |                    |                              |                        |                            |                           |   | + |
| 0          | Recientes               | portafolio 5       | Portafolio 9                 | Portafolio 9           | Portafolio 11              | Portafolio 20             |   |   |
| *          | Destacados              |                    | Cambia                       | r nombre ×             | Description Science        |                           |   |   |
| Ē          | Papelera                |                    | Portafolio as<br>Porfolio pa | ara Ascenso en Rango   | Portatolio Educacion I     | Portarolio Electronico    |   |   |
| -          |                         | portafolio enf     | Portafolio M                 |                        | Portafolio Maternidad      | portafolio medico         |   |   |
| $\bigcirc$ | Almacenamiento          |                    |                              | NOL MIL                |                            |                           |   |   |
| 57.5       | BB utilizado<br>1. Carr | nbiar el nombre de | Portafolio pediatrico        | Portafolio Profesional | portafolio prueba          | portafolio rolando        |   |   |
|            | carpet                  | а                  | Portafolio4                  | Portafolio6            | Po folio7                  | Portafolio8               |   |   |
|            |                         |                    |                              |                        | 2. Presiona el b           | ootón de <b>Aceptar</b>   |   |   |
|            |                         | Portafolio9        | portafolio99                 | Portalio               |                            |                           |   |   |

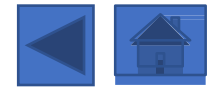

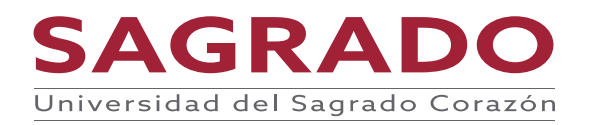

# ¿Cómo crear nuestro Portafolio en Google Sites?

- Se recomienda que al hacer tu Portafolio o página lo hagas desde otra cuenta que no sea la de Sagrado ya que al graduarte te cierra el correo electrónico y perderías la página.
- Vamos a crear nuestro Portafolio en Google Sites

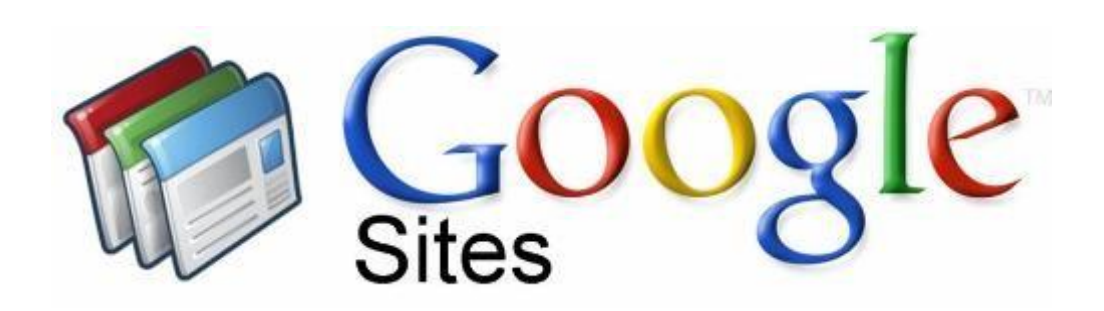

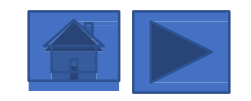

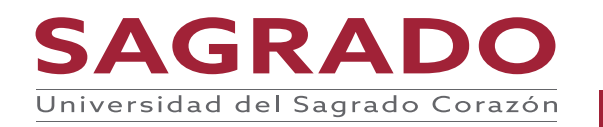

# ¿Cómo acceder a la aplicación de Google Sites?

| $\leftrightarrow$ $\rightarrow$ | C mail.google.com/mail/u/0/?ogbl#inbox |                                                      | 1. Selecciona el botón                        |                  | Đ, T      | 🔄 🗯 🎯 E    |
|---------------------------------|----------------------------------------|------------------------------------------------------|-----------------------------------------------|------------------|-----------|------------|
| ≡                               | Gmail Q Buscar e                       | en el correo electrónico                             | de los puntos para ver<br>las aplicaciones de | @ \$             |           | GRADO      |
| +                               | □ - C :                                |                                                      | Google                                        |                  | G         |            |
| 1 520                           | 🔲 ☆ Ď Oficina de Admision.             | Promociones Apúntate y Saca tu cita para hacer Ma    | atrícula o llenar beca presencialr            | Cuenta           | Búsqueda  | Hojas de c |
|                                 | 🔲 ☆ 놀 María E. Calderón                | Notificaciones María E. Calderón (Basic Conversation | onal English) just sent you a mes             |                  |           | ·          |
| ×<br>0                          | 🔲 ☆ ≽ Juan R. Rivera Gomez             | opúsculo - crees que puedas verificarlo.             |                                               | 31               |           | M          |
| C.                              |                                        | v fuentes.pub                                        |                                               | Calendario       | Drive     | Gmail      |
|                                 | 🔲 🖕 Ď Anuncios a la Comun.             | Foros [ASUNTOS ACADÉMICOS] Proyecto de integ         | <b>praciones curriculares</b> Aviso: E        | <b>*</b> *       | 8         |            |
|                                 | 🔲 ☆ 놀 Cassandra Vega Rive.             | Aceptada: microcredencia ultimos toques jue 27 m     | ay 2021 09:00 - 10:00 (AST) (Lir              | Grupos           | Contactos | pocument   |
| 9                               | 🔲 🖕 Ď Melmarie Candelario.             | Aceptada: Microcredenciales portafolio lun 24 may    | y 2021 10:00 - 11:00 (AST) (Lima              |                  |           |            |
| (c)                             | 🔲 ☆ Ď Melmarie Candelario.             | Aceptada: microcredencia ultimos toques jue 27 m     | ay 2021 09:00 - 10:00 (AST) (Lir              |                  |           |            |
| E                               | 🔲 ☆ 놀 Recursos, Natalie 2              | Foros [EXTENSIÓN DE FECHA-28 DE MAYO] Convo          | catoria de Ideas que ha                       | e <b>Sites</b>   | oton -    | Sites      |
|                                 | 🔲 ☆ Ď Oficina de Admision.             | Promociones Empezamos ahora a las 3pm Matricu        | la, orientación o llenar FAFSA - You r        | received this me | es 20     | may.       |
|                                 | 🚔 🛧 Ď Basic Conversationa.             | Notificaciones Assignment Graded: Roll Call Attenda  | ance, Basic Conversational English -          | Your assignme    | nt 20     | may. >     |

## ¿Cómo crear nuestro Portafolio en Google Sites?

Selecciona el botón de signo de + que abajo dice Blank

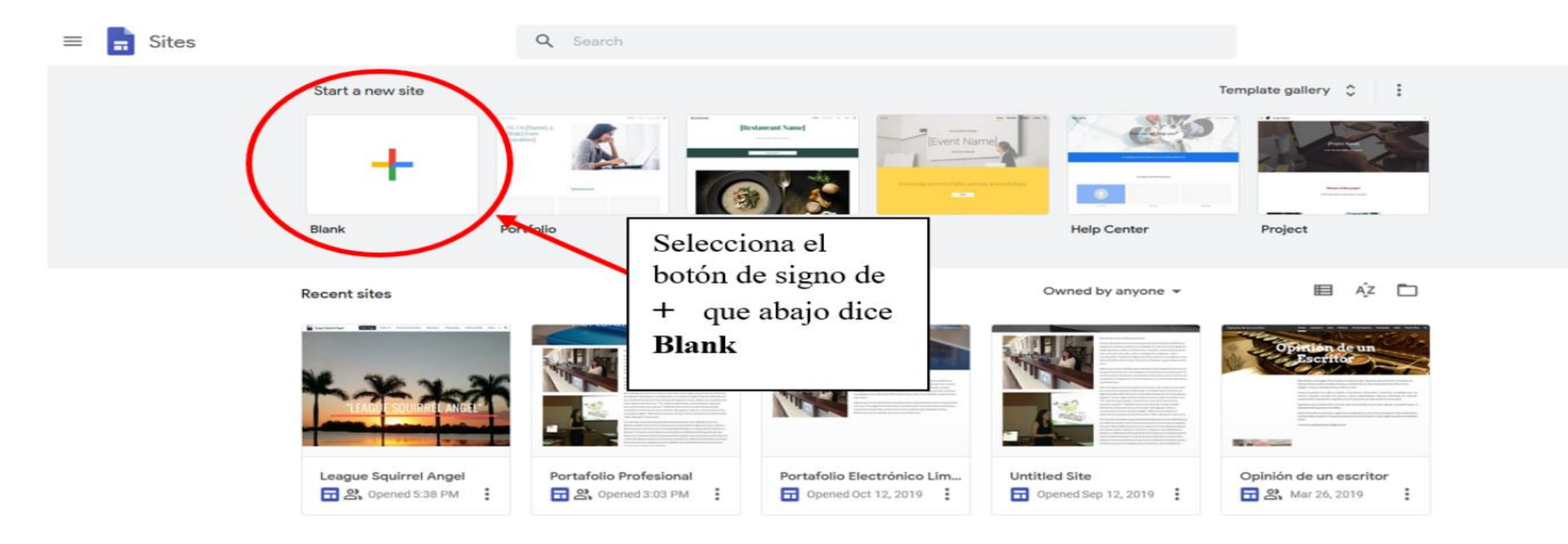

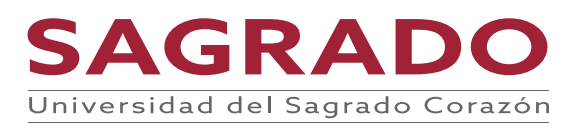

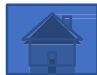

## Escribe el título al portafolio

Escribe el nombre del portafolio.

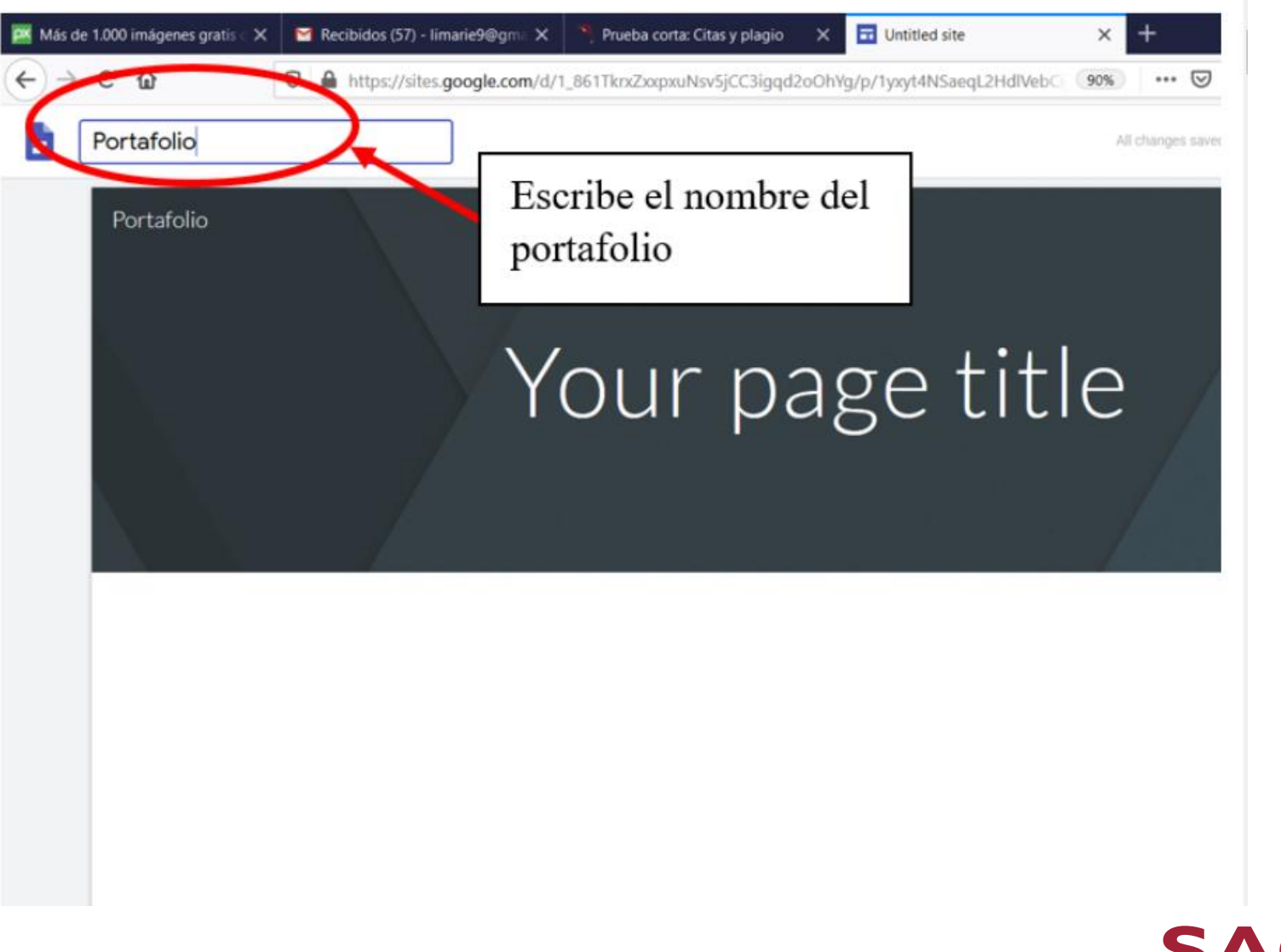

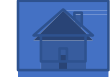

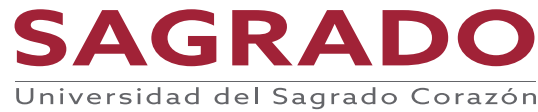

# Escribe el título a la página

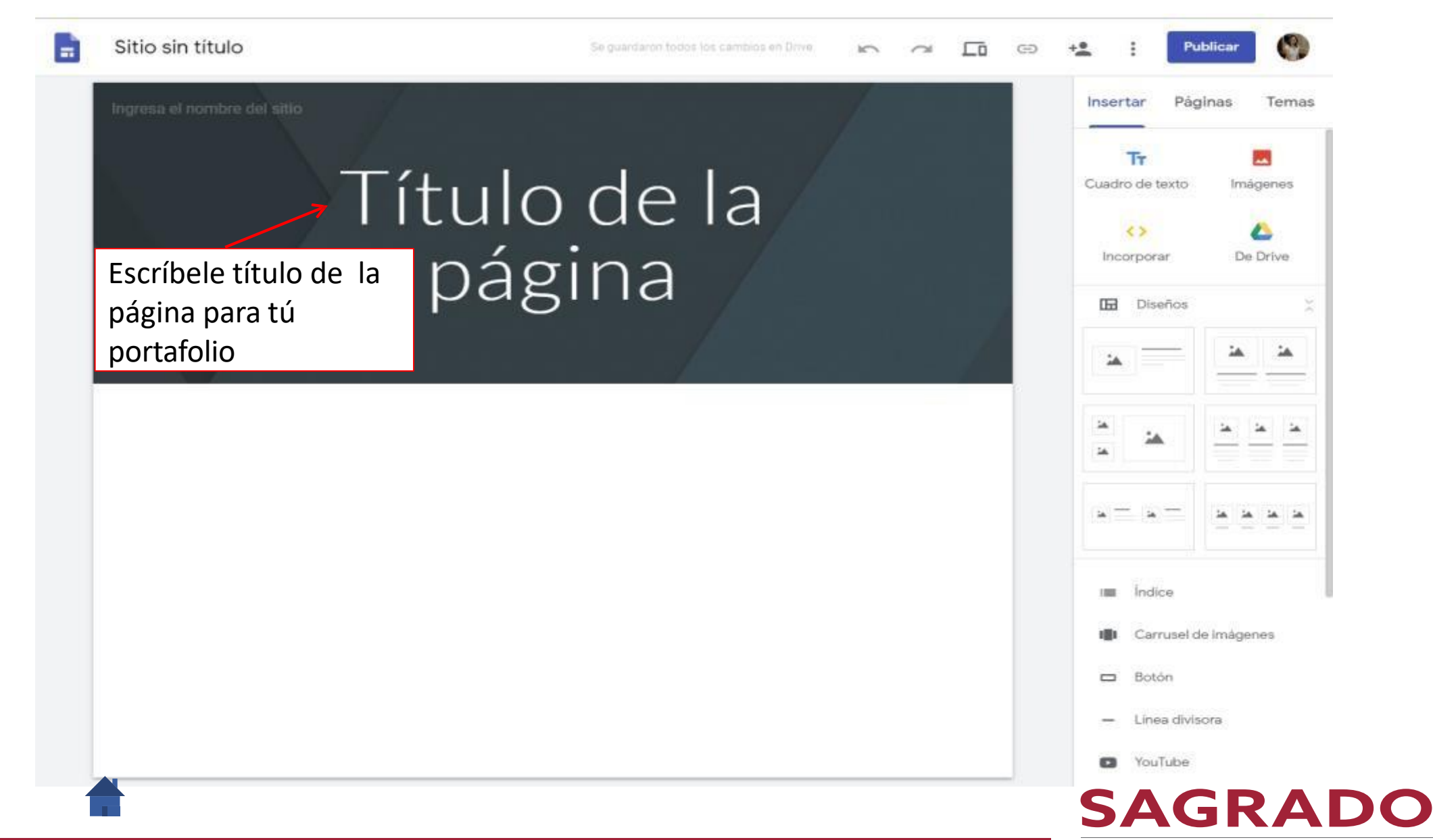

## Cambia la imagen del Banner

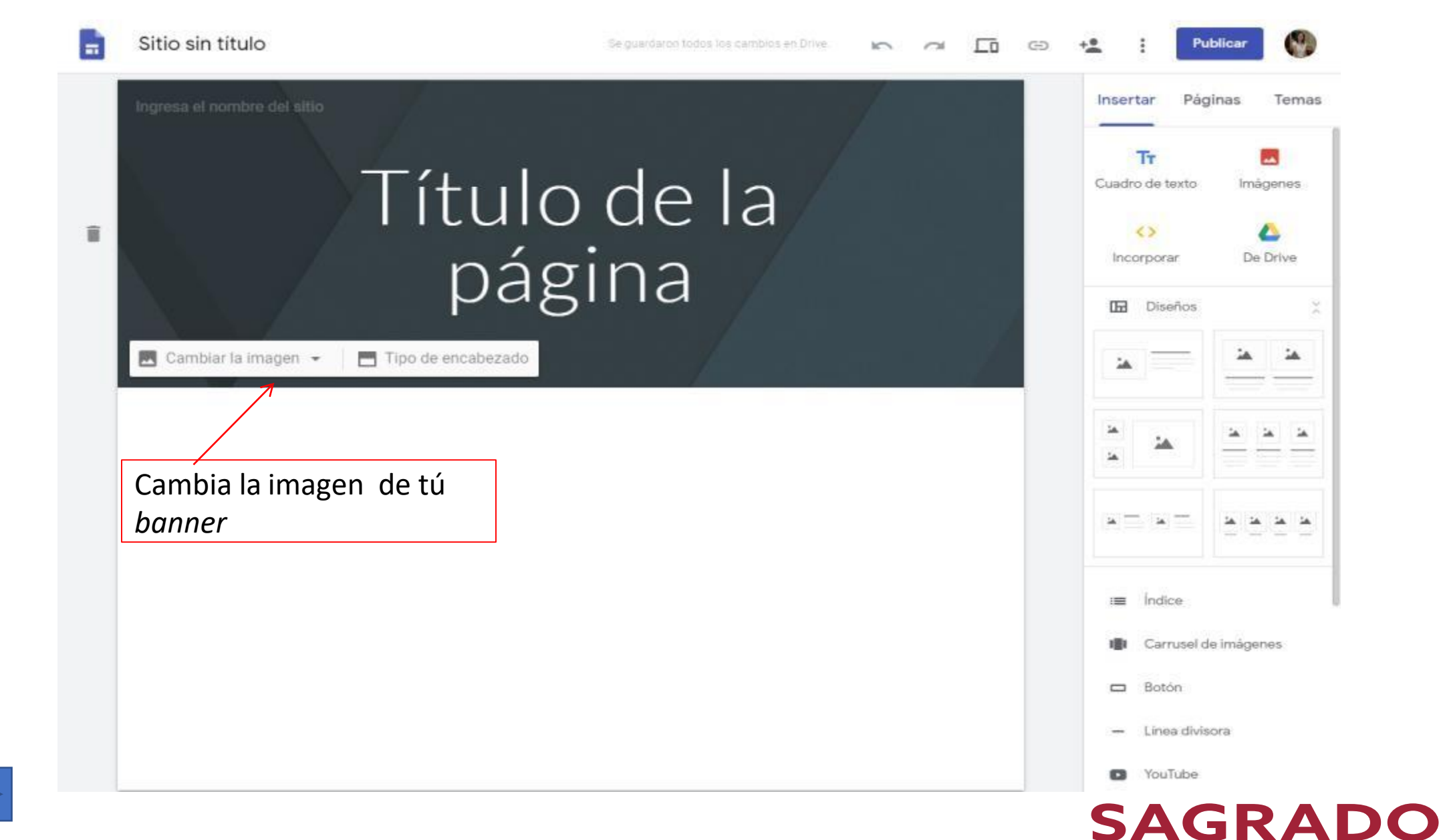

# Cambia la imagen del Banner

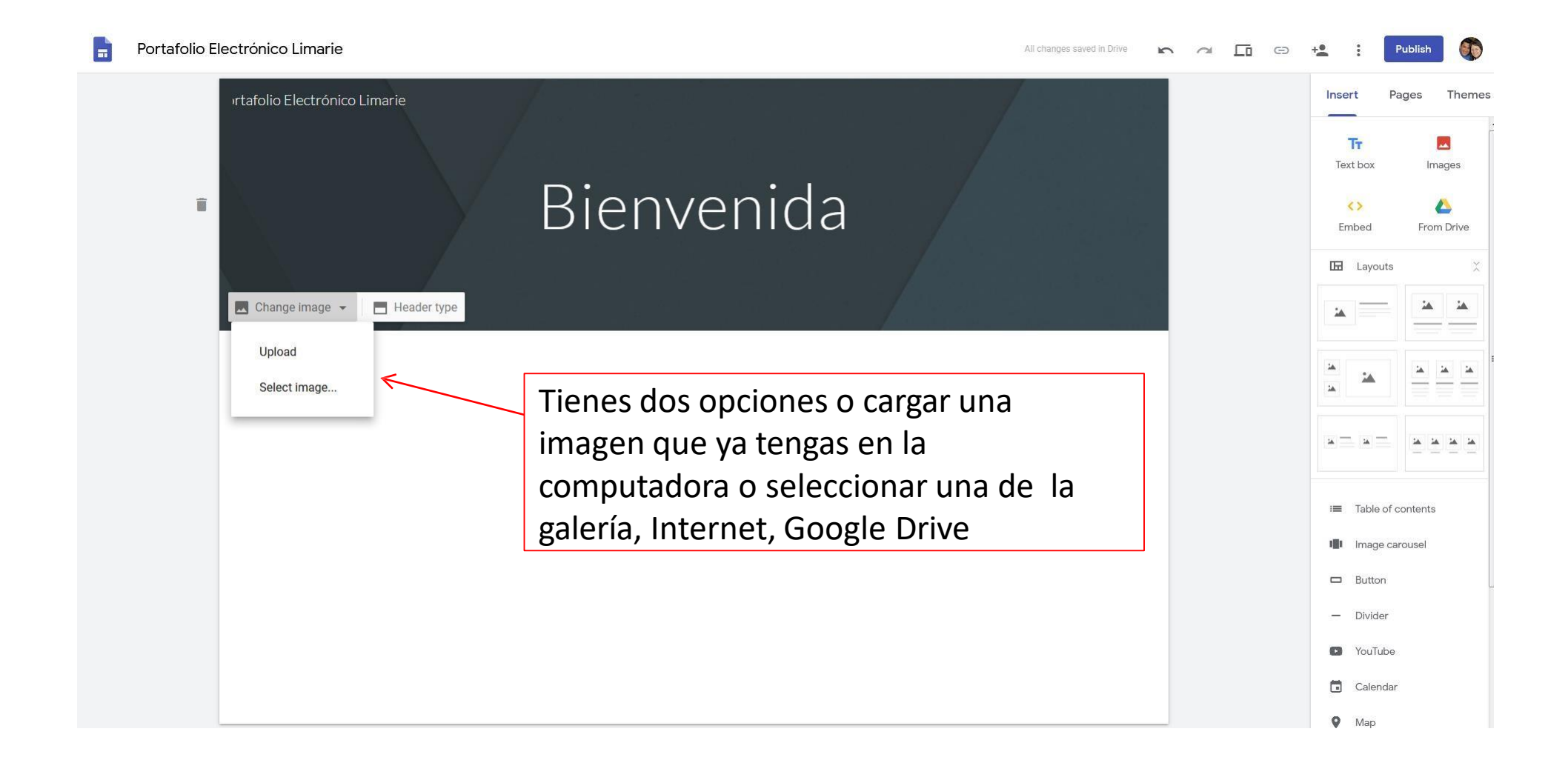

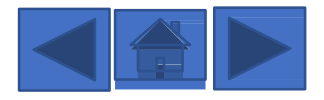

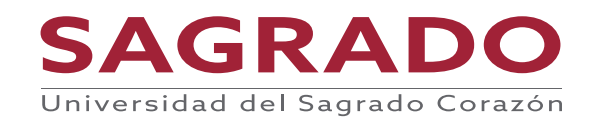

# Cambia la imagen del Banner

Portafolio Electrónico Limarie

All changes saved in Drive 🗠 🛆 🗖 👄

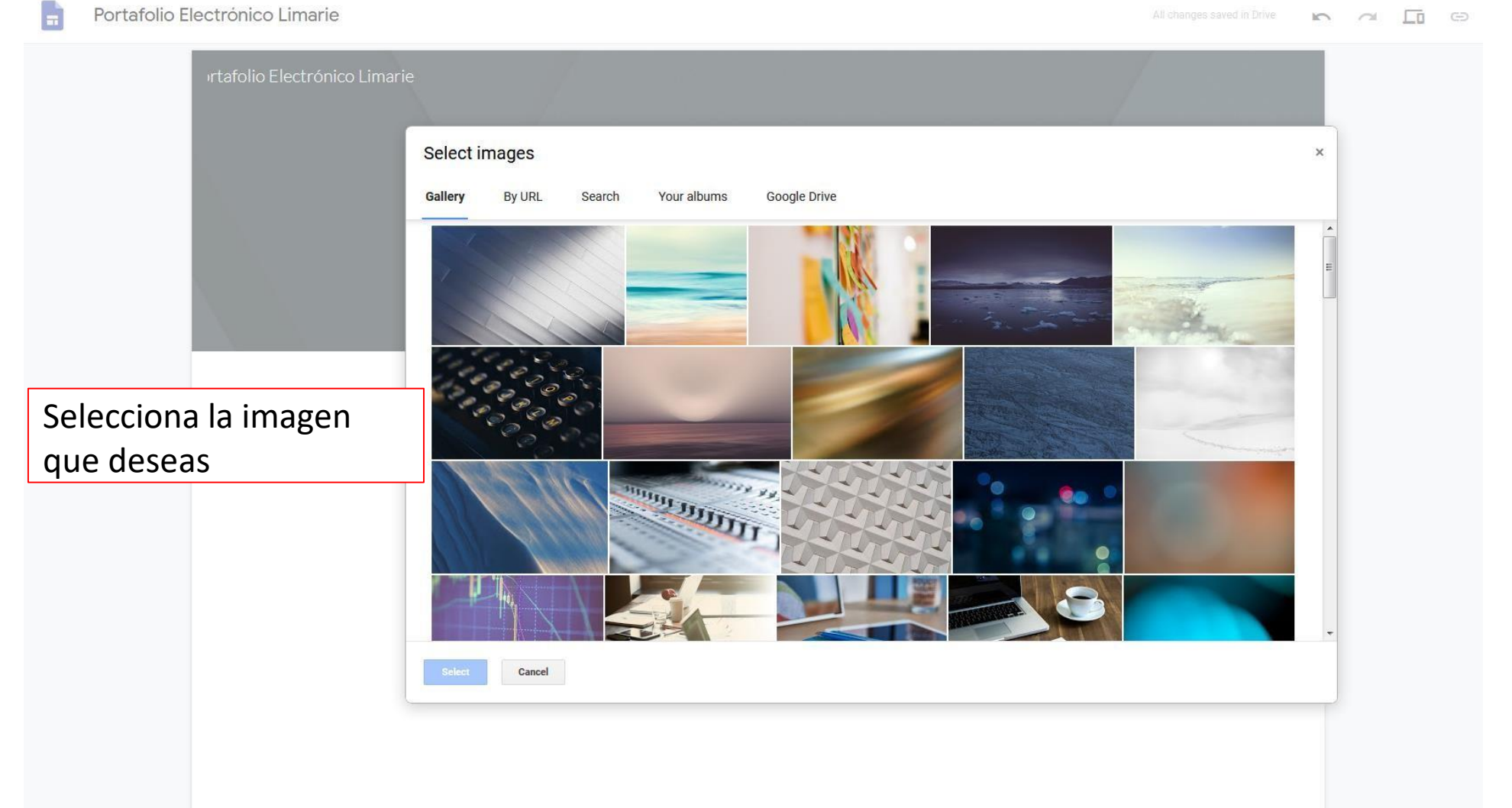

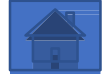

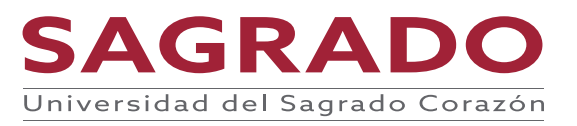

Esta primera página es muy importante porque es la página que ve todo el mundo y debes impresionarlos para que quieran seguir viendo el portafolio.

Para comenzar a crear el portafolio tienes un menú que te ayuda a poner imágenes, texto, descargar recursos y enlaces. En esta páginas podrías poner tu foto profesional y dar la bienvenida puede mencionar que vas encontrar en la página, cuál es el próposito. Se creativo puedes añadir lo que quiera. Ejemplo:

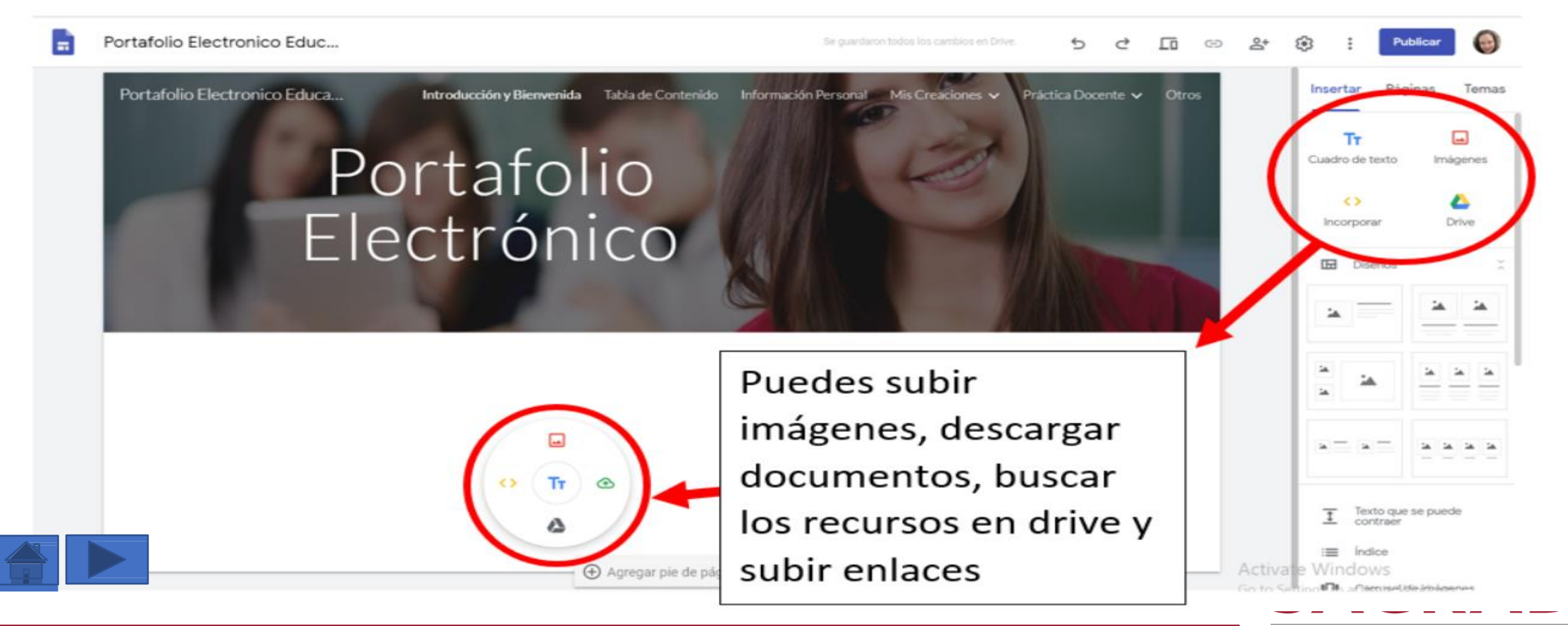

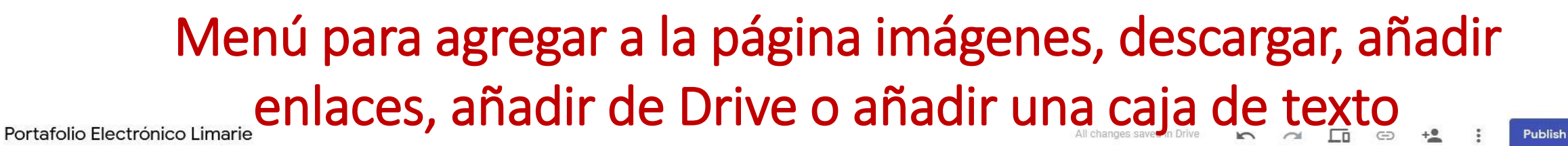

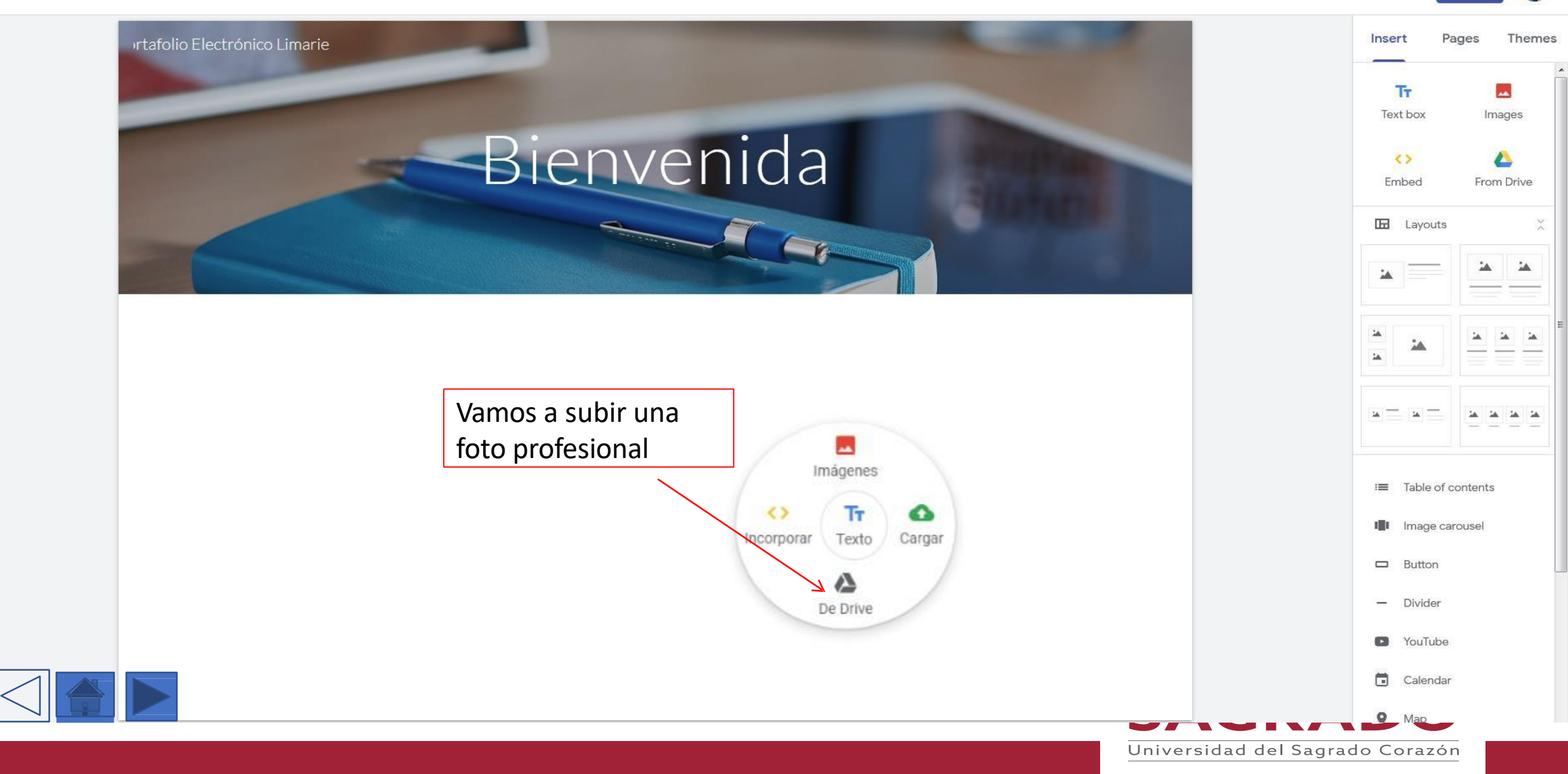

lacktriangle Google Drive QX rtafolio Electrónico Limarie MY DRIVE SHARED WITH ME STAL > RECENT = My Drive Bienvenida Folders NAME  $\wedge$ aechired Boricuas clari cielo Generales fotos inf104 lecciones de ingles. libros E Liga Busca la carpeta que osfl Luis creaste Portafolio para otros plagio buscar las fotos que vas a Portafolio portafolio subir al portafolio presentacion Talleres trabajo trabajo yomy trabaio1

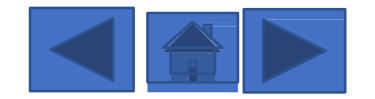

Portafolio Electrónico Limarie

-

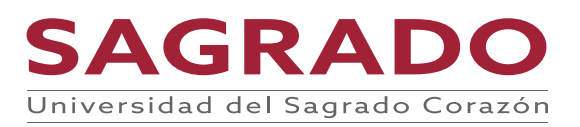

Publish

+0

All changes saved in Drive

0

Files

E G

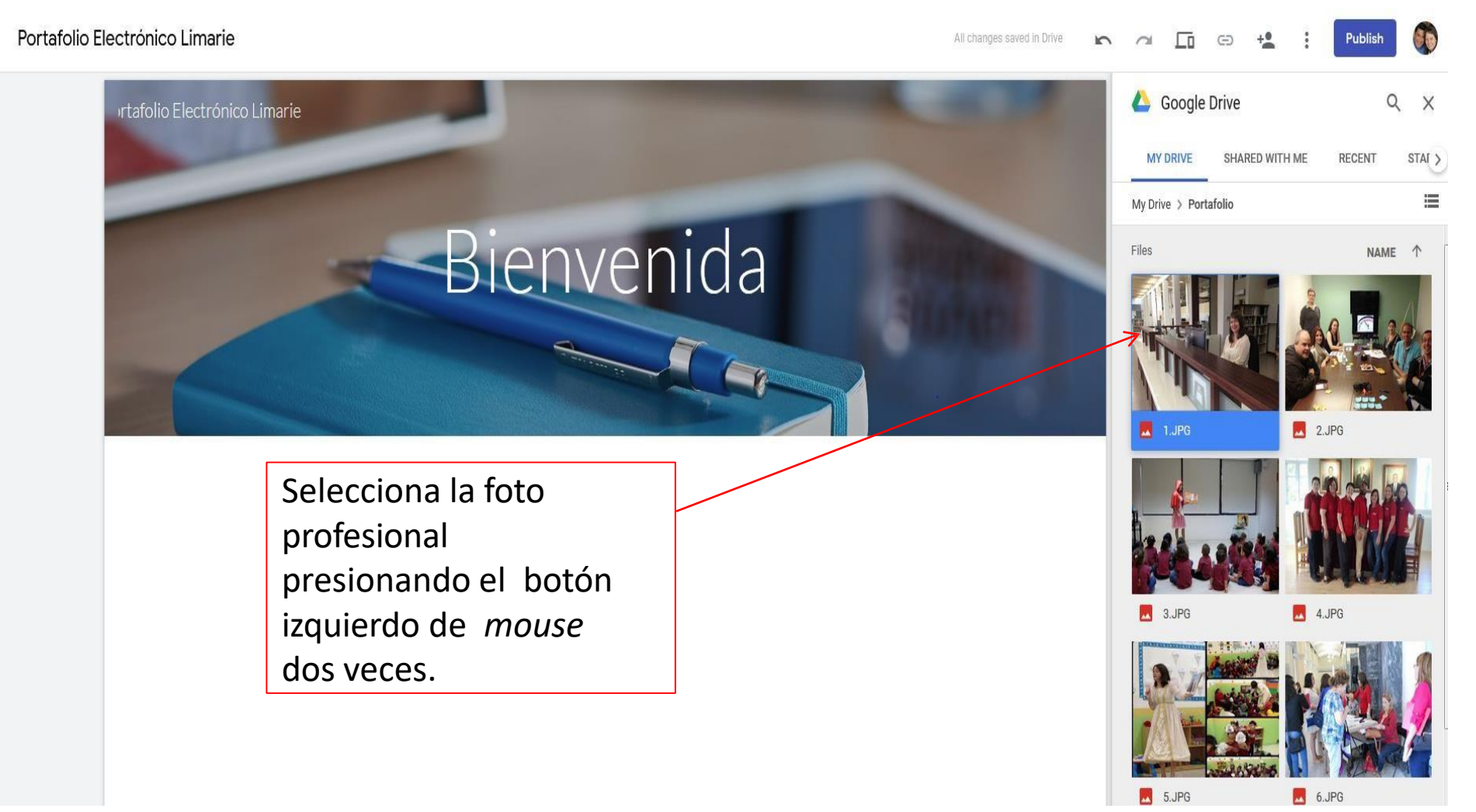

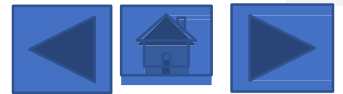

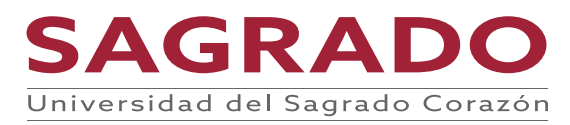

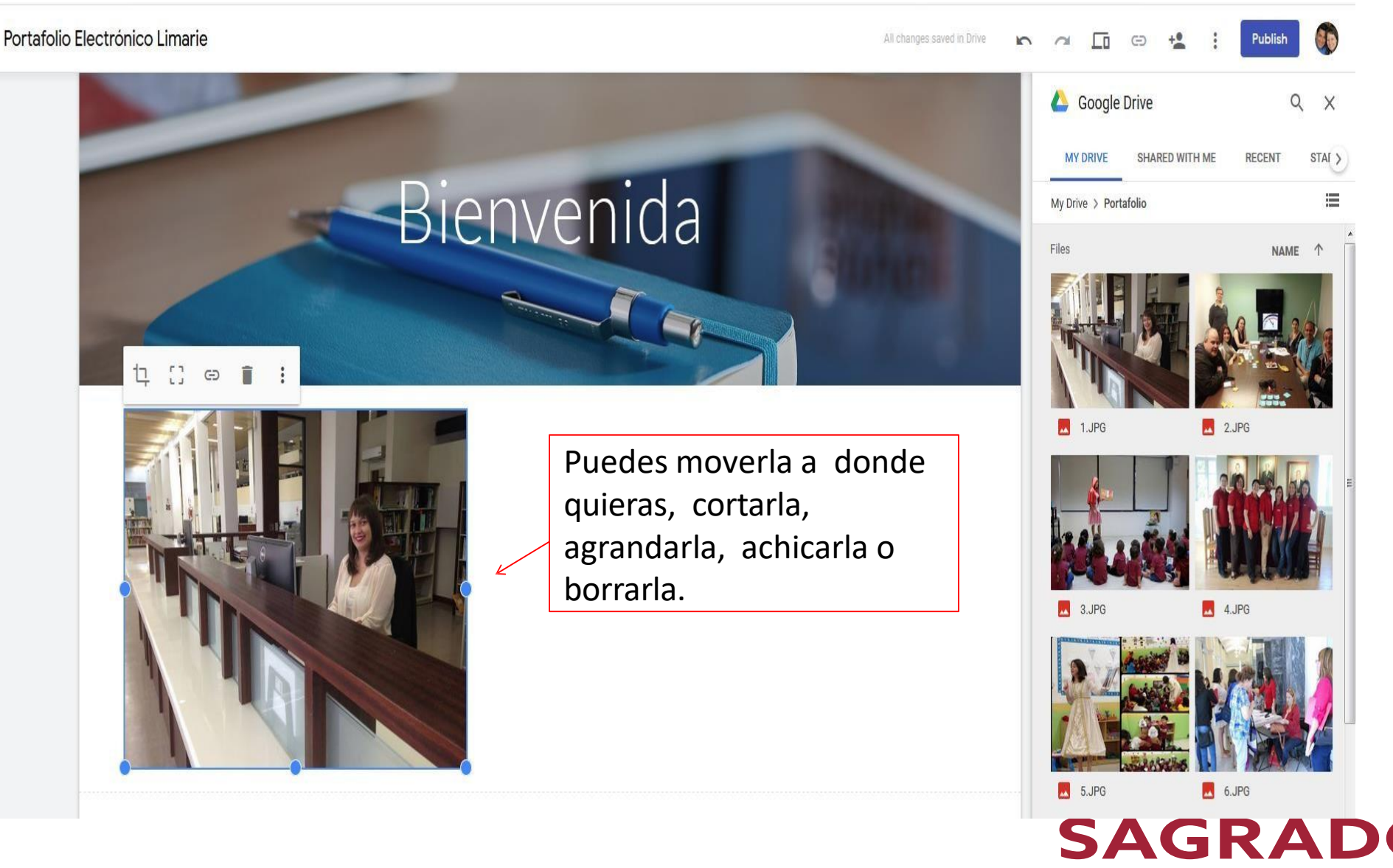

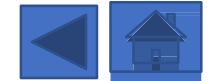

# Para agregar a la página añadir una caja de texto

Luego de poner la foto profesional. Escribe tu bienvenida. Recuerda que esta página es la más importante ya que la que hace que el lector decida si quiere ver tu página o no.

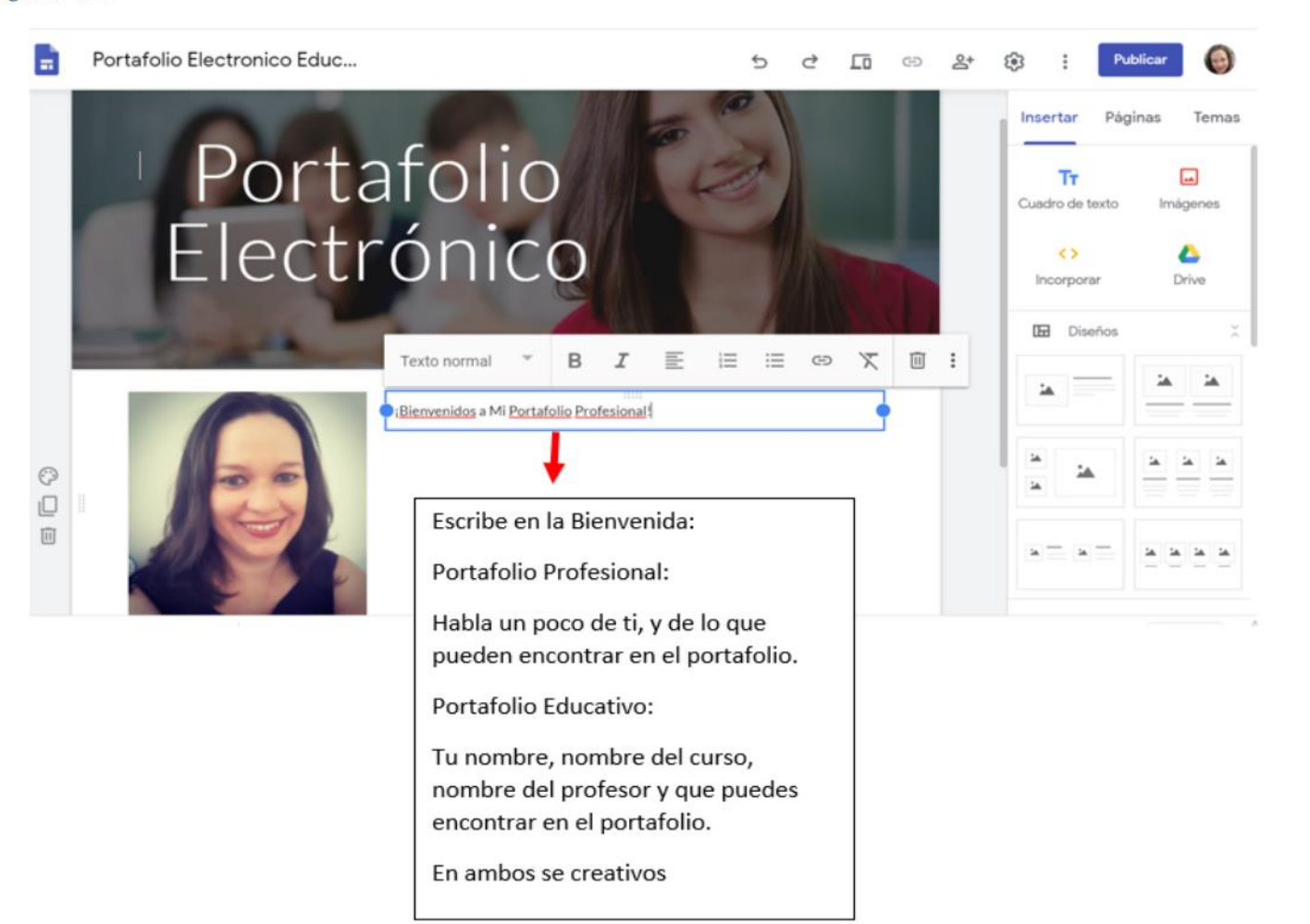

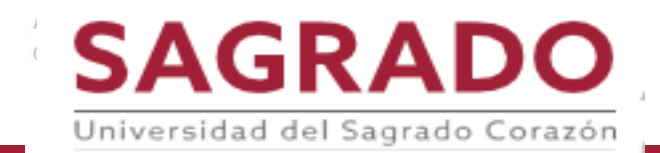

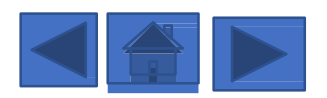

# En el menú de Insertar (Insert)

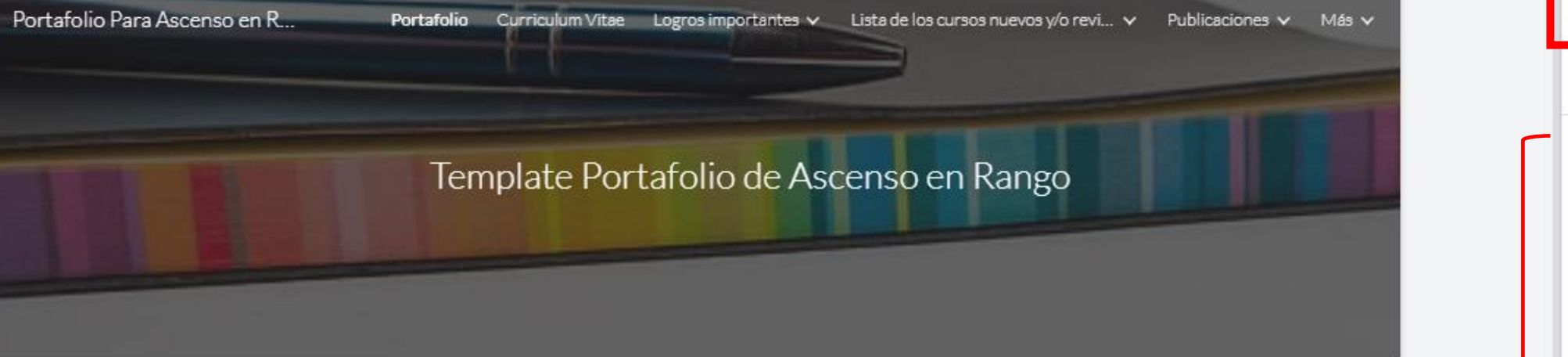

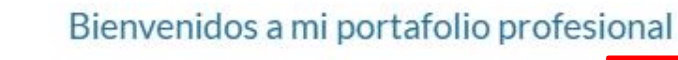

Durante veinte años he tenido la oportunidad de trabajar en bibliotecas académicas, e municipales. En cada uno de los trabajos he podido aprender a valorar la información, forma adecuada, hacer manuales, realizar catalogaciones originales, cear y conceptua aprender a dominar los programas como Microsoft Office: Word, Power-Point, Excel, entre otros.

Con los estudios que he tomado me han inspirado mucho más en el campo de las Cien Información y he podido poner en práctica todas las destrezas y conocimientos adqui experiencias trabajando en otras bibliotecas y a la vez entender que esta es la profesio

Me mantengo actualizada en todo lo relacionado a este campo. Soy parte de los Junta Administrativa de la Universidad del Sagrado Corazón. Algunas de las conferencias a las cuales he asistido lo son:

Por otro lado, he tenido la oportunidad de desempeñarme como Bibliotecaria en la Biblioteca Madre María Teresa Guevara de la Universidad del Sagrado Corazón, Maestra Bibliotecaria en la Escuela de la Comunidad Especializada en el Desarrollo de Talentos Dr. Antonio S. Pedreira y como Bibliotecaria Auxiliar en la Biblioteca Municipal Emilio

En Insertar (Insert) tienes un menú de herramientas que puedes utilizar para personalizar tu portafolio

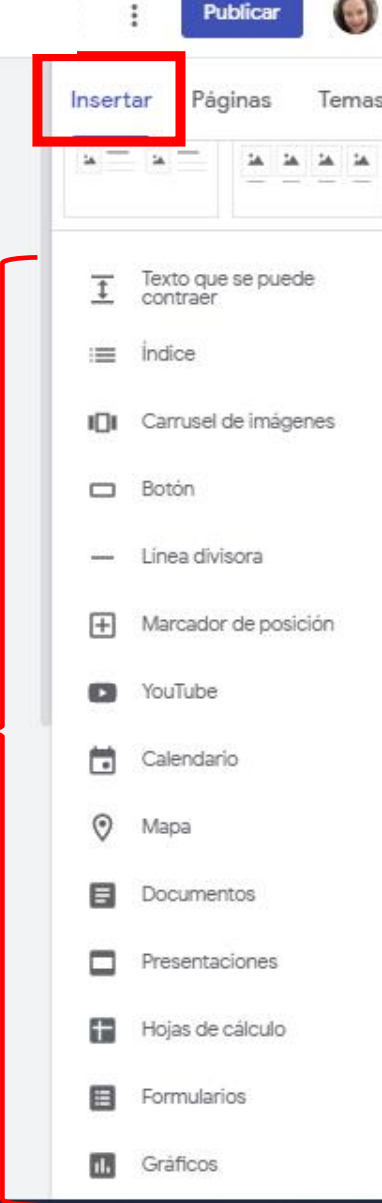

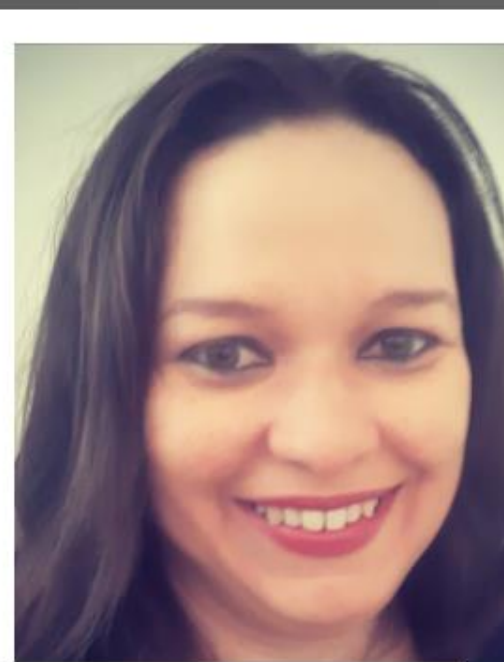

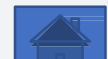

### En el menú de Insertar (Insert) para poner Texto que se puede contraer

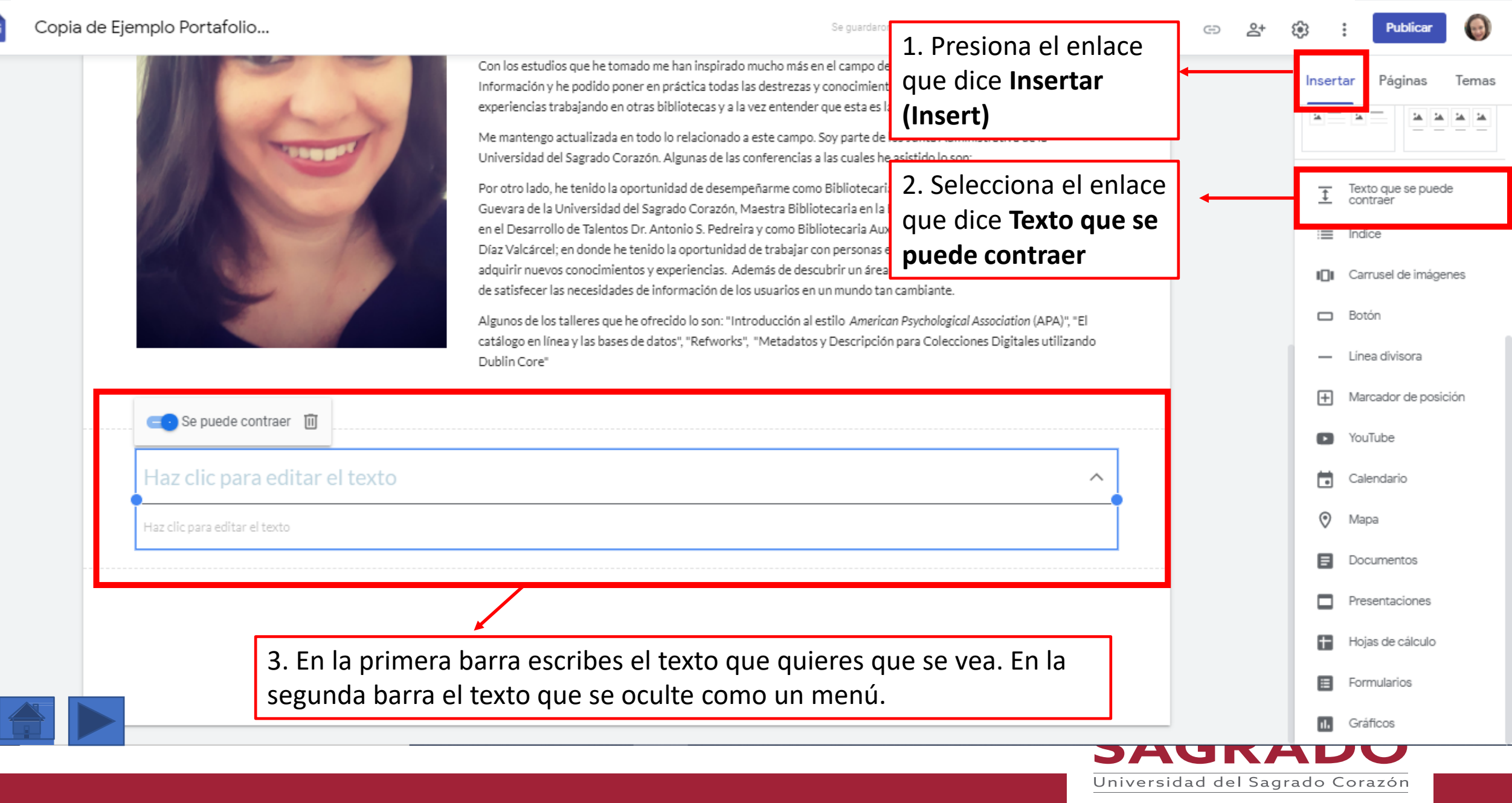

#### En el menú de Insertar (Insert) para poner Texto que se puede contraer

Con los estudios que he tomado me han inspirado mucho más en el campo de las Ciencias y Tecnologías de la

Me mantengo actualizada en todo lo relacionado a este campo. Soy parte de los Junta Administrativa de la

experiencias trabajando en otras bibliotecas y a la vez entender que esta es la profesión amo.

Información y he podido poner en práctica todas las destrezas y conocimientos adquiridos a través de los cursos y

Copia de Ejemplo Portafolio...

Ô

D

Se guardaron todos los cambios en Drive.

Publicar Insertar Temas Páginas 14 Texto que se puede ŧ contraer :≡ Índice Carrusel de imágenes Botón Línea divisora F Marcador de posición YouTube Calendario  $\odot$ Mapa 日 Documentos Presentaciones Hojas de cálculo

Formularios

Gráficos

Universidad del Sagrado Corazón

Universidad del Sagrado Corazón. Algunas de las conferencias a las cuales he asistido lo son: Por otro lado, he tenido la oportunidad de desempeñarme como Bibliotecaria en la Biblioteca Madre María Teresa Guevara de la Universidad del Sagrado Corazón, Maestra Bibliotecaria en la Escuela de la Comunidad Especializada en el Desarrollo de Talentos Dr. Antonio S. Pedreira y como Bibliotecaria Auxiliar en la Biblioteca Municipal Emilio Díaz Valcárcel; en donde he tenido la oportunidad de trabajar con personas extraordinarias y me ha permitido adquirir nuevos conocimientos y experiencias. Además de descubrir un área de interes la cual me brinda gran placer de satisfecer las necesidades de información de los usuarios en un mundo tan cambiante. Algunos de los talleres que he ofrecido lo son: "Introducción al estilo American Psychological Association (APA)", "El catálogo en línea y las bases de datos", "Refworks", "Metadatos y Descripción para Colecciones Digitales utilizando Dublin Core" Contacto 1. Selecciona el botón de la flecha para ver el texto que se oculta. 目 .... SAGKADU

### En el menú de Insertar (Insert) para poner Texto que se puede contraer

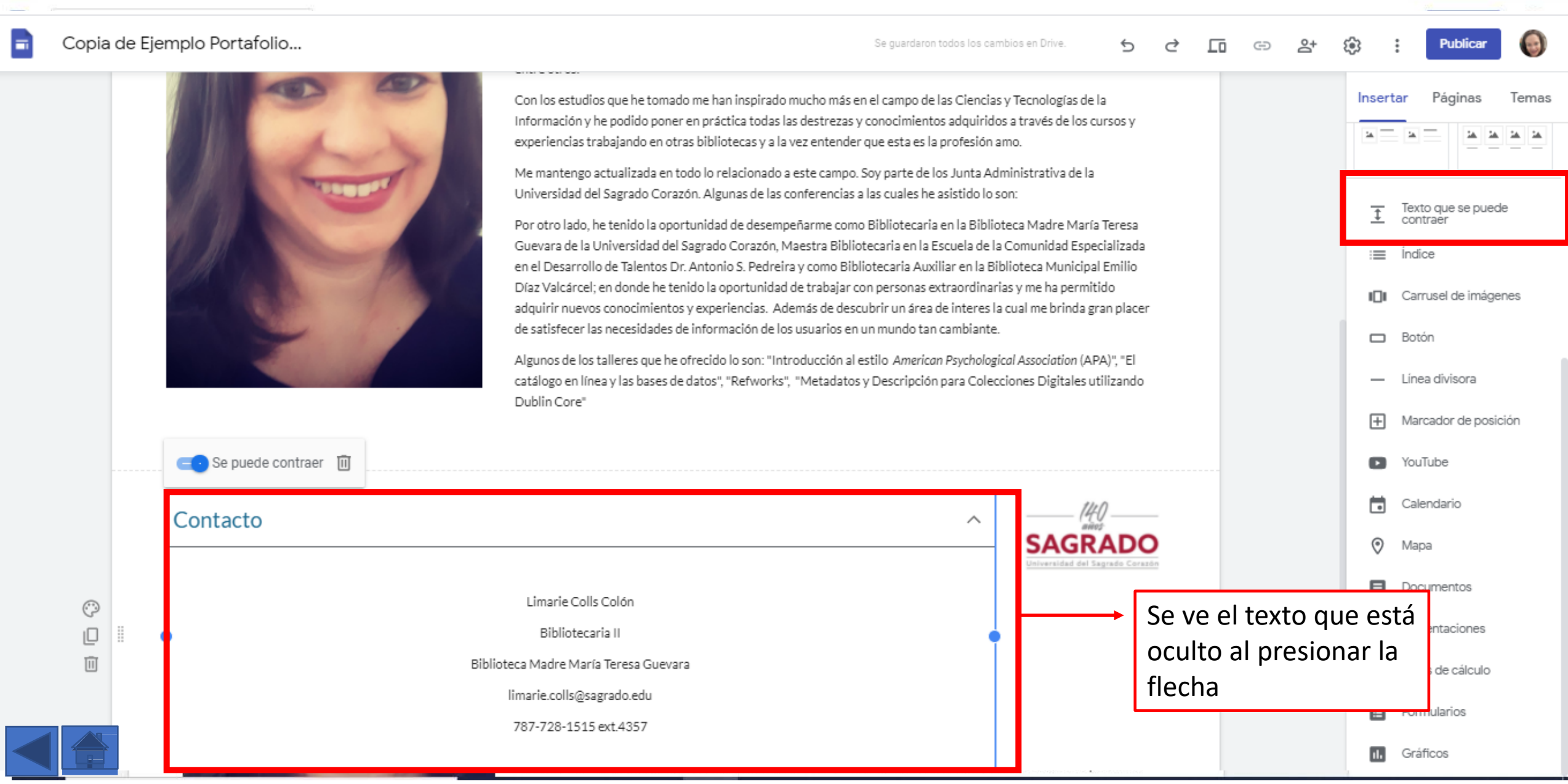

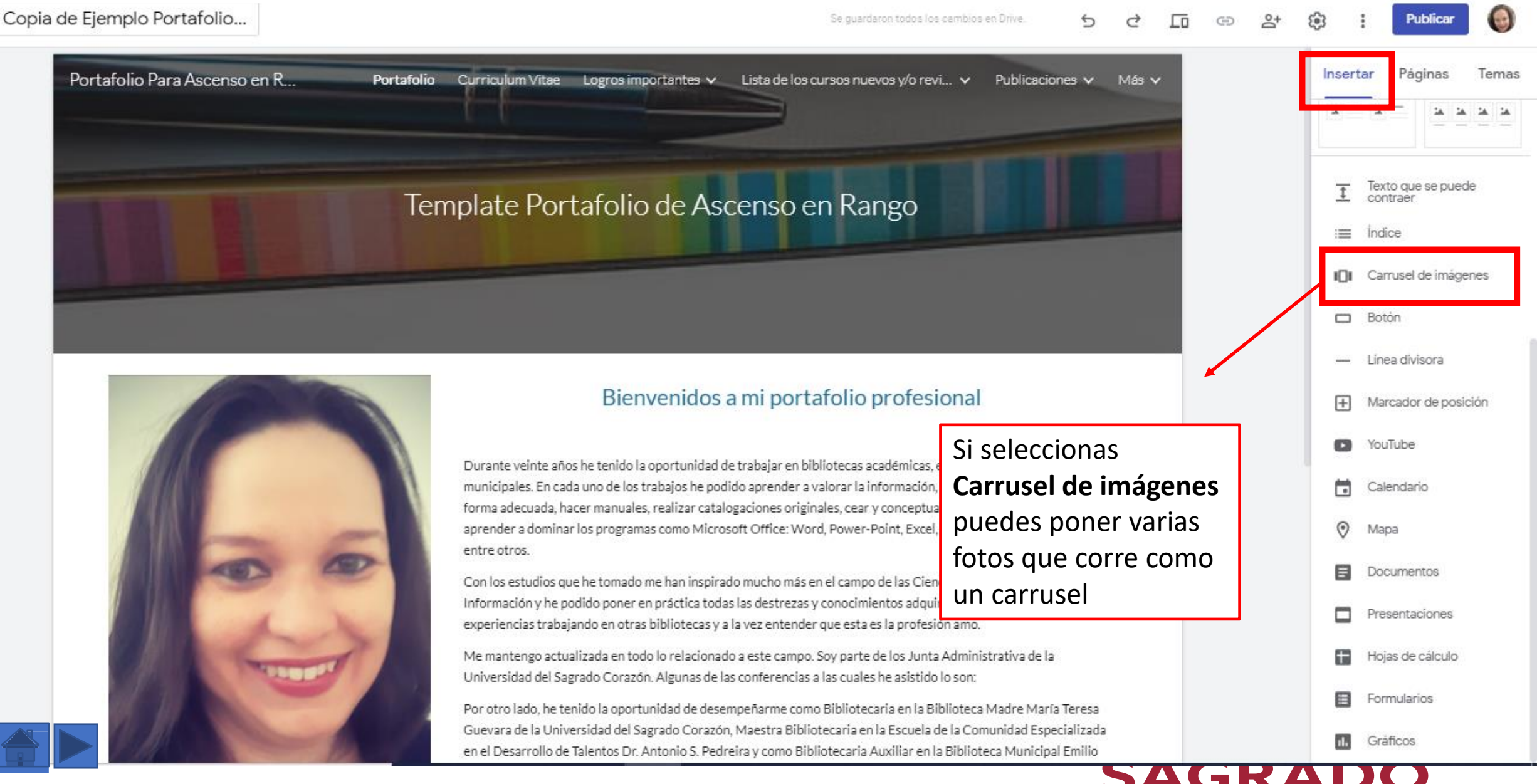

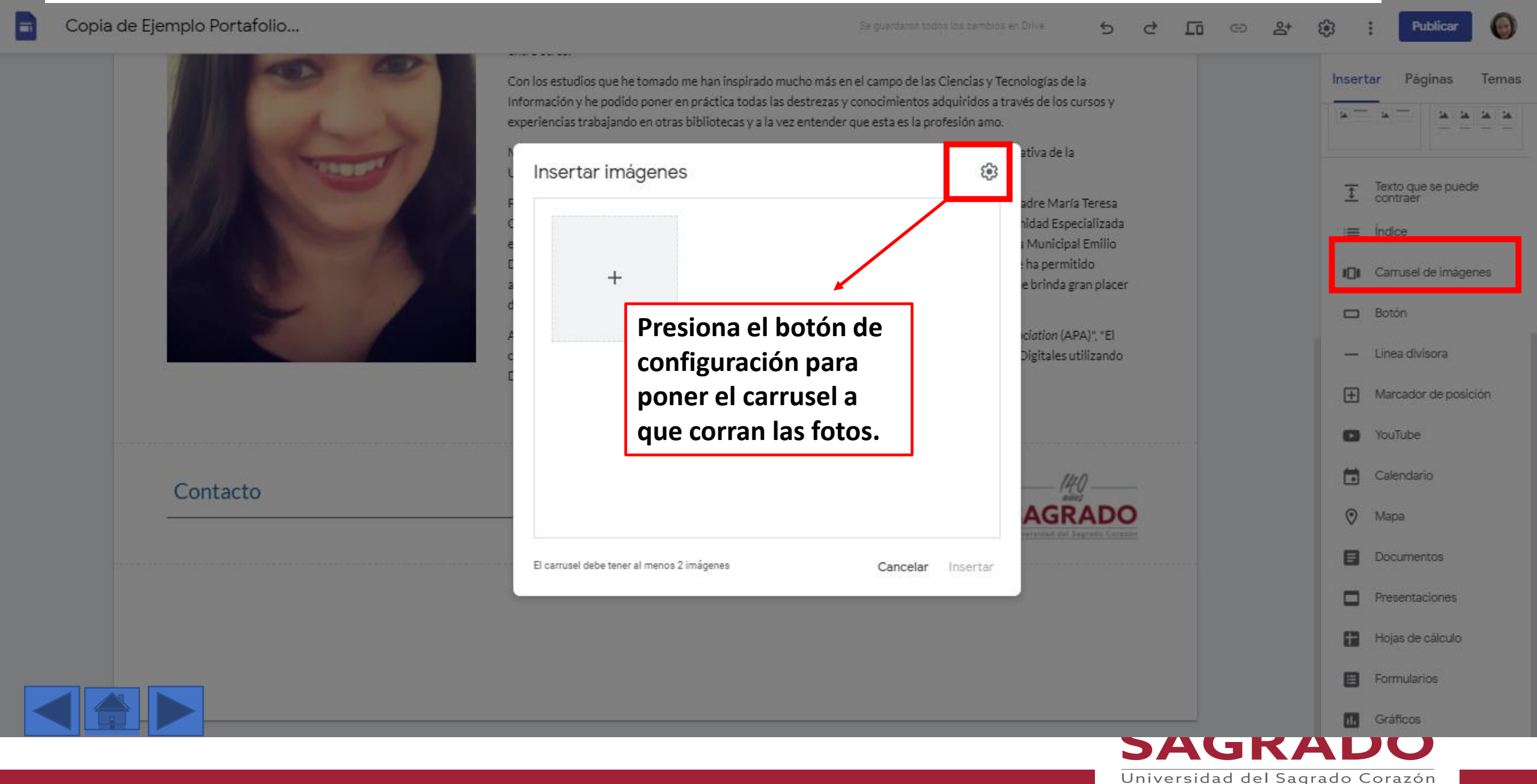

| Copia de Ejemplo Portafolio |                                                                                                    | Se guerdaron todos los cambios en                                                                                          | 10nve 5 C 🖬 🖙 🎝                             | 😟 : Publicar 🔘         |
|-----------------------------|----------------------------------------------------------------------------------------------------|----------------------------------------------------------------------------------------------------|---------------------------------------------|------------------------|
|                             | Con los estudios que he tomado me han inspirado mucho<br>Información y he podido poner en práctica todas las dest<br>experiencias trabajando en otras bibliotecas y a la vez en | o más en el campo de las Ciencias y Tecr<br>rezas y conocimientos adquiridos a tra<br>tender que esta es la profesión amo. | nologías de la<br>vés de los cursos y       | Insertar Páginas Temas |
|                             | ← Insertar imágenes                                                                                                    |                                                                                                    | ativa de la                                 | Texto que se puede     |
|                             | Mostrar puntos                                                                                                    | $\checkmark$                                                                                                    | adre María Teresa<br>nidad Especializada    | ± contraer             |
|                             | Mostrar subtítulos                                                                                                    |                                                                                                    | a Municipal Emilio<br>e ha permitido        | Carrusel de imágenes   |
|                             | Inicio automático                                                                                                    |                                                                                                    | e brinda gran placer                        | Boton                  |
|                             | Velocidad de transición                                                                                                    | Intermedio 💌                                                                                                    | ciation (APA)", "El<br>Digitales utilizando | - Linea divisora       |
|                             |                                                                                                    |                                                                                                    |                                             | H Marcador de posición |
|                             |                                                                                                    |                                                                                                    |                                             | YouTube                |
| Seleccionas Inicio          |                                                                                                    |                                                                                                    | 140                                         | Calendario             |
| corra solo el carrusel      |                                                                                                    |                                                                                                    | AGRADO                                      | 📎 Мара                 |
| corra solo el carruser      | El carrusel debe tener al menos 2 imágenes                                                                                                    | Cancelar Insertar                                                                                                    |                                             | Documentos             |
|                             |                                                                                                    |                                                                                                    |                                             | Presentaciones         |
|                             |                                                                                                    |                                                                                                    |                                             | Hojas de cálculo       |
|                             |                                                                                                    |                                                                                                    |                                             | Formularios            |
|                             |                                                                                                    |                                                                                                    |                                             | Gráficos               |
|                             |                                                                                                    |                                                                                                    | SAGK                                        |                        |

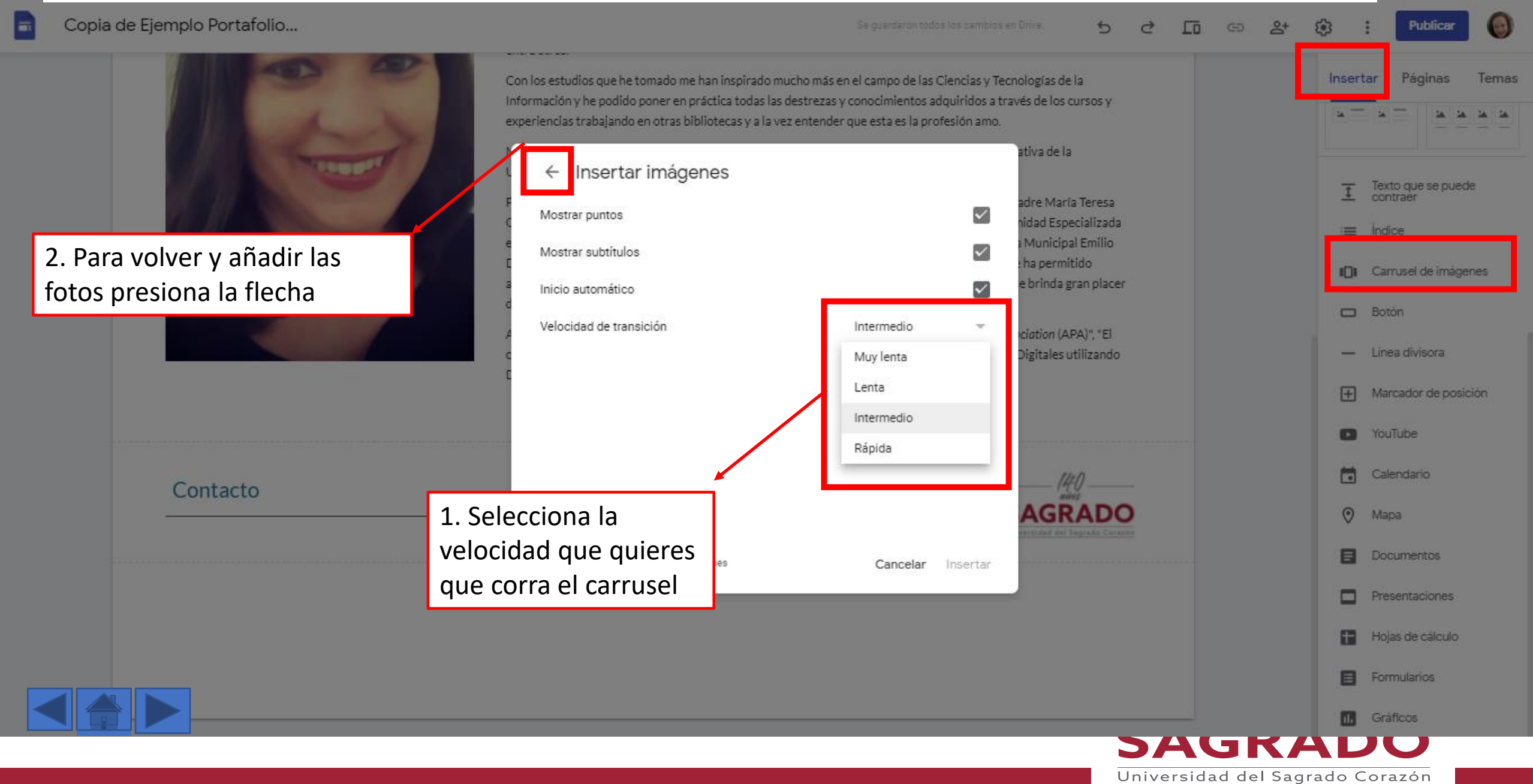

| Copia de Ejemplo Portafolio |                                                                                                    | Se guardaron todos los cambios en Driva                                                                                                    | 5 2 6 9 2                                               | 🔅 : Publicar 🎯                                                                                  |
|-----------------------------|----------------------------------------------------------------------------------------------------|----------------------------------------------------------------------------------------------------|---------------------------------------------------------|-------------------------------------------------------------------------------------------------|
|                             | Con los estudios que he tomado me han inspirado<br>Información y he podido poner en práctica todas la<br>experiencias trabajando en otras bibliotecas y a la<br>Insertar imágenes | mucho más en el campo de las Ciencias y Tecnologías de la<br>as destrezas y conocimientos adquiridos a través de los cur<br>vez entender que esta es la profesión amo.<br>ativa de la<br>adre María T | sos y<br>eresa                                          | Insertar Páginas Temas                                                                          |
|                             | с<br>ец<br>4<br>с                                                                                                    | hidad Especia<br>a Municipal E<br>e brinda gran<br>iciation (APA)                                                                                                    | alizada<br>imilio<br>o<br>n placer<br>)", "El<br>izando | <ul> <li>indice</li> <li>Carrusel de imágenes</li> <li>Botón</li> <li>Linea divisora</li> </ul> |
|                             |                                                                                                    | Presiona el boton de                                                                                                    |                                                         | Marcador de posición                                                                            |
|                             |                                                                                                    | + para seleccionar<br>las fotos que                                                                                                    |                                                         | YouTube                                                                                         |
| Contacto                    |                                                                                                    | quieres añadir.                                                                                                    | DO                                                      | Calendario     Mape                                                                             |
|                             | El carrusel debe tener al menos 2 imágenes                                                                                                    | Cancelar Insertar                                                                                                    |                                                         | Documentos                                                                                      |
|                             |                                                                                                    |                                                                                                    |                                                         | Presentaciones                                                                                  |
|                             |                                                                                                    |                                                                                                    |                                                         | Hojas de cálculo                                                                                |
|                             |                                                                                                    |                                                                                                    |                                                         | Formularios                                                                                     |
|                             |                                                                                                    |                                                                                                    | SACD                                                    | Gráficos                                                                                        |
|                             |                                                                                                    |                                                                                                    | JAGRA<br>Universidad del Sagi                           | ADO                                                                                             |

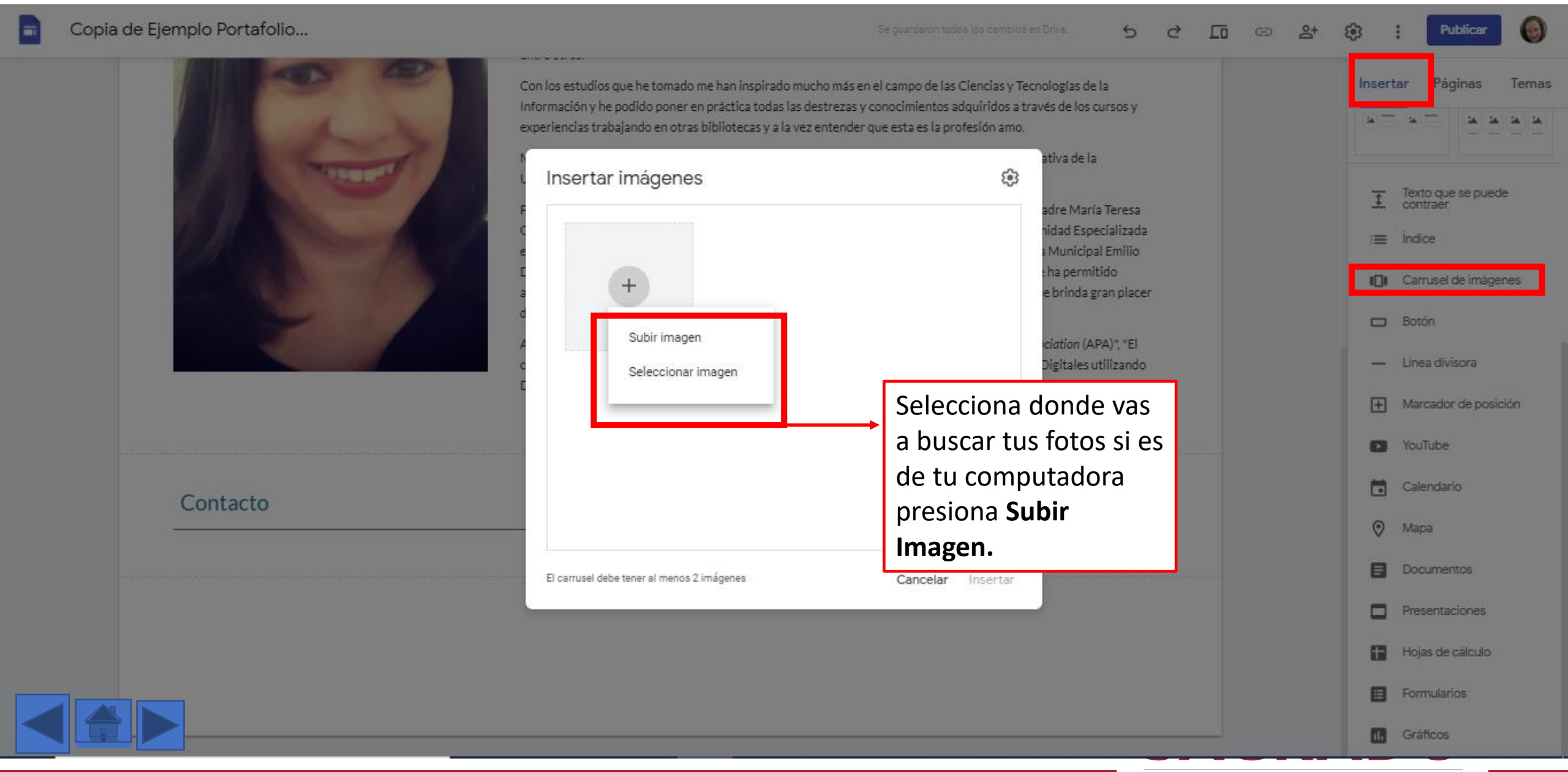

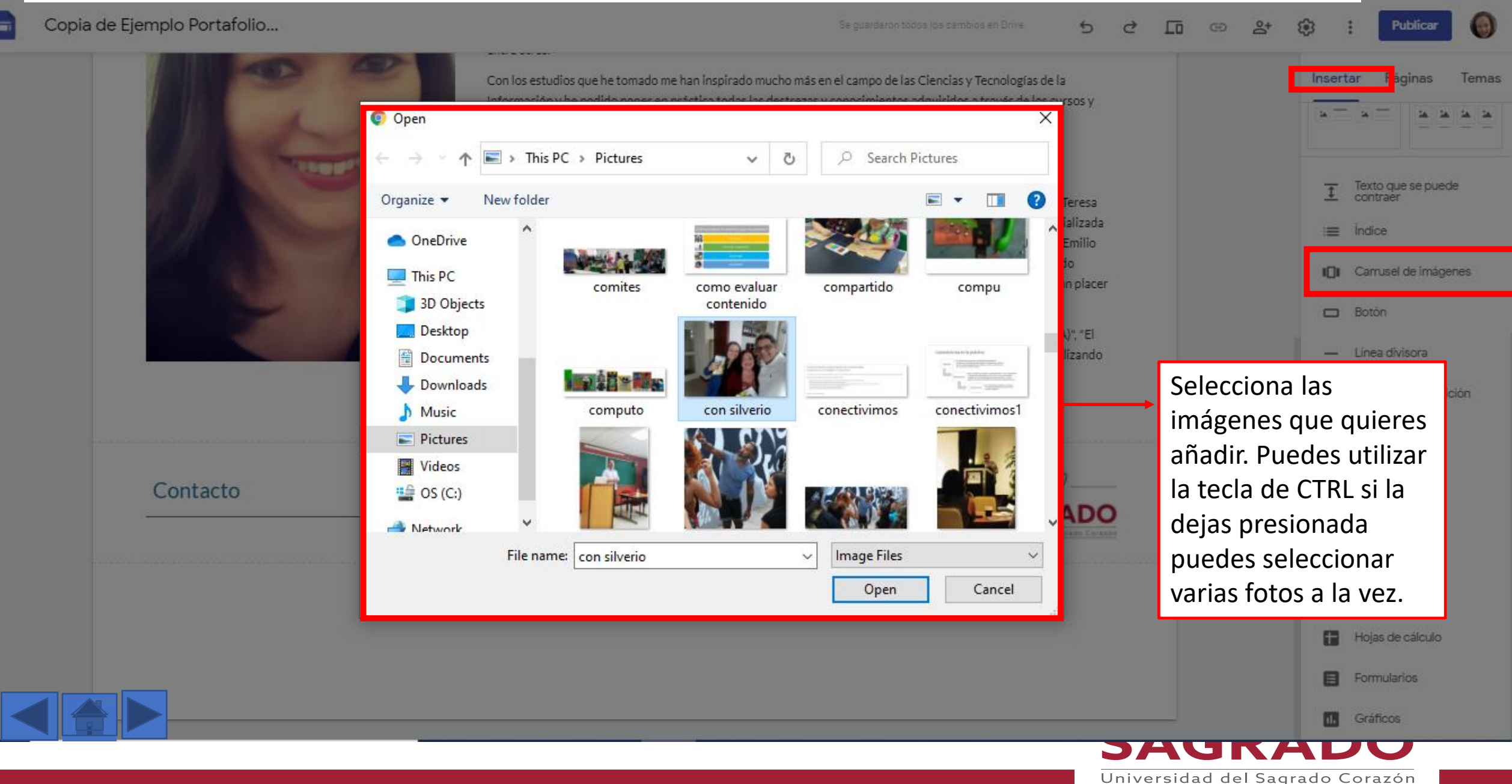

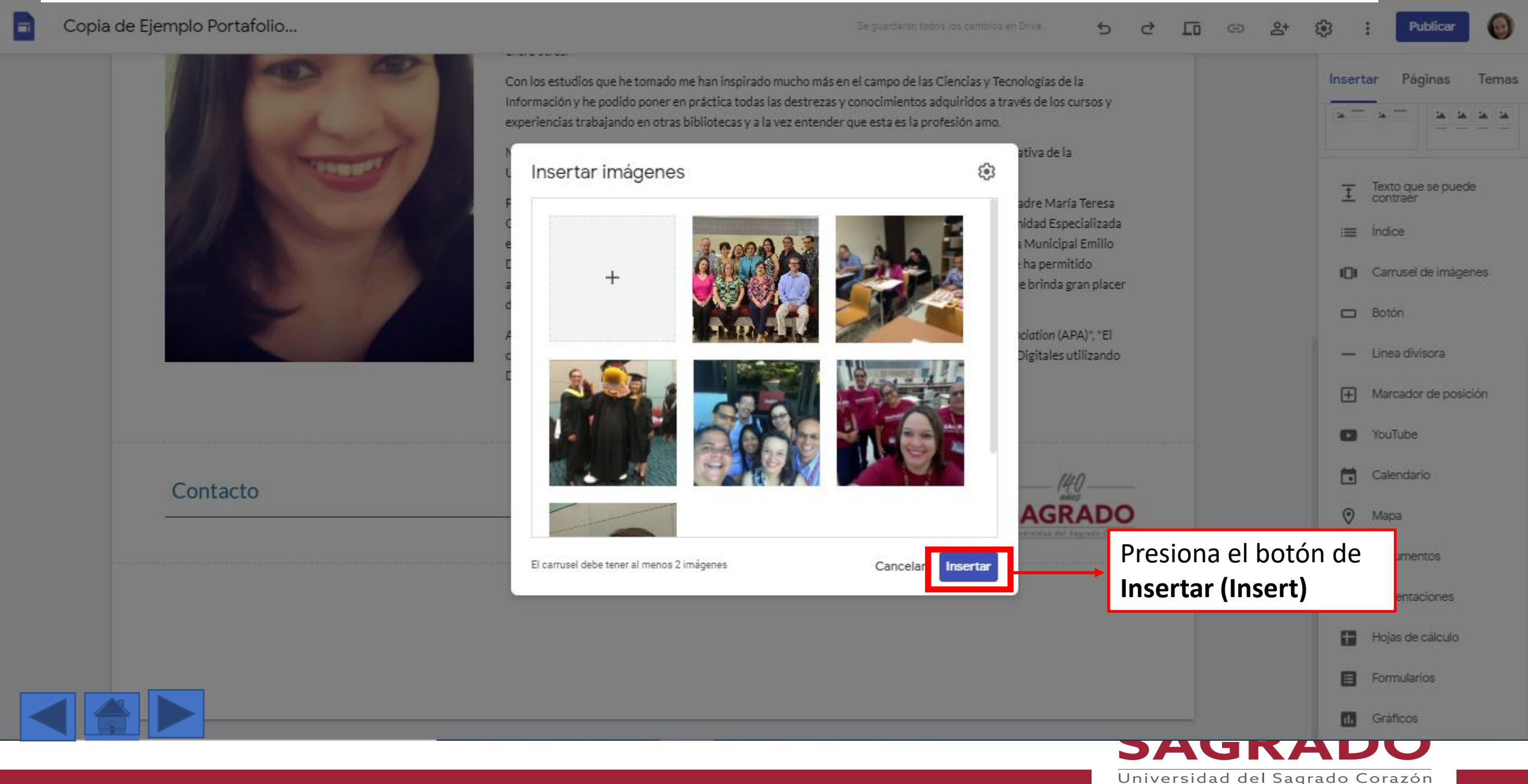

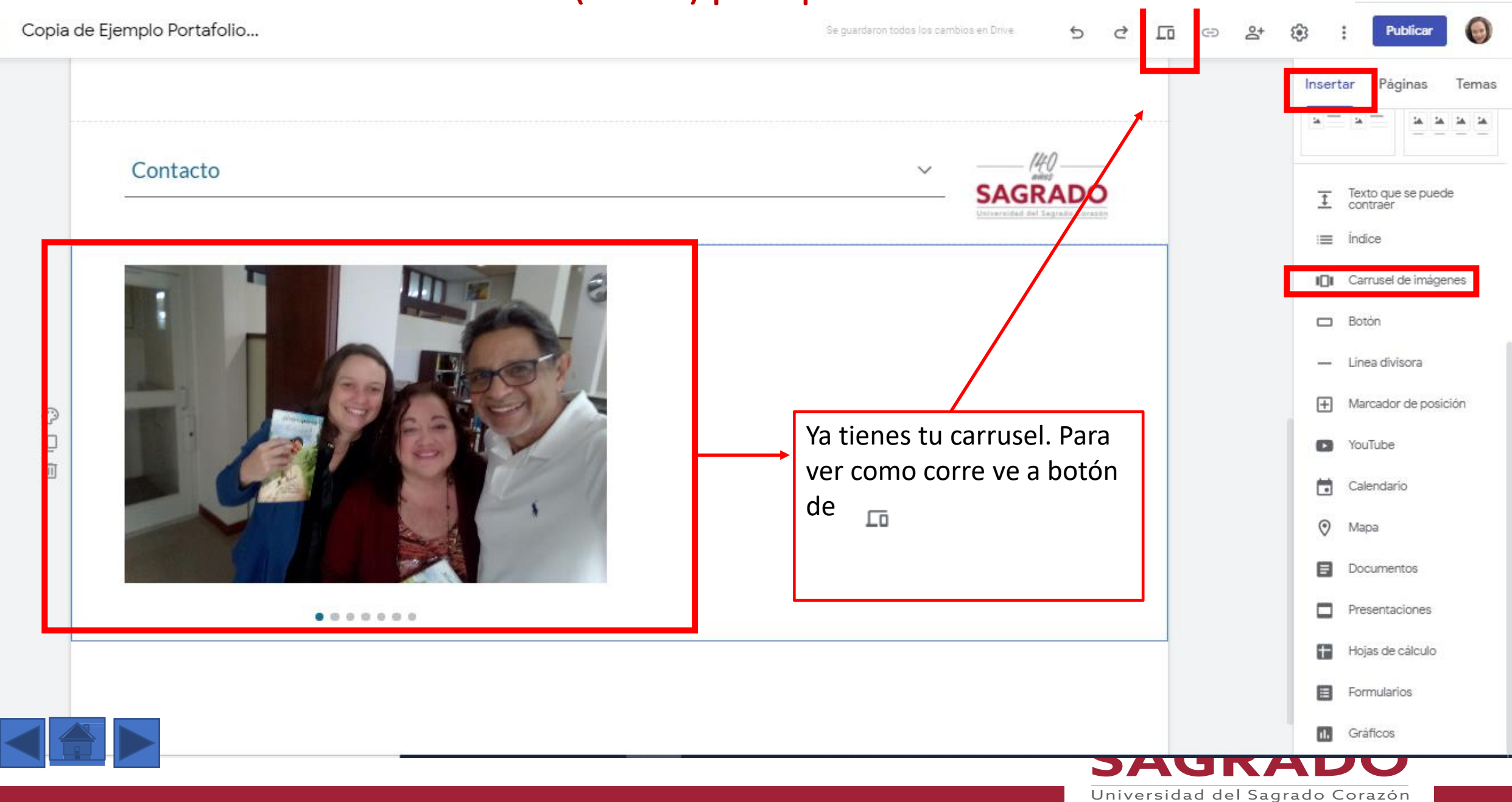

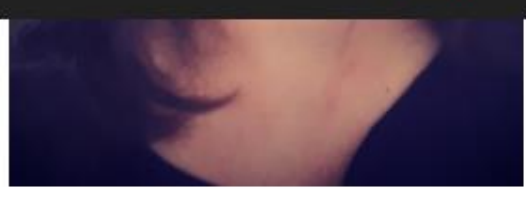

Diaz vaicarcei; en donde ne tenido la oportunidad de trabajar con personas extraordinarias y me na permitido adquirir nuevos conocimientos y experiencias. Además de descubrir un área de interes la cual me brinda gran placer de satisfecer las necesidades de información de los usuarios en un mundo tan cambiante.

Algunos de los talleres que he ofrecido lo son: "Introducción al estilo American Psychological Association (APA)", "El catálogo en línea y las bases de datos", "Refworks", "Metadatos y Descripción para Colecciones Digitales utilizando Dublin Core"

#### Contacto

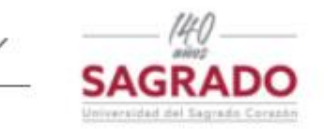

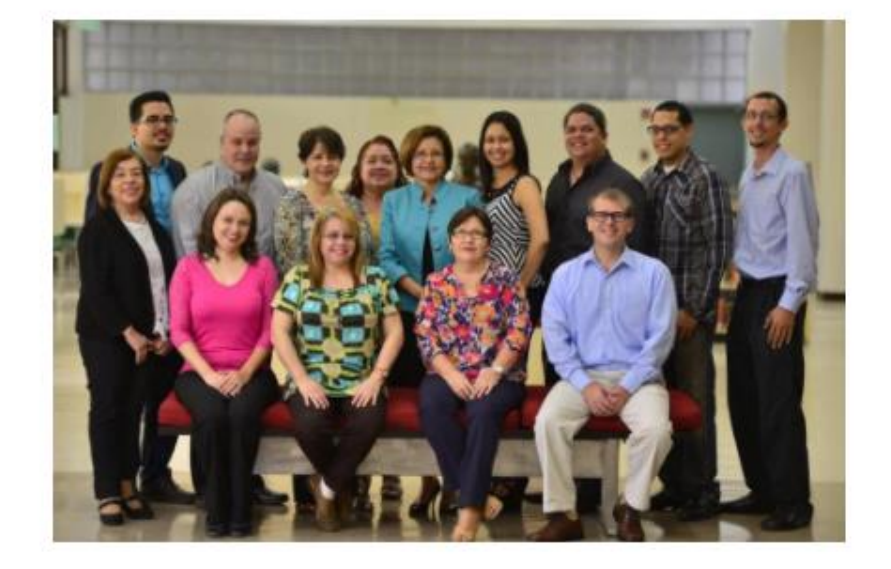

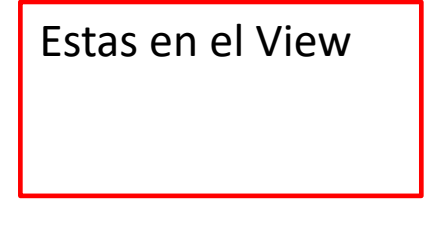

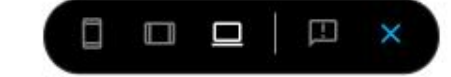

acion... Más 🗸

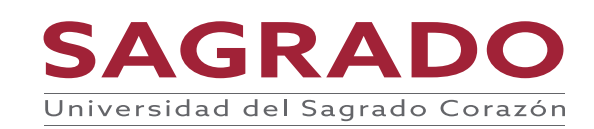

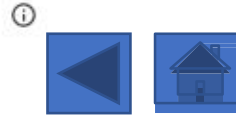

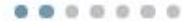

# Para agregar páginas

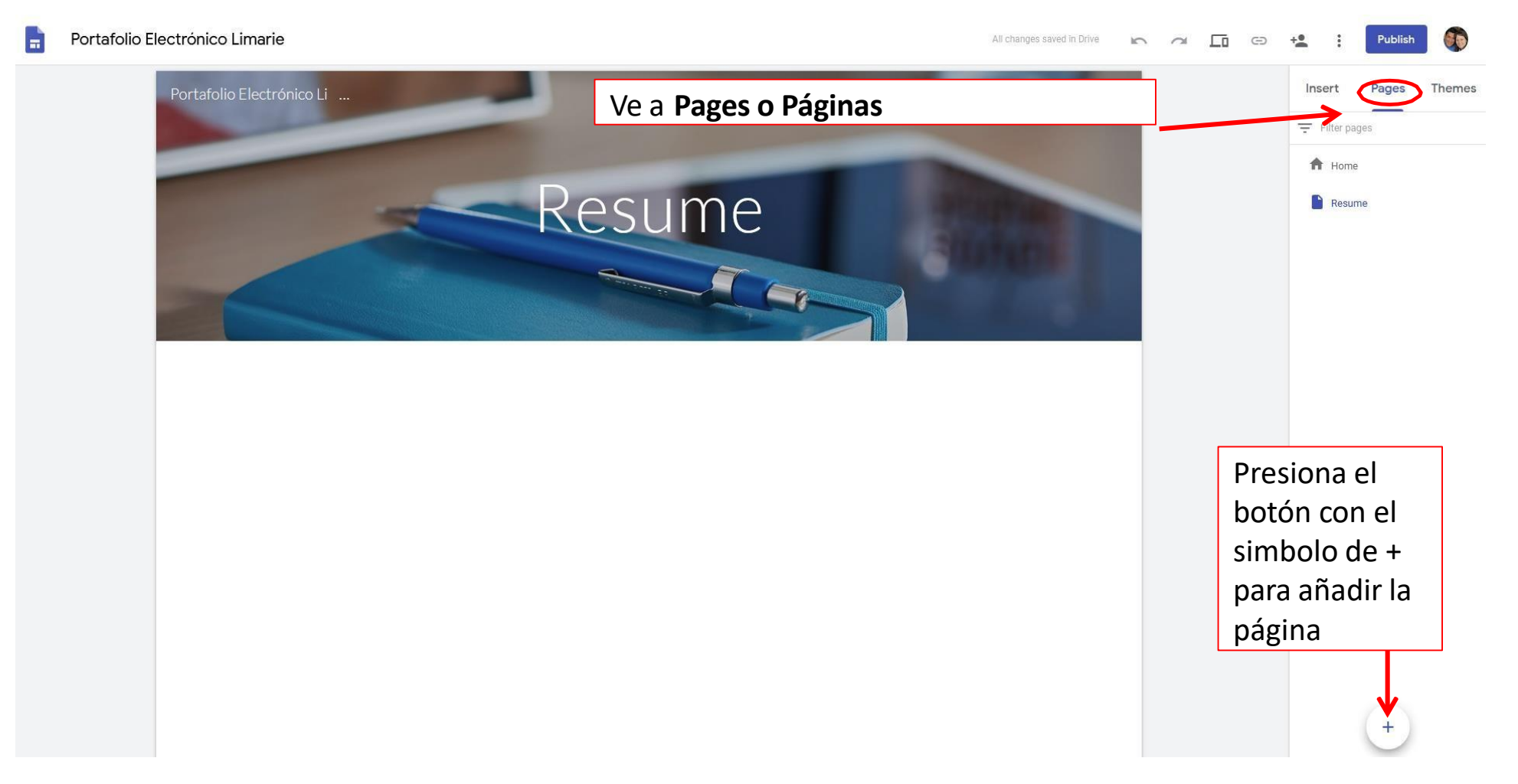

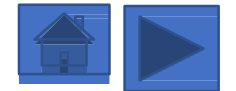

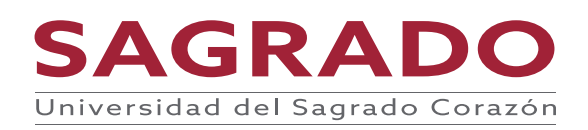
## Para agregar páginas

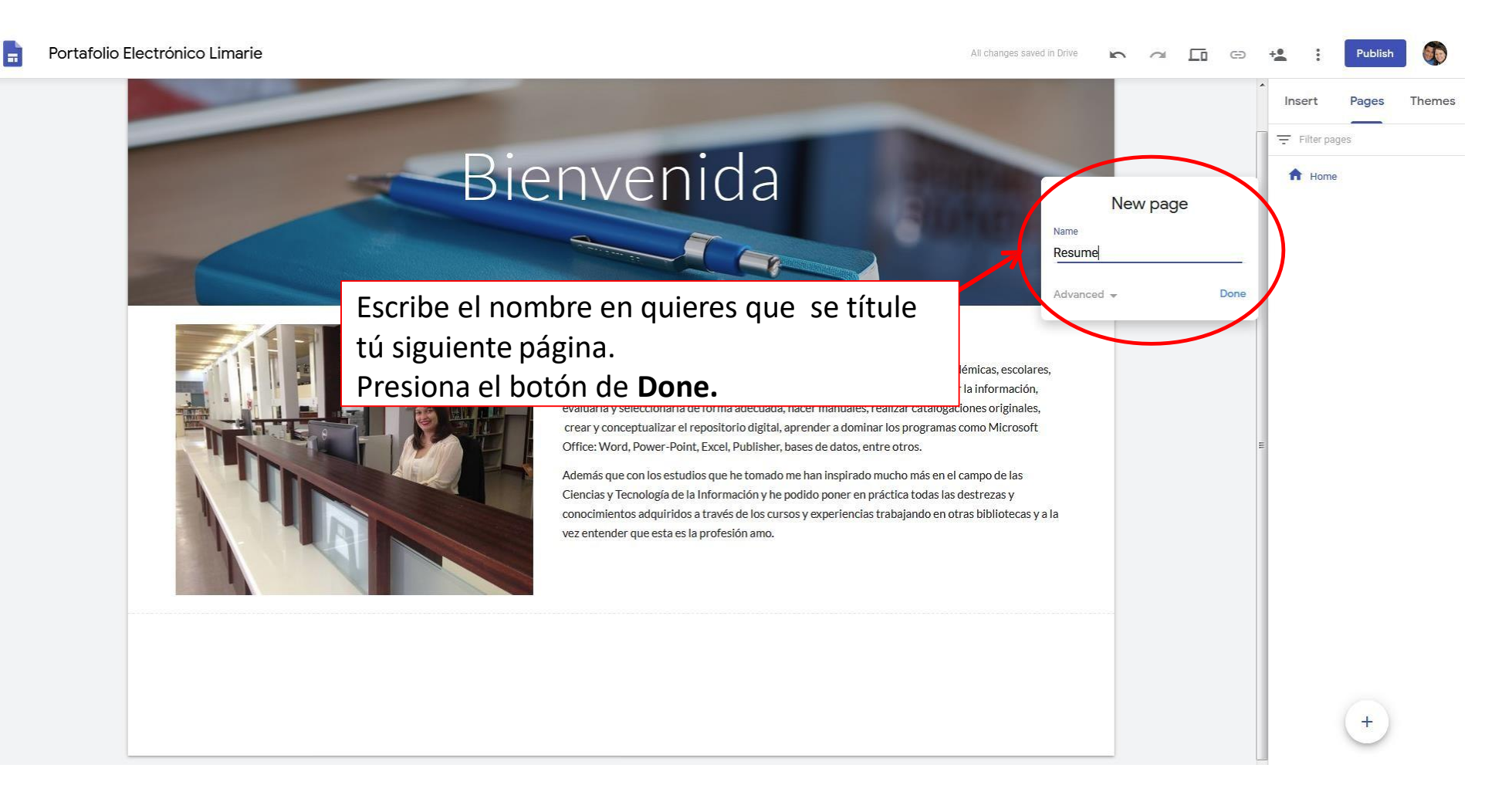

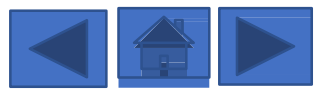

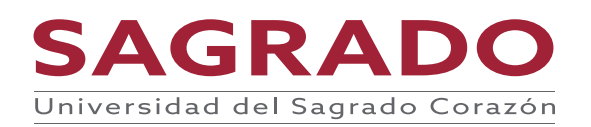

## Para agregar páginas

#### Portafolio Electrónico Limarie

#### All changes saved in Drive 🛌 🛥 🗔 🖘 🔩 🕴 Publish 🎆

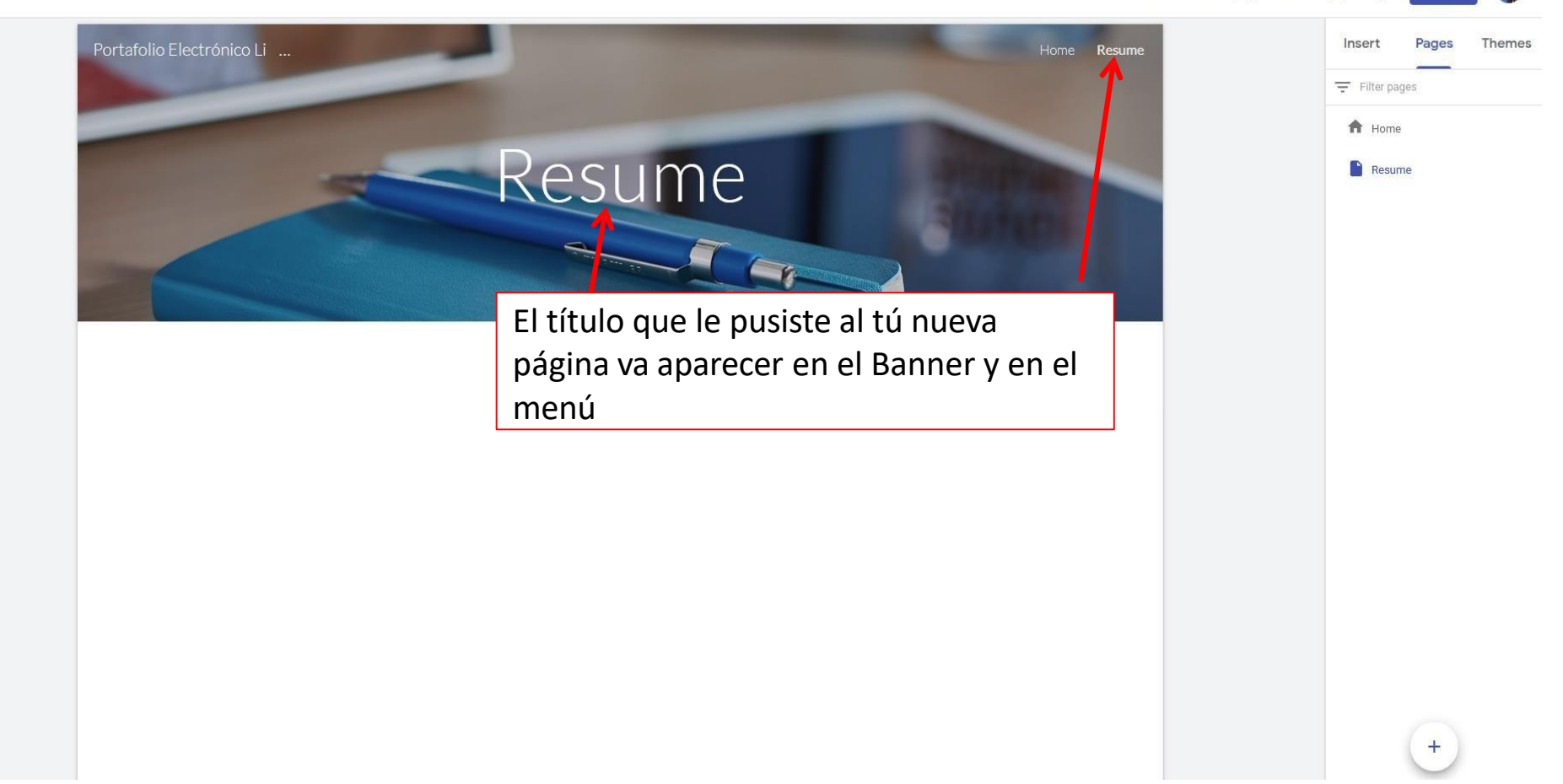

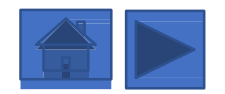

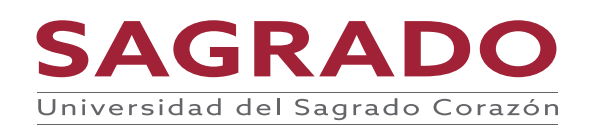

## Para agregar páginas

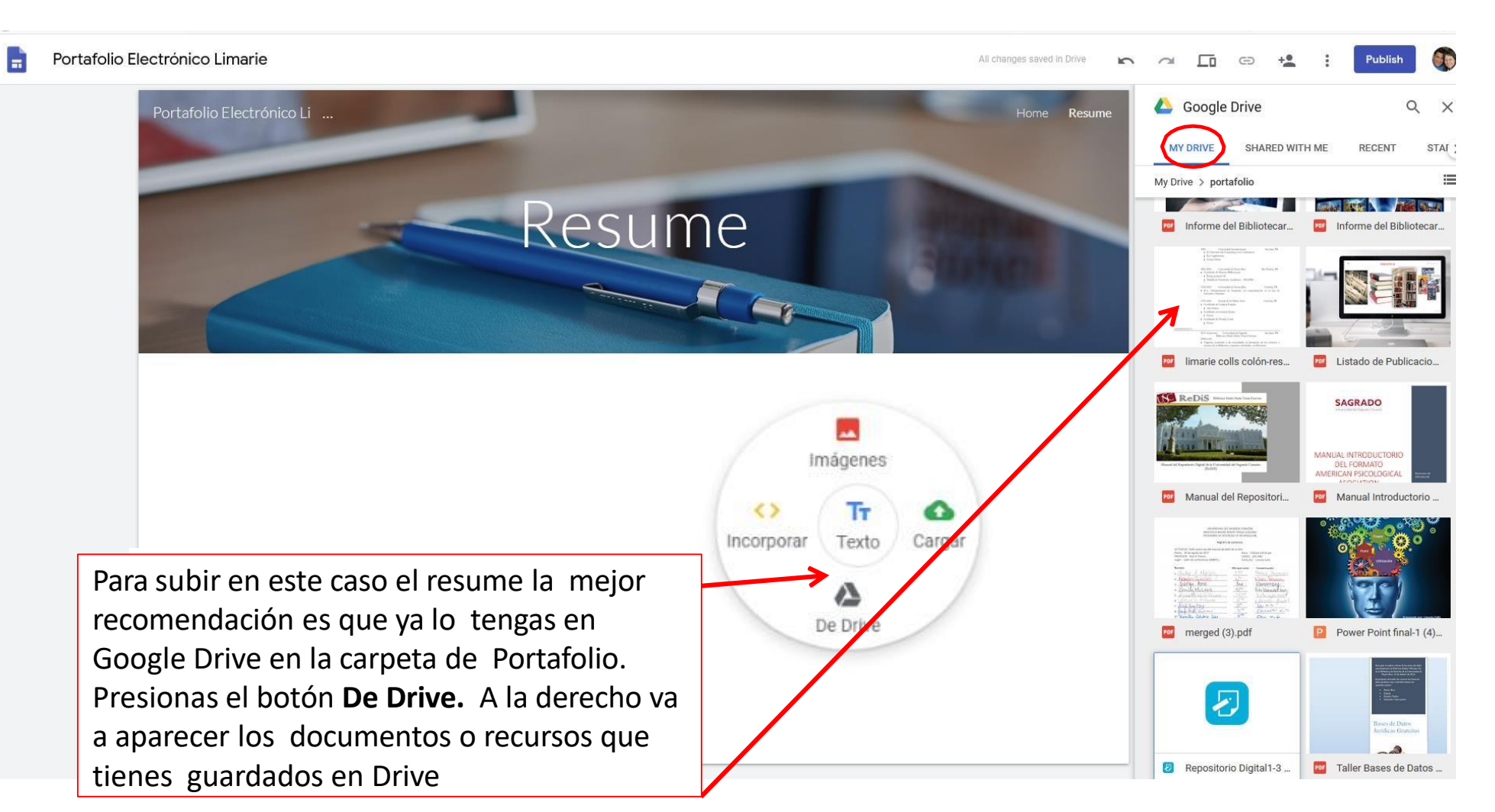

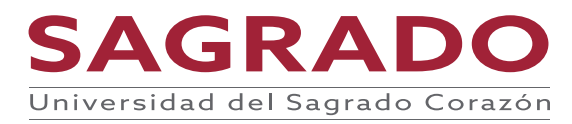

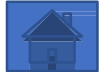

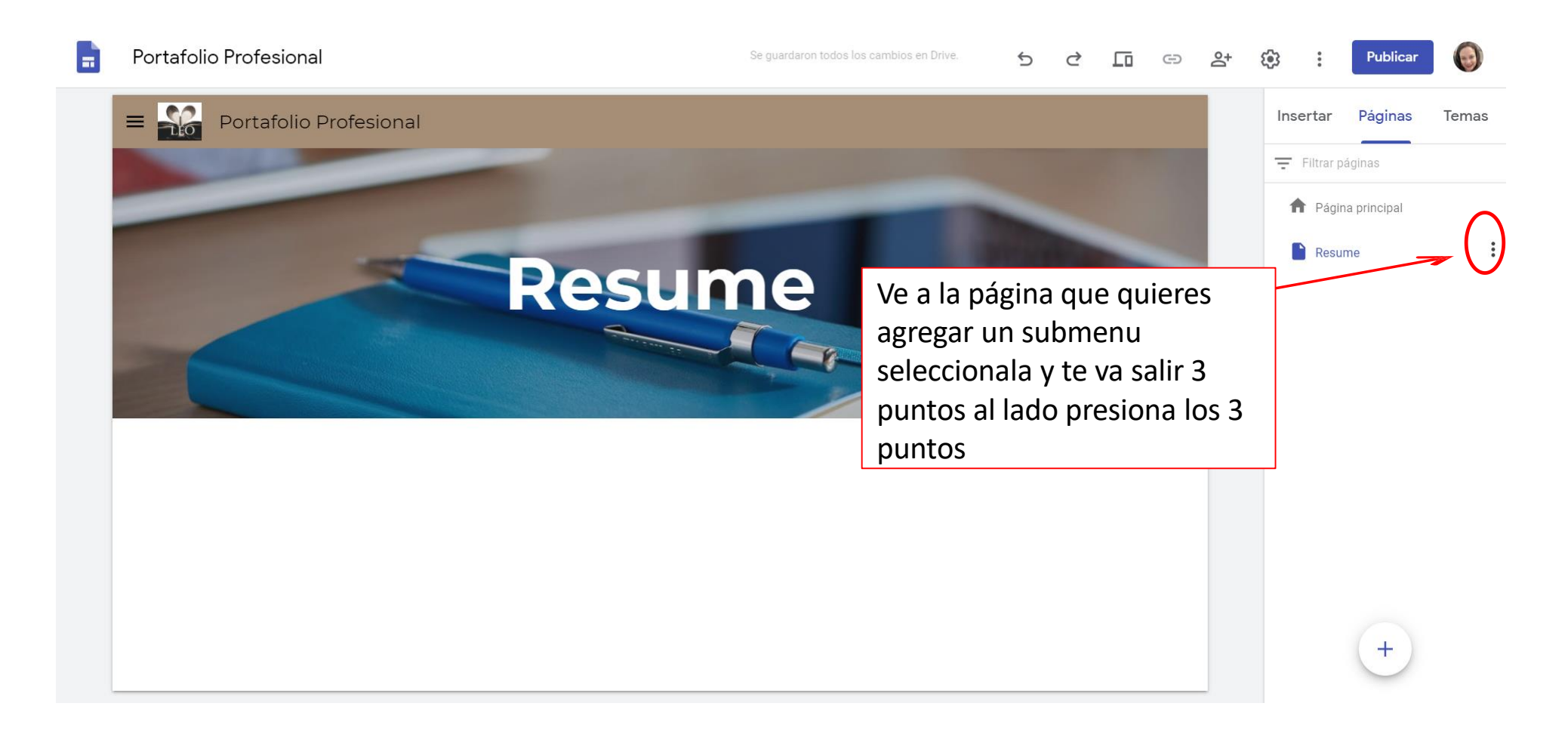

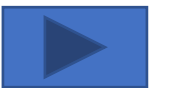

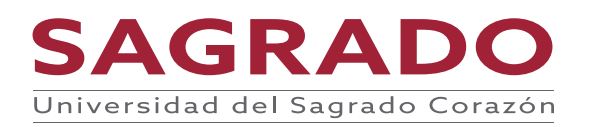

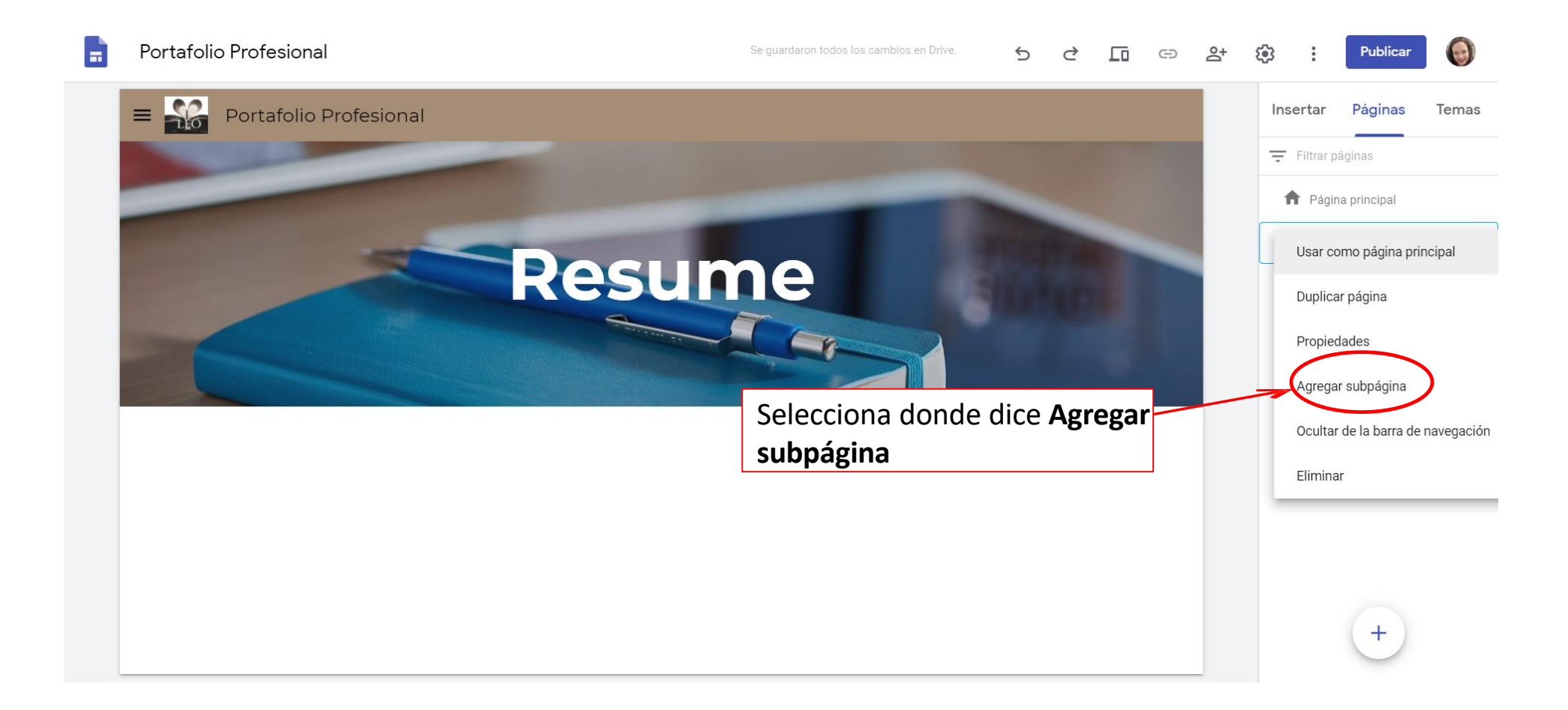

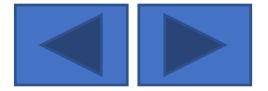

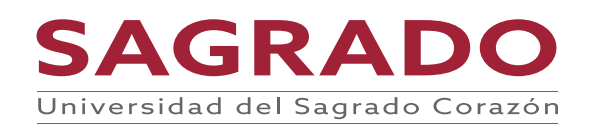

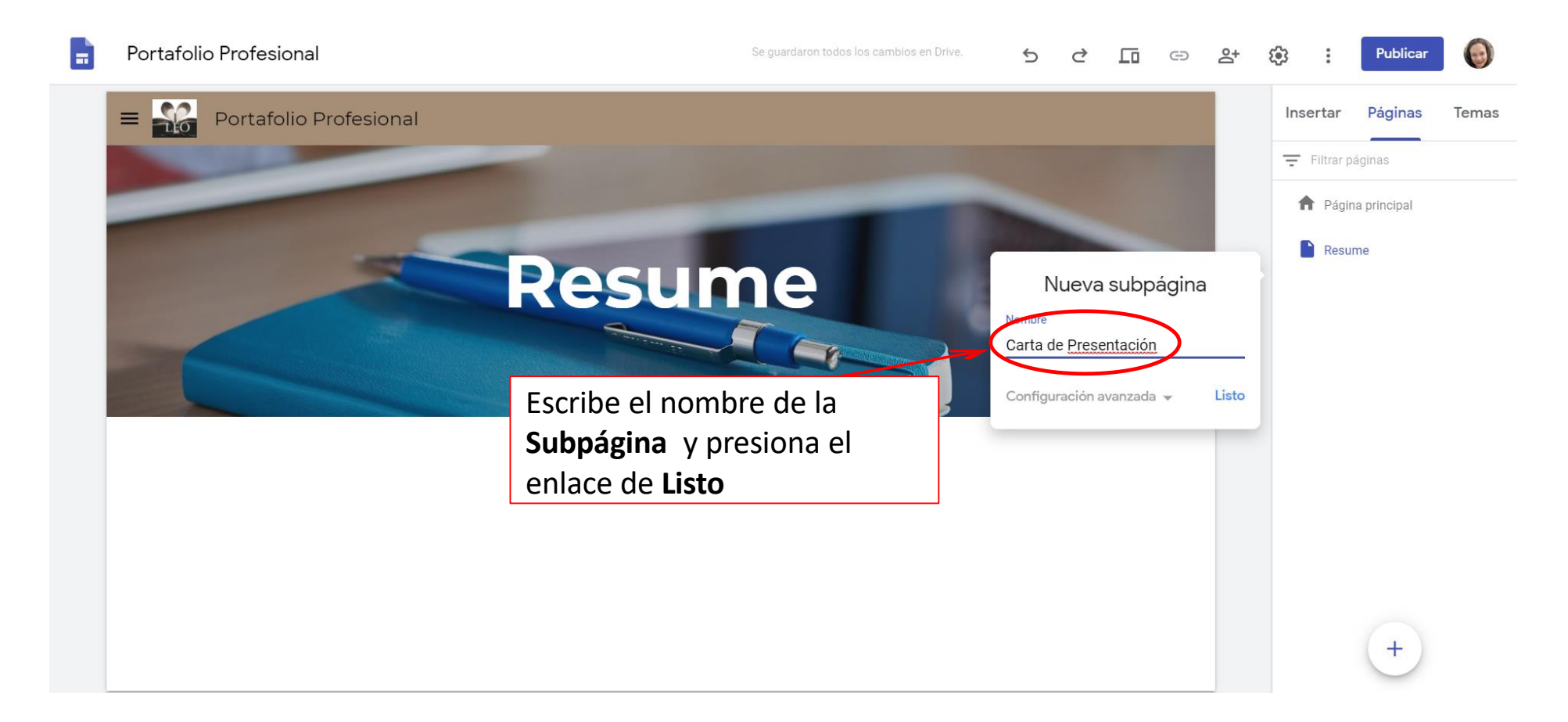

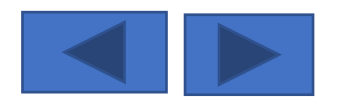

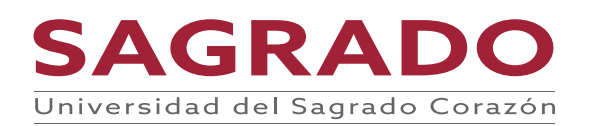

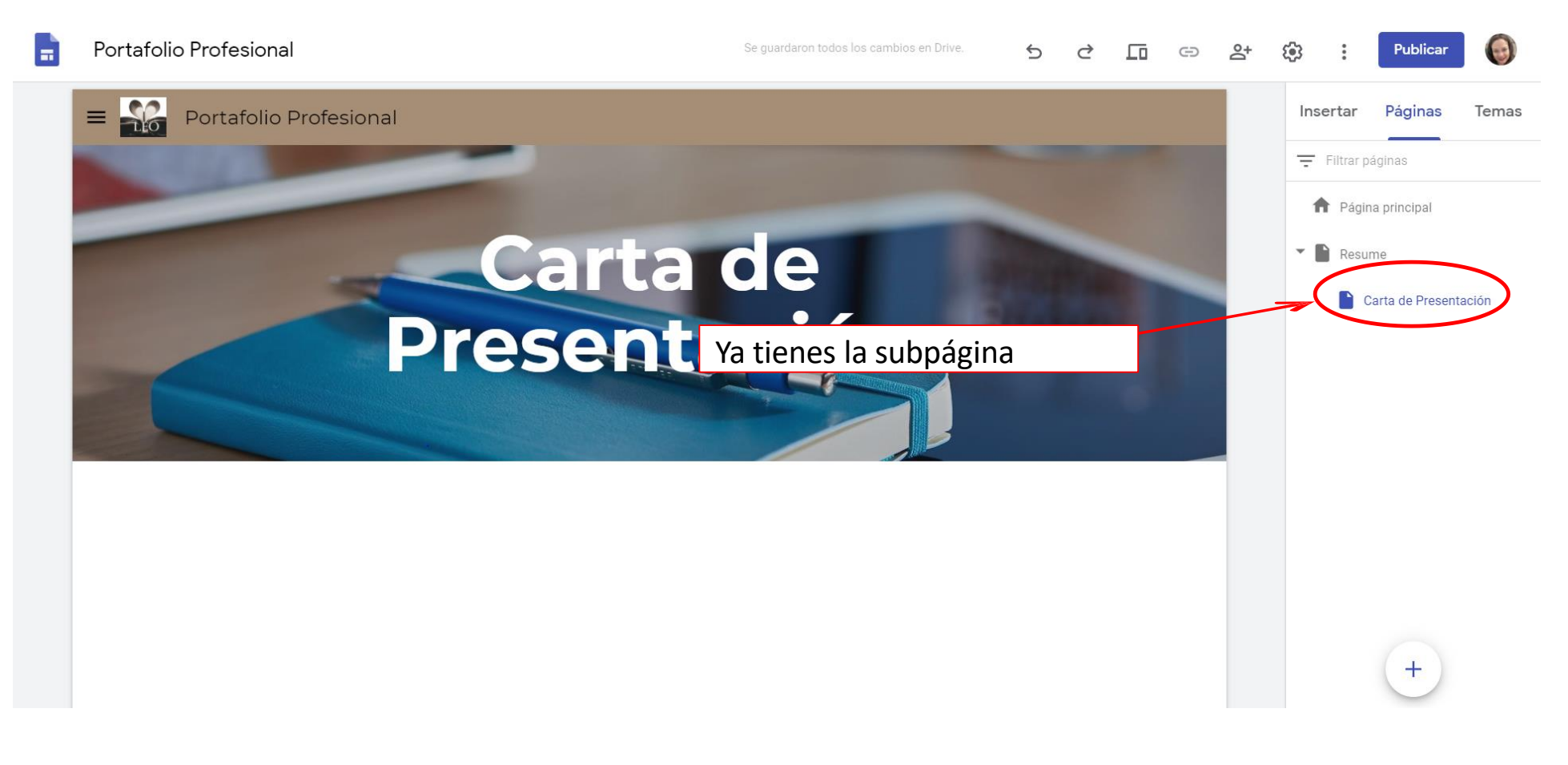

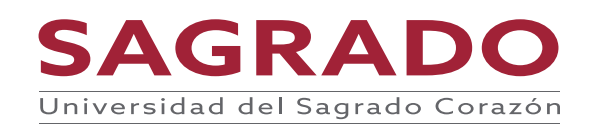

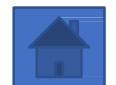

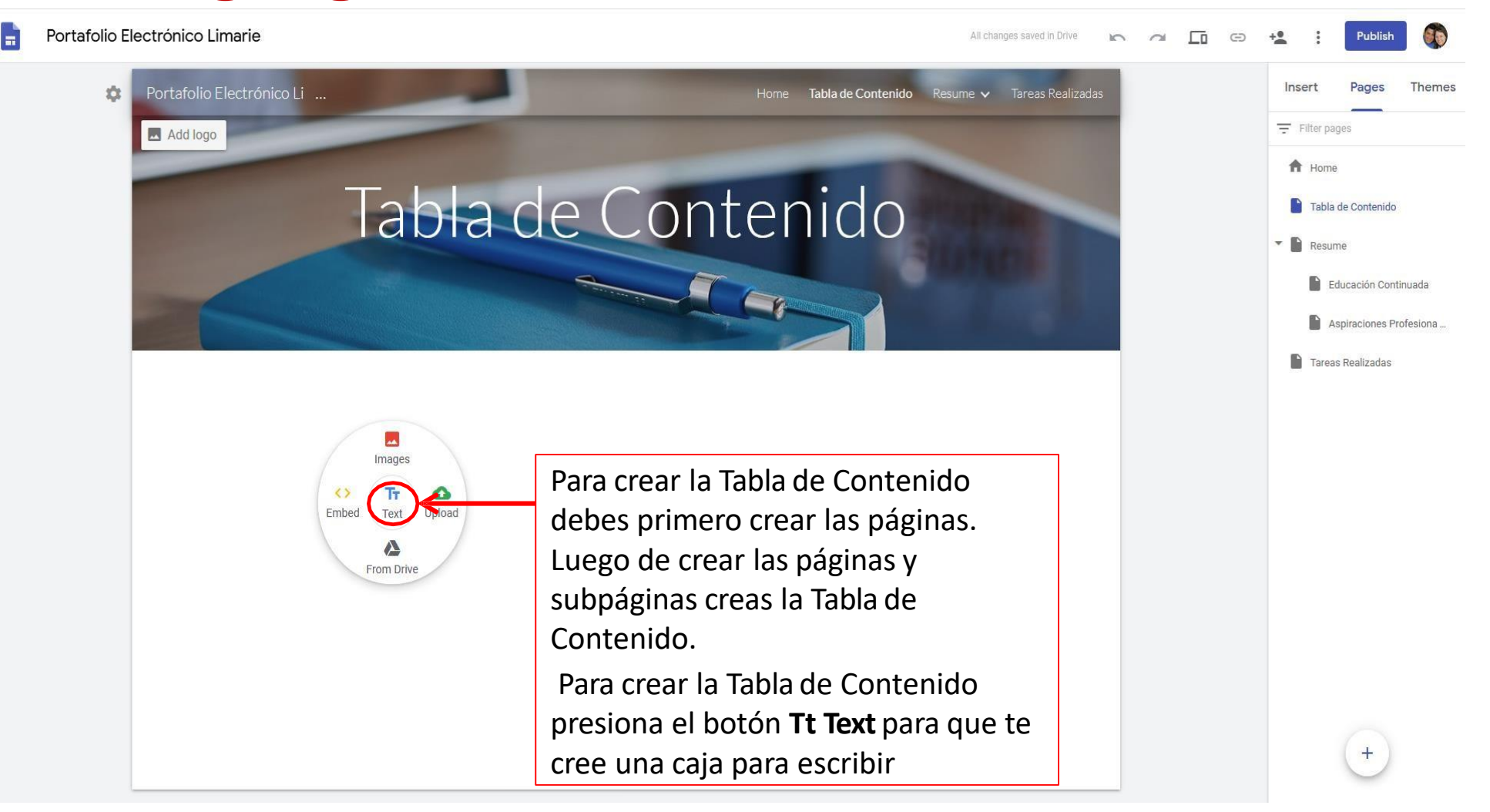

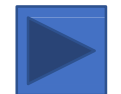

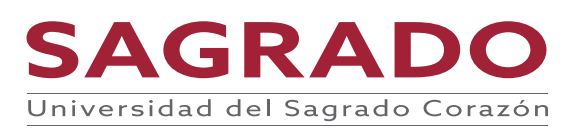

| - | Portafolio Electrónico Limarie All changes saved in Drive 🛌 🦿                                                                                                    | 🖘 🗖 🖙 🔩 🕴 Publish 🚳                                                                                                    |
|---|----------------------------------------------------------------------------------------------------|----------------------------------------------------------------------------------------------------|
|   | Portafolio Electrónico Li Hone Tabla de Contenido Resure V Tareas Realizadas Add logo Tabla da Contenido Resure V Tareas Realizadas Normal text V B Z E E E CO I I Resure da Resure V Tareas Realizadas | Insert Pages Themes<br>Filter pages<br>Filter pages<br>Home<br>Tabla de Contenido<br>Resume<br>Educación Continuada<br>Aspiraciones Profesiona<br>Tareas Realizadas |
|   | Resume<br>Educación Continuada<br>Aspiraciones Profesionales<br>Tareas Realizadas<br>Escribe en la caja los títulos<br>de las páginas y<br>subpáginas.                                                  |                                                                                                    |
|   |                                                                                                    | +                                                                                                    |

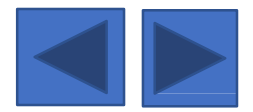

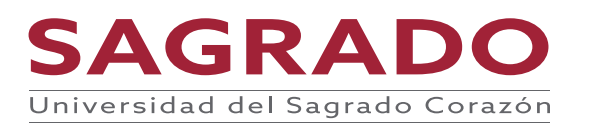

| Portafolio Electróni | co Limarie                                                                                                    |                                          | ł                           | All changes saved in Drive | <b>0</b> 💬 | + <b>*</b> : | Publish                                                                                                | D        |
|----------------------|----------------------------------------------------------------------------------------------------|------------------------------------------|-----------------------------|----------------------------|------------|--------------|----------------------------------------------------------------------------------------------------|----------|
| C Porta              | olio Electrónico Li<br>Tabla de<br>Tabla de<br>Tabla de<br>Continuada<br>Aspiraciones Profesionales<br>Tareas Realizadas | For<br>Conte<br>Sombrea el t<br>botón de | ne Tablade Contenido Resume | e 🗙 Tareas Realizadas      |            | Insert       | Pages The<br>jes<br>de Contenido<br>ne<br>lucación Continuada<br>spiraciones Profesion<br>a Realizadas | mes<br>a |

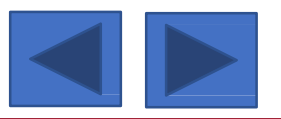

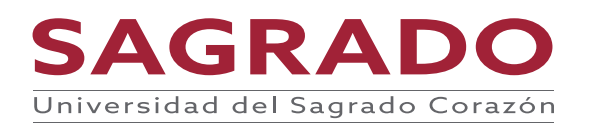

-

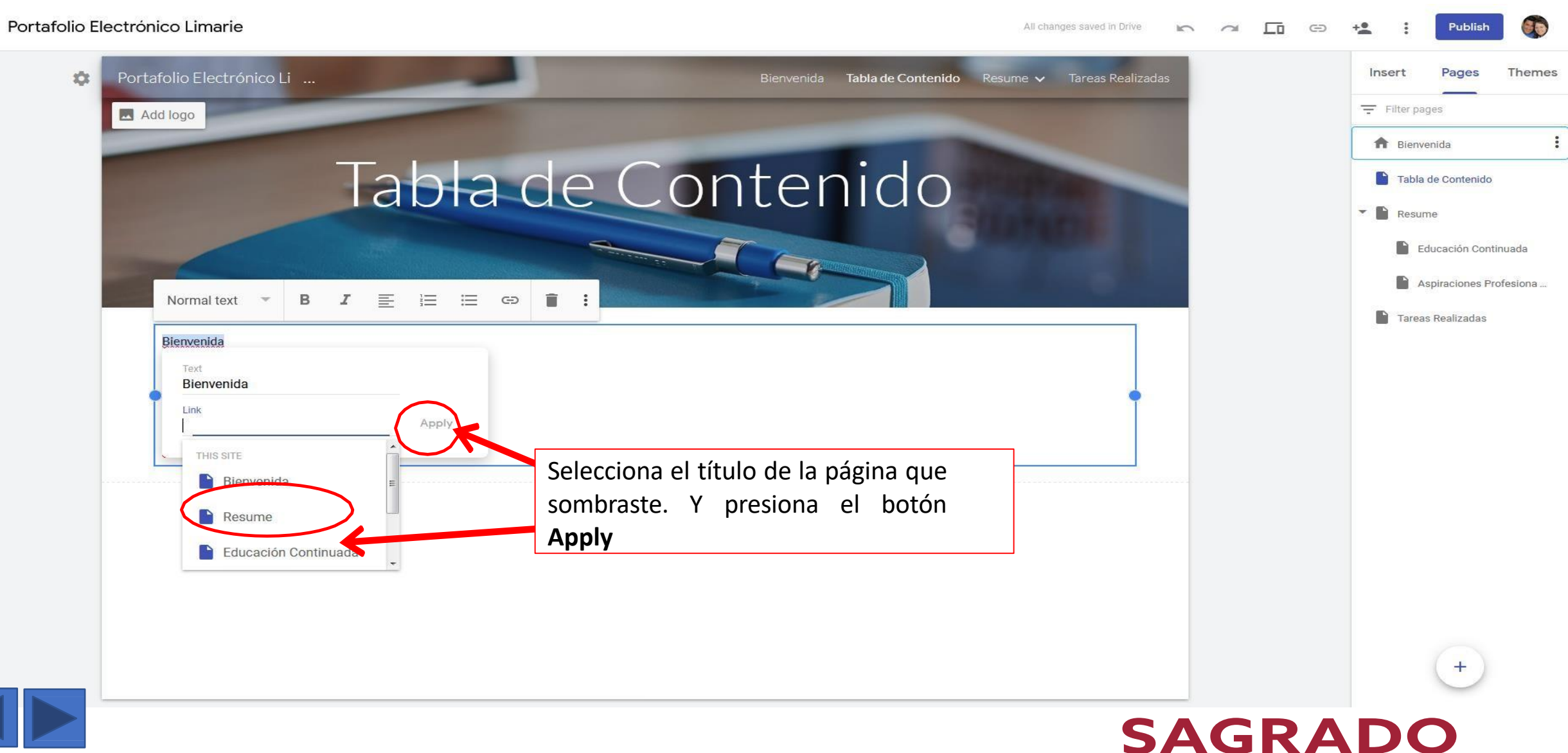

\_\_\_\_\_

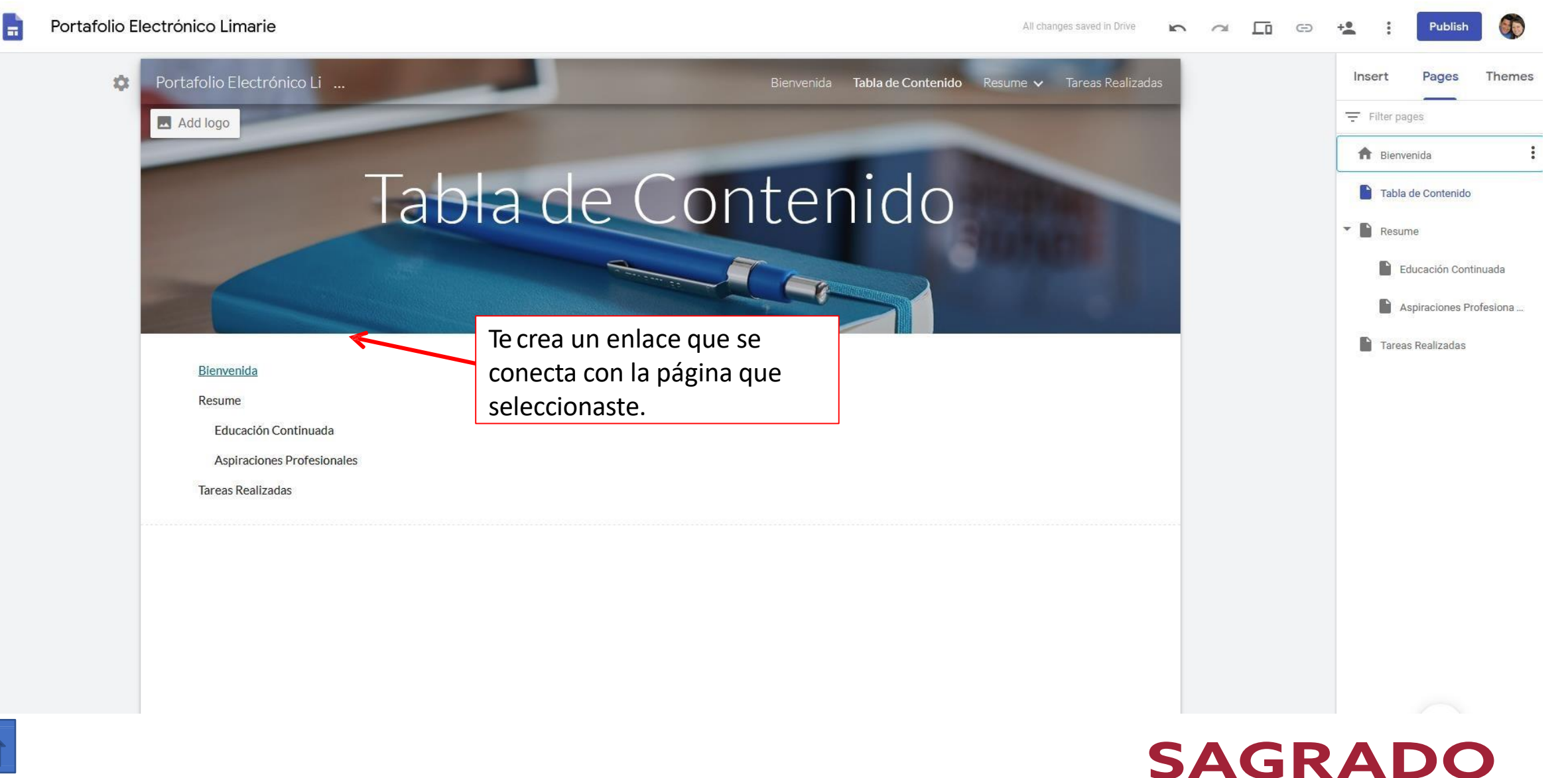

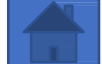

#### Para visualizar cómo el lector vera la página o ver vista previa

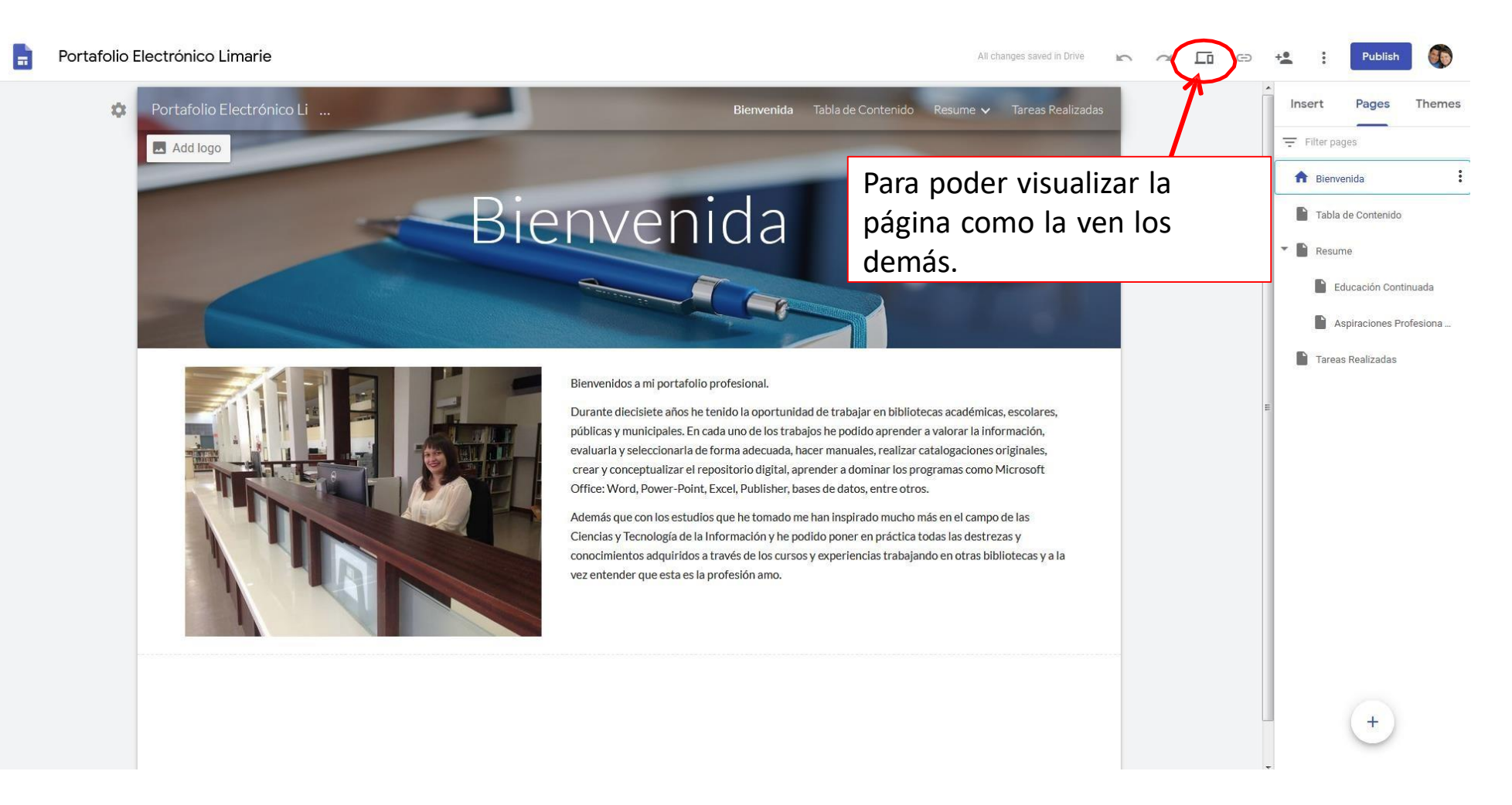

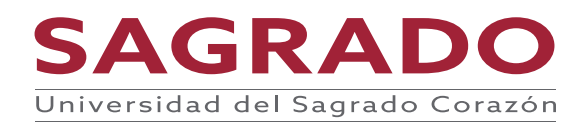

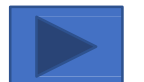

#### Para visualizar cómo el lector vera la página

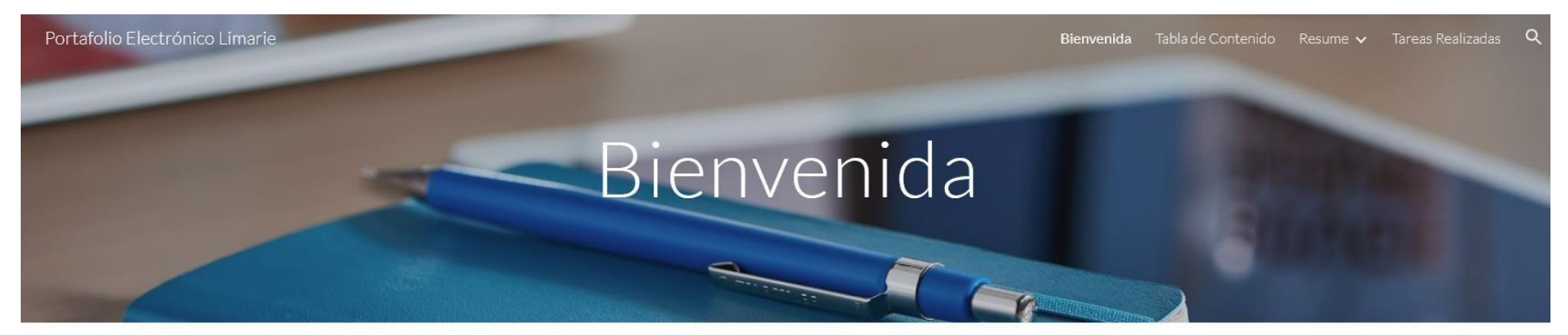

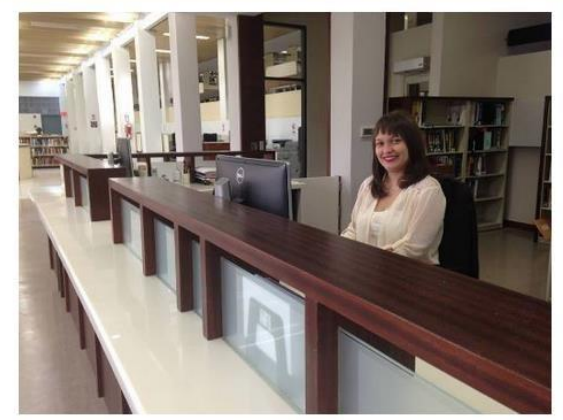

#### Bienvenidos a mi portafolio profesional.

Durante diecisiete años he tenido la oportunidad de trabajar en bibliotecas académicas, escolares, públicas y municipales. En cada uno de los trabajos he podido aprender a valorar la información, evaluarla y seleccionarla de forma adecuada, hacer manuales, realizar catalogaciones originales, crear y conceptualizar el repositorio digital, aprender a dominar los programas como Microsoft Office: Word, Power-Point, Excel, Publisher, bases de datos, entre otros.

Además que con los estudios que he tomado me han inspirado mucho más en el campo de las Ciencias y Tecnología de la Información y he podido poner en práctica todas las destrezas y conocimientos adquiridos a través de los cursos y experiencia vez entender que esta es la profesión amo.

Para volver a editar.

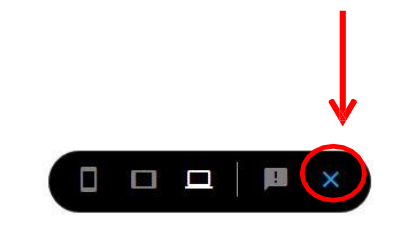

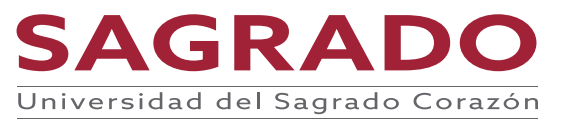

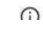

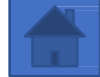

#### Para compartir con otras personas la página para ser editada o solo para que la puedan ver

Si quieres compartir el portafolio para que lo pueda ver o editar antes de publicar presiona el botón

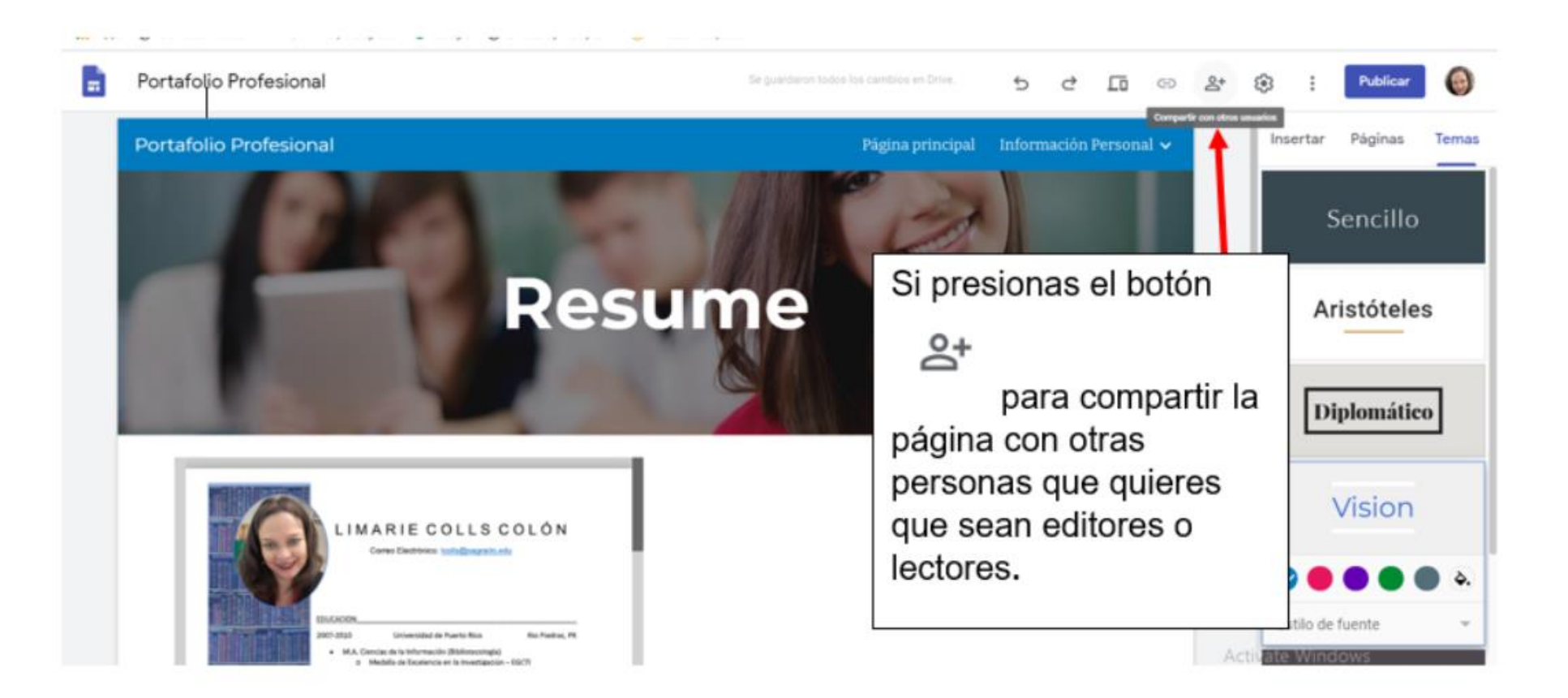

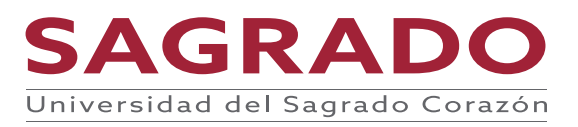

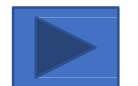

# Para compartir con otras personas la página para ser editada o solo para que la puedan ver

Escribe el correo electrónico de la persona que quieres que sea lector o editor de la página y selecciona que desea que sea la persona lector o editor. Presiona el botón de **enviar**.

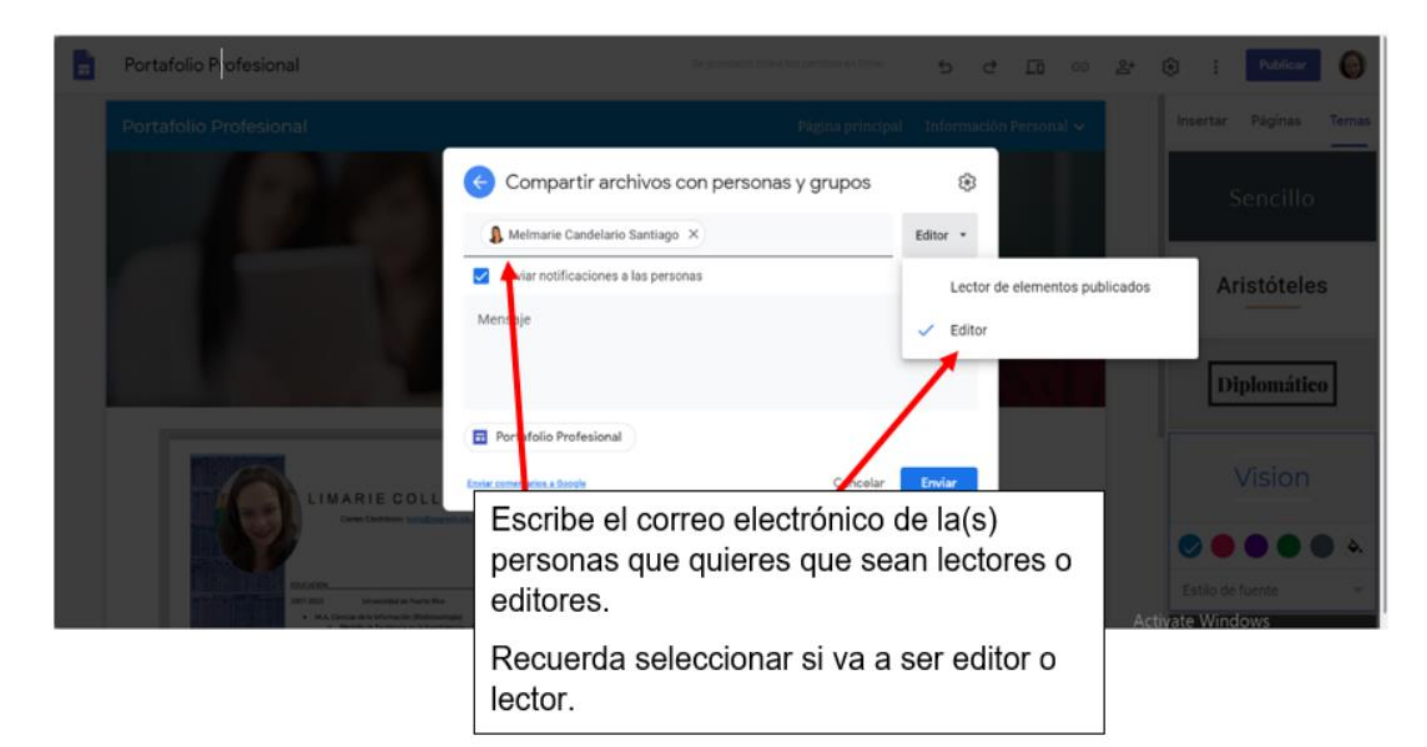

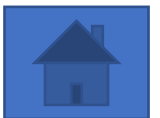

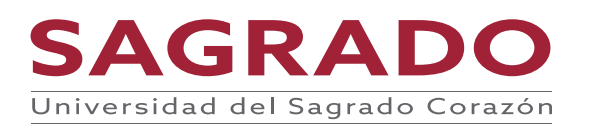

Si ya terminaste y estas listo para publicar. Presiona el botón de **Publicar.** Escribe como quieres se vea tu dirección de URL en cual van a encontrar tu portafolio y página. Presiona el botón **Administrar** para verificar que este público.

| Portafolio Profesional | Se guardaron todos los cambios en Drive. 5                                                                                                    | 2 | ſ | Θ                                                 | 0°+                                                   | ÷                |                                                                                 | Publicar                                            |                                   |
|------------------------|----------------------------------------------------------------------------------------------------|---|---|---------------------------------------------------|-------------------------------------------------------|------------------|---------------------------------------------------------------------------------|-----------------------------------------------------|-----------------------------------|
|                        | Publica tu sitio         Dirección web         portafolio-electronico-limarie         Intps://sites.google.com/sagrado.edu/portafolio-electronico-limarie         Quién puede ver mi sitio         Cualquie a ADMINISTRAR         Configuración de búsqueda         Solicitar a motores de búsqueda públicos que no muestren mi sitio         Más información         Cancelar       Publicar |   |   | Veri<br>dire<br>quie<br>y lu<br><b>Adn</b><br>que | fica<br>cciór<br>eres<br>uego<br><b>ninis</b><br>este | si<br>para<br>ve | ertar Pa<br>Filtrar página<br>esa<br>de U<br>a tu p<br>a tu p<br>para<br>plico. | áginas<br>es<br>JRL o<br>portaf<br>nde o<br>a verif | la<br>que<br>olio<br>dice<br>icar |

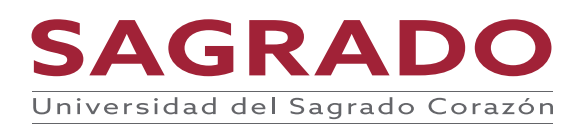

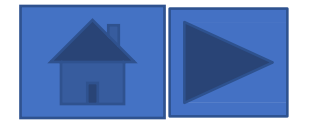

Si quieres que solo ciertas personas lo vean escribe su correo electrónico. Si deseas que lo vea todo el mundo y que aparezca al buscar en Google presiona el enlace que dice **Cambiar.** 

| Portafolio Profesional   |                                                 |       | 5 2     | Θ | å, | ¢;                                    | Publicar | $\bigcirc$ |
|--------------------------|-------------------------------------------------|-------|---------|---|----|---------------------------------------|----------|------------|
| E Portafolio Profesional |                                                 |       |         |   |    | Insertar                              | Páginas  | Temas      |
|                          |                                                 |       |         |   |    |                                       |          |            |
|                          | 🐣 Compartir archivos con personas y g           | rupos | ŝ       |   |    | <ul><li>Págin</li><li>Resur</li></ul> |          |            |
|                          | Agregar personas y grupos                       | >     |         |   |    |                                       |          | ción       |
| Pi                       | Limarie Colls (tú)<br>limarie.colls@sagrado.edu | Propi | ietario |   |    |                                       |          |            |
|                          | Enviar comentarios a Google                     | Li    | sto     |   |    |                                       |          |            |
|                          | Cos vínculos Varían Cambiar                     |       |         |   |    |                                       |          |            |
|                          |                                                 |       |         |   |    |                                       |          |            |
|                          |                                                 |       |         |   |    |                                       |          |            |

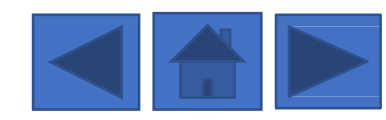

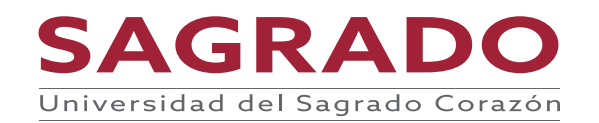

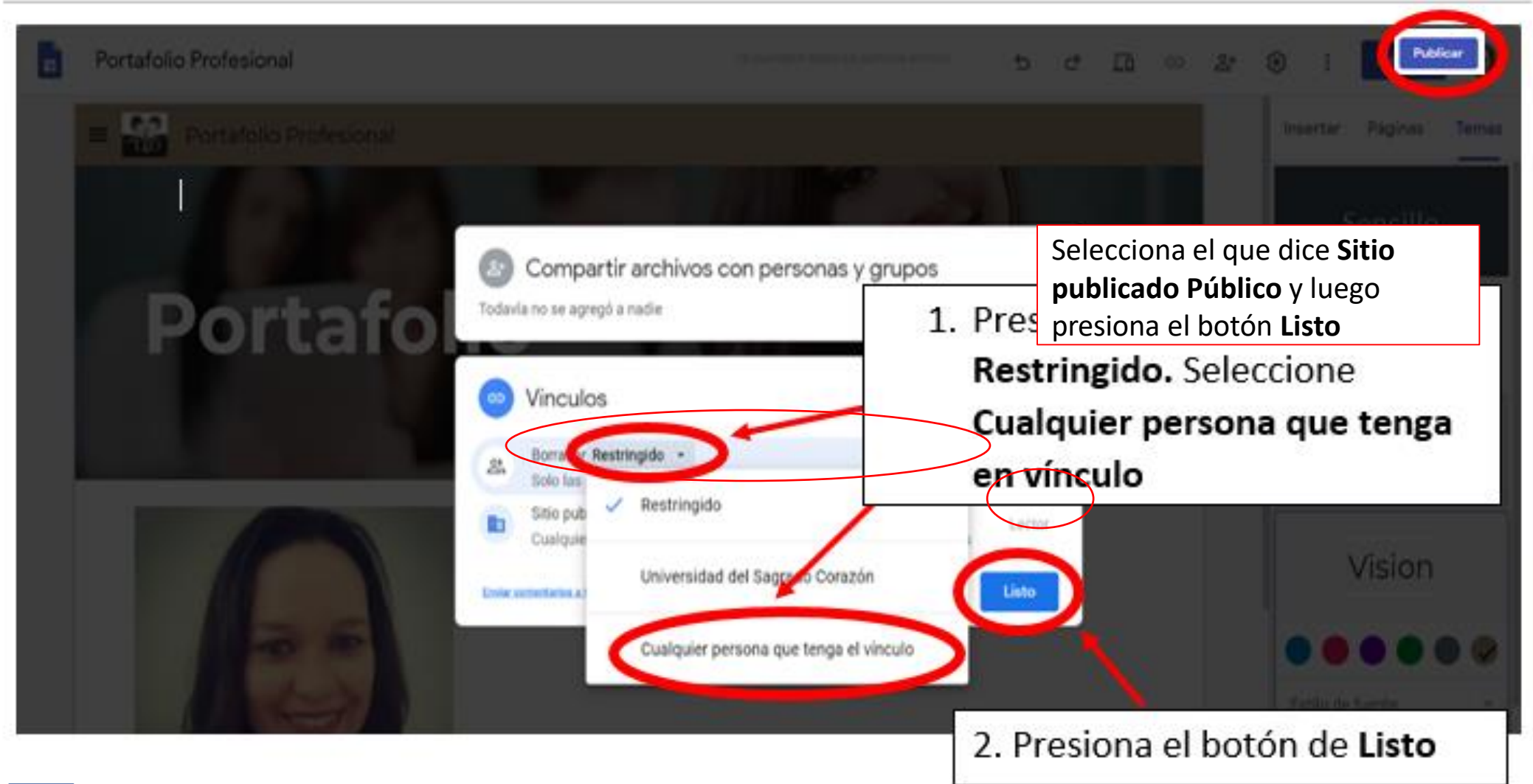

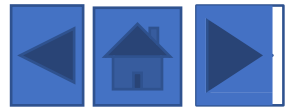

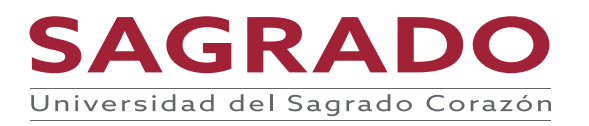

| Copia de Ejemplo Portafolio                        | Se actualizó el permiso                                                                                                    | r los sambios an Drive 5 2 🗖 GĐ                                    | 옥+ 🚯 ; Pub            | licar        |
|----------------------------------------------------|----------------------------------------------------------------------------------------------------|--------------------------------------------------------------------|-----------------------|--------------|
| Portafolio Para Ascenso en R Portafolio Curriculum | /itae Logros importantes ✓ Lista de los cursos nuevos y/o r                                                                                       | revi 🗸 Publicaciones 🗸 Más 🗸                                       | Insertar Págir        | nas Temas    |
| Template                                           | Portofolio do Acconco on Pongo                                                                                                    |                                                                    | Tr<br>Cuadro de texto | imágenes     |
|                                                    | Publica tu sitio                                                                                                    |                                                                    | Incorporar            | Drive        |
| Si no quieres que tu portafolio lo vea el          | Dirección web<br>portafolioparaascensoenrango                                                                                                    | ן ן                                                                | 🖽 Diseños             |              |
| mundo entero en los motores de                     | https://sites.google.com/sagrado.edu/portafolioparaascensoenrango                                                                                 |                                                                    | *                     | <u> </u>     |
| búsqueda marcas el botón que dice                  | Quién puede ver mi sitio                                                                                                    |                                                                    |                       |              |
| Solicitar a motores de búsqueda                    | Cualquiera ADMINISTRAR                                                                                                    | nal                                                                | × ×                   | <u>* * *</u> |
| públicos que no muestren mi sitio.                 | Configuración de húraueda                                                                                                    | 7                                                                  |                       |              |
| municip                                            | Solicitar a motores de búsqueda públicos que no muestren mi<br>sitio. Más información                                                             | olares, públicas y<br>aluarla y seleccionarla de                   |                       |              |
| forma ad<br>aprender                               | Cancelar Publicar                                                                                                    | ar el repositorio digital,<br>blisher, Bases de Datos,             |                       |              |
| entre otros.                                       |                                                                                                    |                                                                    | Texto que s           | e puede      |
| Con los estu<br>Información                        | dios que he tomado me han inspirado mucho más en el campo de las C<br>y he podido poner en práctica todas las destrezas y conocimientos ado       | liencias y Tecnologías de la<br>Iquiridos a través de los cursos y |                       |              |
| experiencias                                       | trabajando en otras bibliotecas y a la vez entender que esta es la prof                                                                           | iesión amo.                                                        |                       |              |
| Me manteng                                         | o actualizada en todo lo relacionado a este campo. Soy parte de los Ju<br>del Sagrado Coroctón Alguese de los conferencies a las cuales be scieti | inta Administrativa de la                                          | IDI Carrusel de       | imagenes     |
| Par atra lad                                       | uer sagrado corazon. Algunas de las conterencias a las cuales ne asisti<br>o he tenido la onortunidad de desempeñarme como Bibliotecaria en la    | a Bibliotera Madre María Teresa                                    | 🗂 Botón               |              |
| Guevara de                                         | a Universidad del Sagrado Corazón, Maestra Bibliotecaria en la Escue                                                                              | la de la Comunidad Especializada                                   | — Linea divisc        | bra          |
|                                                    |                                                                                                    | SAGF                                                               | <b>ΚΑΟΟ</b>           |              |

Para publicar presiona el botón de Públicar y ya tu página o portafolio estará publicado.

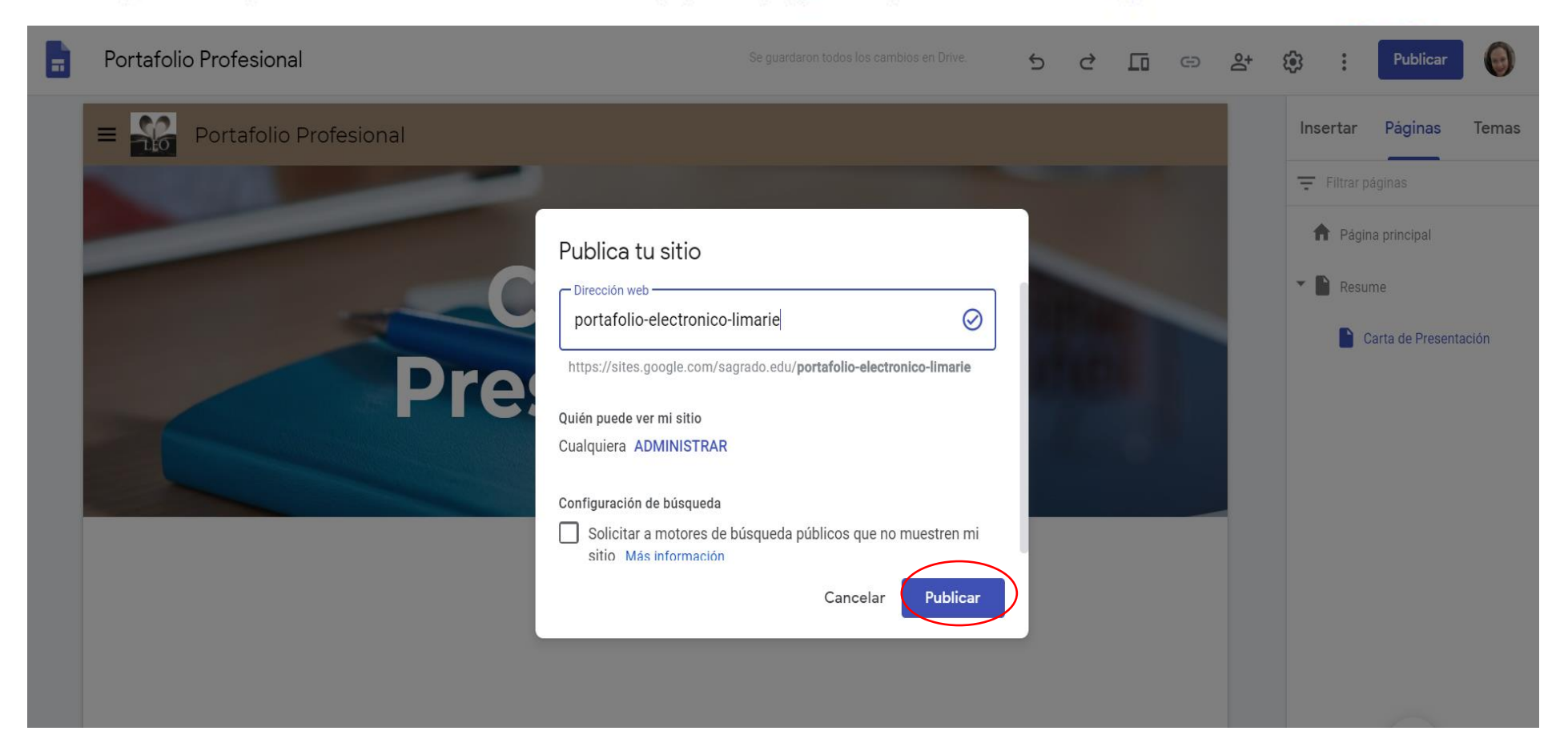

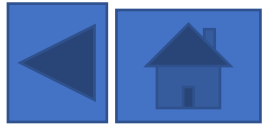

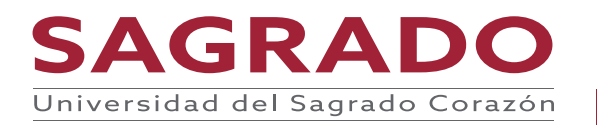

Bienvenida e Introducción

Tabla de Contenido

Información sobre mi

Una vez publiques te va a salir un nuevo botón que tiene la configuración de Publicación

Se guardaron todos los cambios en Drive.

Conclusión

Trabajos realizados V

6

Reflexión y Bibliografía

GD

63 Publica Publicar la configuración... Revisar cambios y publicar Ver el sitio publicado Eliminar la publicación <> Incorporat Diseños

Temas

Drive

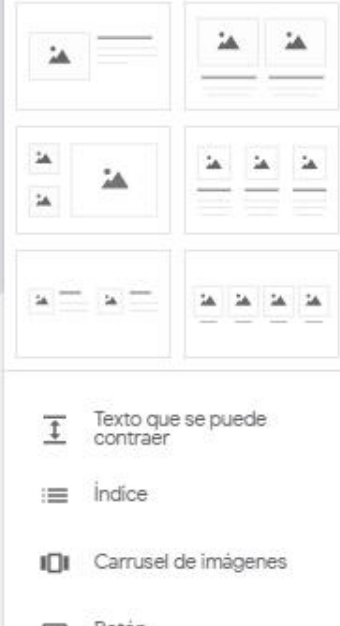

Boton

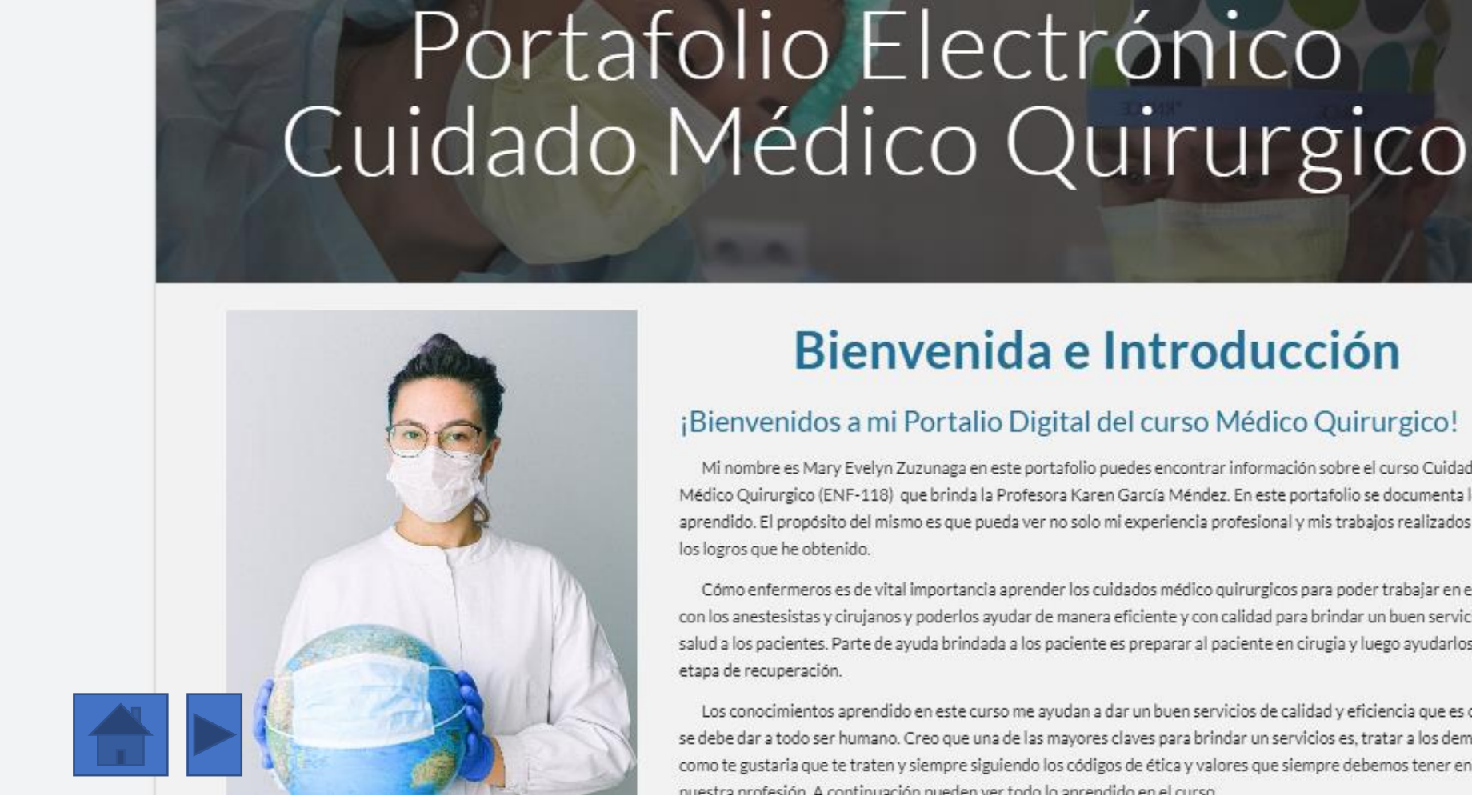

Portafolio de Medico Quirur...

Portafolio Quirurgico Ev...

#### **Bienvenida e Introducción**

#### ¡Bienvenidos a mi Portalio Digital del curso Médico Quirurgico!

Mi nombre es Mary Evelyn Zuzunaga en este portafolio puedes encontrar información sobre el curso Cuidado Médico Quirurgico (ENF-118) que brinda la Profesora Karen García Méndez. En este portafolio se documenta lo aprendido. El propósito del mismo es que pueda ver no solo mi experiencia profesional y mis trabajos realizados sino los logros que he obtenido.

Cómo enfermeros es de vital importancia aprender los cuidados médico quirurgicos para poder trabajar en equipo con los anestesistas y cirujanos y poderlos ayudar de manera eficiente y con calidad para brindar un buen servicio de salud a los pacientes. Parte de avuda brindada a los paciente es preparar al paciente en cirugia y luego avudarlos en la etapa de recuperación.

Los conocimientos aprendido en este curso me ayudan a dar un buen servicios de calidad y eficiencia que es como se debe dar a todo ser humano. Creo que una de las mayores claves para brindar un servicios es, tratar a los demás como te gustaria que te traten y siempre siguiendo los códigos de ética y valores que siempre debemos tener en nuestra profesión. A continuación pueden ver todo lo aprendido en el curso

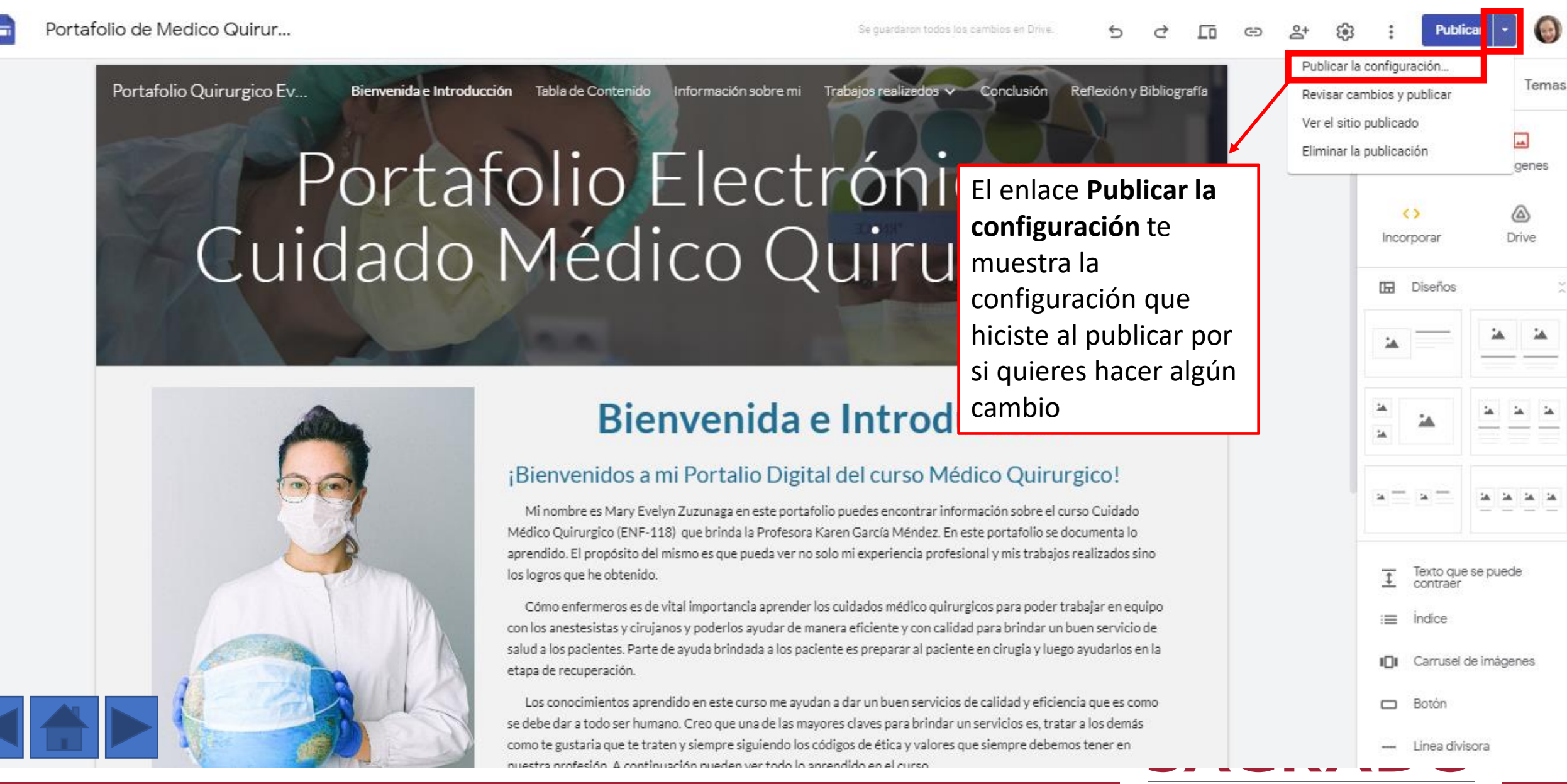

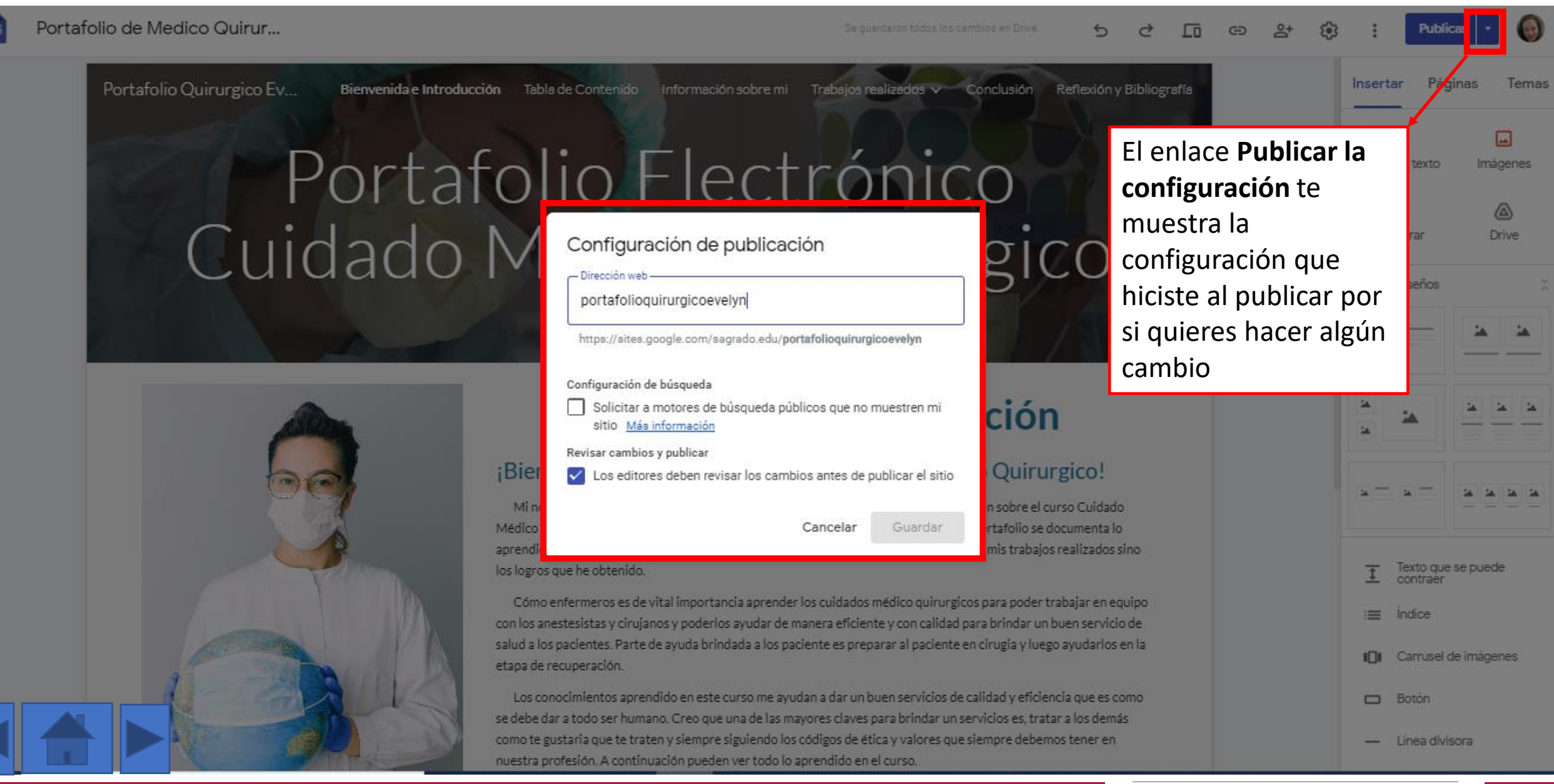

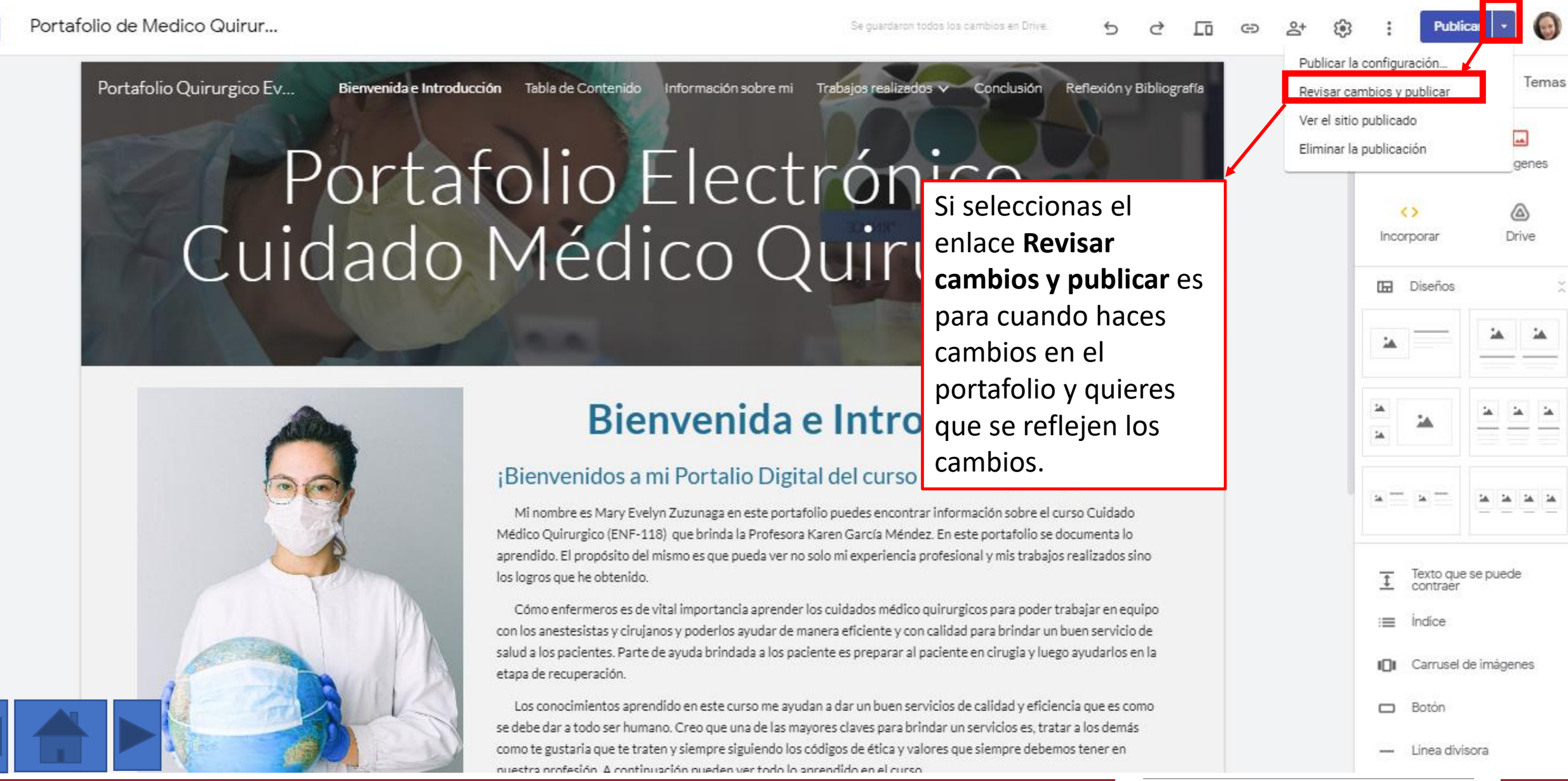

Revisar cambios y publicar Fecha de la última publicación: domingo, 13 de diciembre de 2020

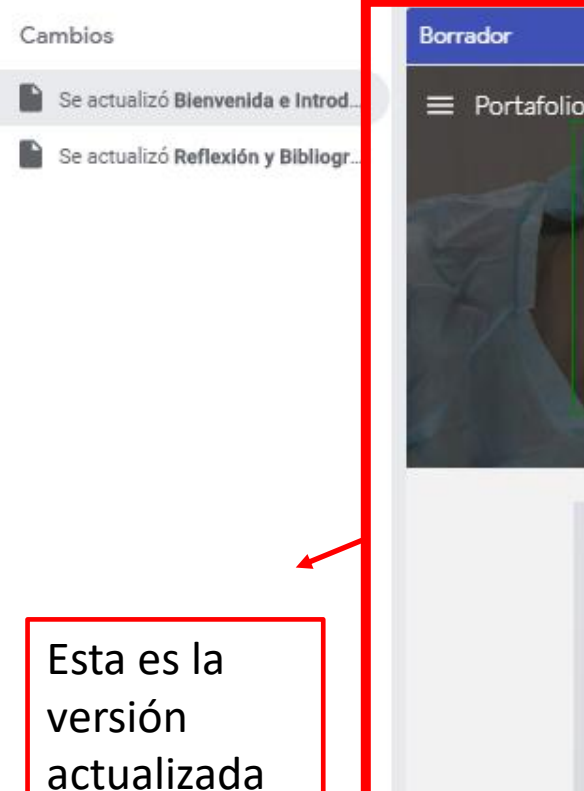

Portafolio Quirurgico Evelyn

Portafolio Electrónico Presiona el botón de publicar para que se reflejen los cambios o actualizaciones que le realizaste a la página.

Portafolio Quirurgico Evelyn

Portafolio Electrónico Cuidado Médico Quirurgico

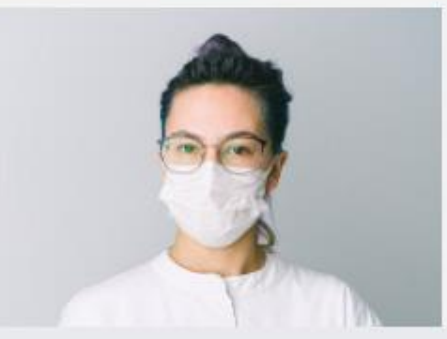

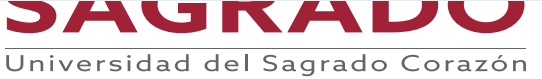

a

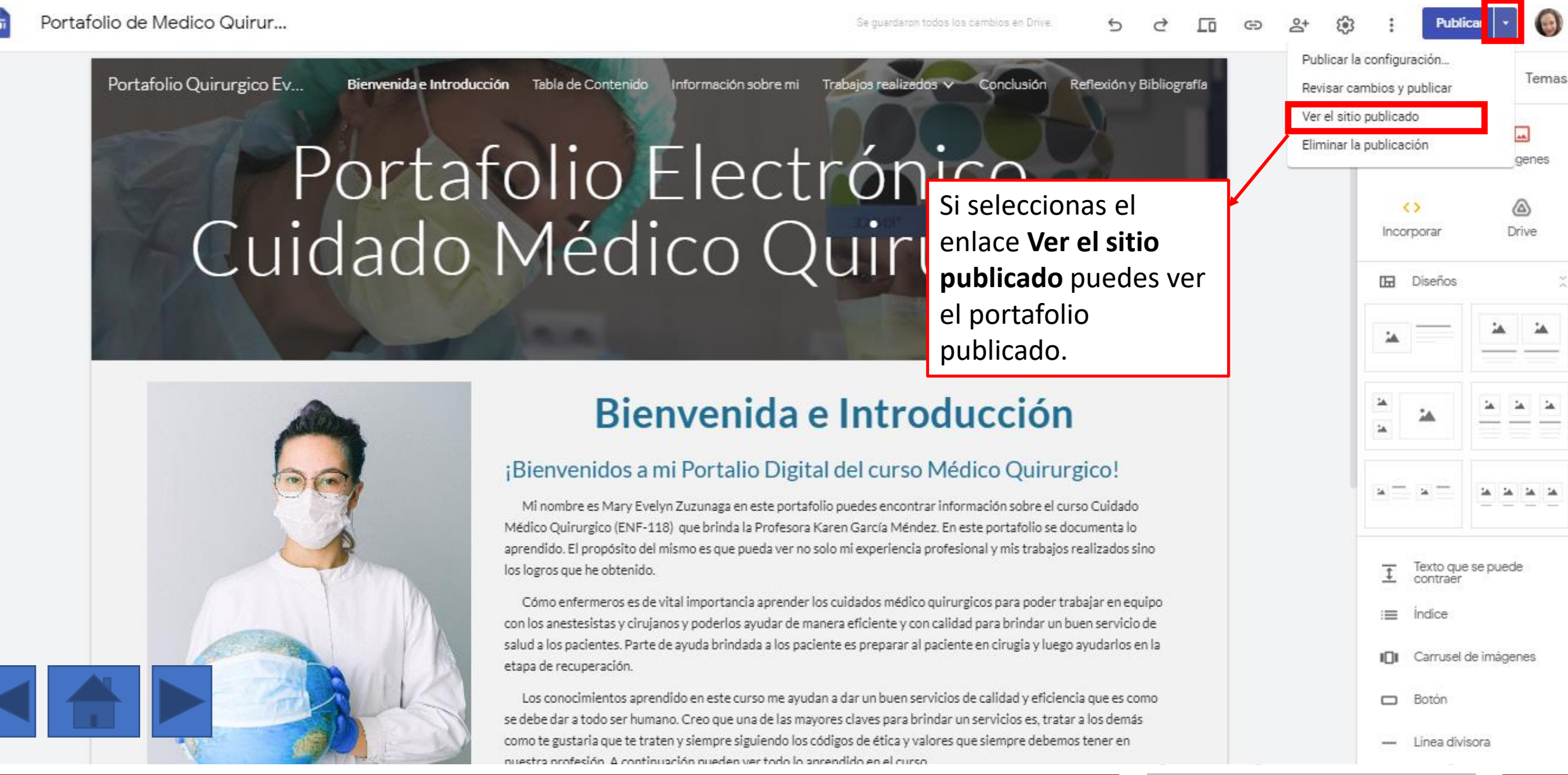

sites.google.com/sagrado.edu/portafolioquirurgicoevelyn/bienvenida-e-introducción

Portafolio Quirurgico Evelyn

Bienvenida e Introducción Tabla de Conte

Si estás en tu página principal el enlace que te da es el que sería tu dirección de URL de tu portafolio electrónico. Es el enlace que estarías enviando.

Q

### Portafolio Electr<sup>estarías enviando.</sup> Cuidado Médico Quirurgico

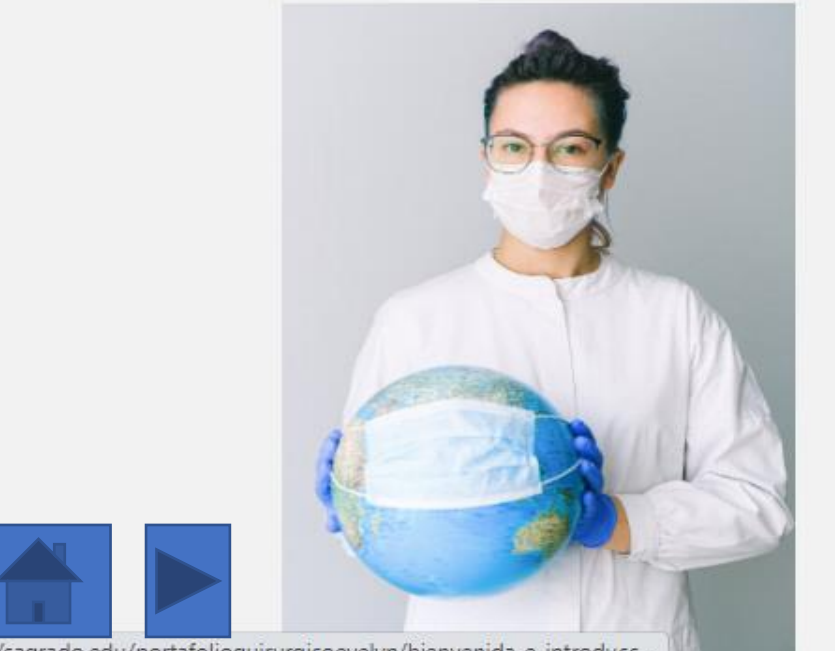

**Bienvenida e Introducción** 

#### ¡Bienvenidos a mi Portalio Digital del curso Médico Quirurgico!

Mi nombre es Mary Evelyn Zuzunaga en este portafolio puedes encontrar información sobre el curso Cuidado Médico Quirurgico (ENF-118) que brinda la Profesora Karen García Méndez. En este portafolio se documenta lo aprendido. El propósito del mismo es que pueda ver no solo mi experiencia profesional y mis trabajos realizados sino los logros que he obtenido.

Cómo enfermeros es de vital importancia aprender los cuidados médico quirurgicos para poder trabajar en equipo con los anestesistas y cirujanos y poderlos ayudar de manera eficiente y con calidad para brindar un buen servicio de salud a los pacientes. Parte de ayuda brindada a los paciente es preparar al paciente en cirugia y luego ayudarlos en la etapa de recuperación.

Los conocimientos aprendido en este curso me ayudan a dar un buen servicios de calidad y eficiencia que es como se debe dar a todo ser humano. Creo que una de las mayores claves para brindar un servicios es, tratar a los demás como te gustaria que te traten y siempre siguiendo los códigos de ética y valores que siempre debemos tener en nuestra profesión. A continuación pueden ver todo lo aprendido en el curso.

sites.google.com/sagrado.edu/portafolioquirurgicoevelyn/bienvenida-e-introducc...

Para actualizar o editar tu portafolio puedes hacerlo desde tu Drive o la página de Google Sites

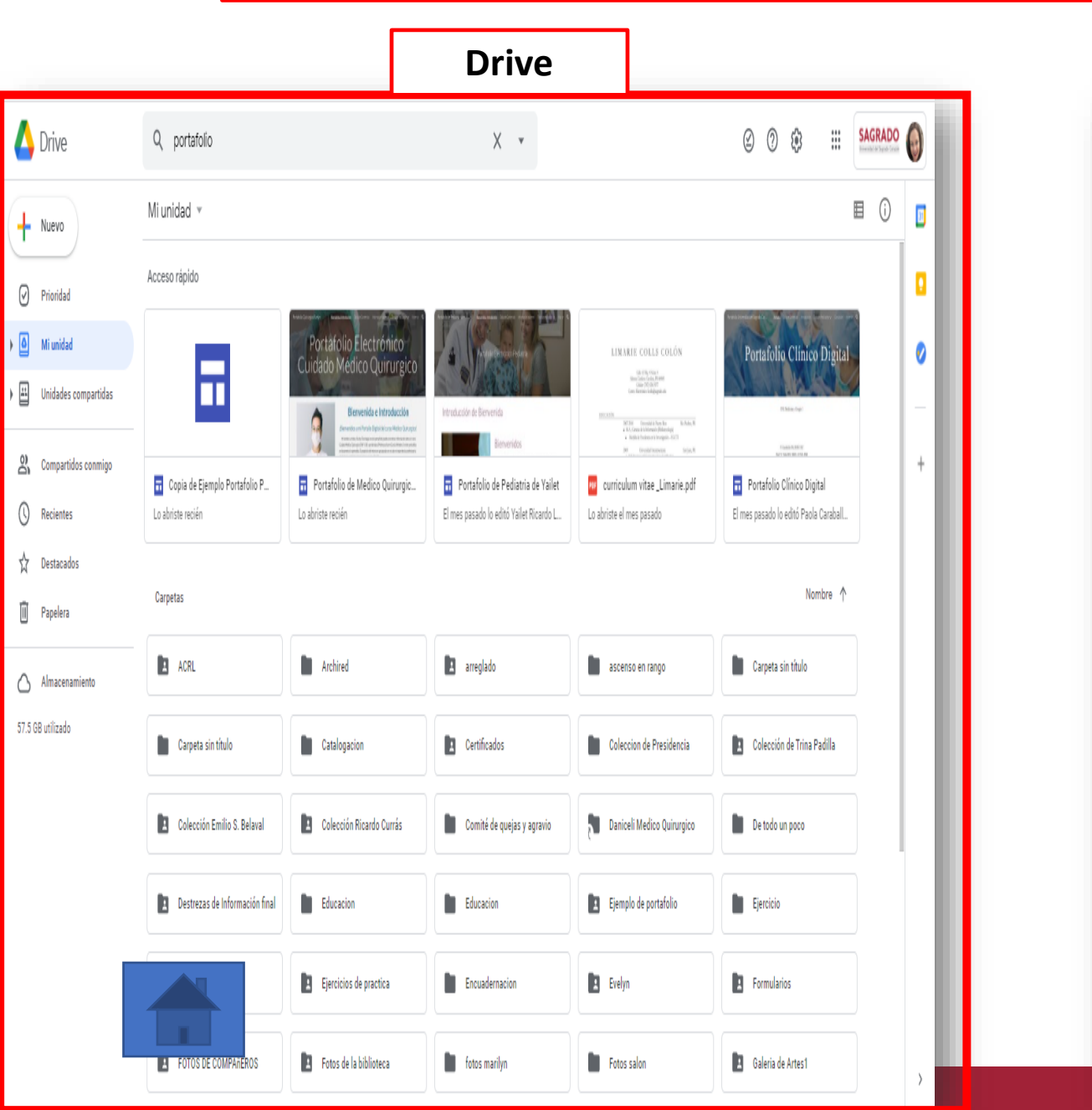

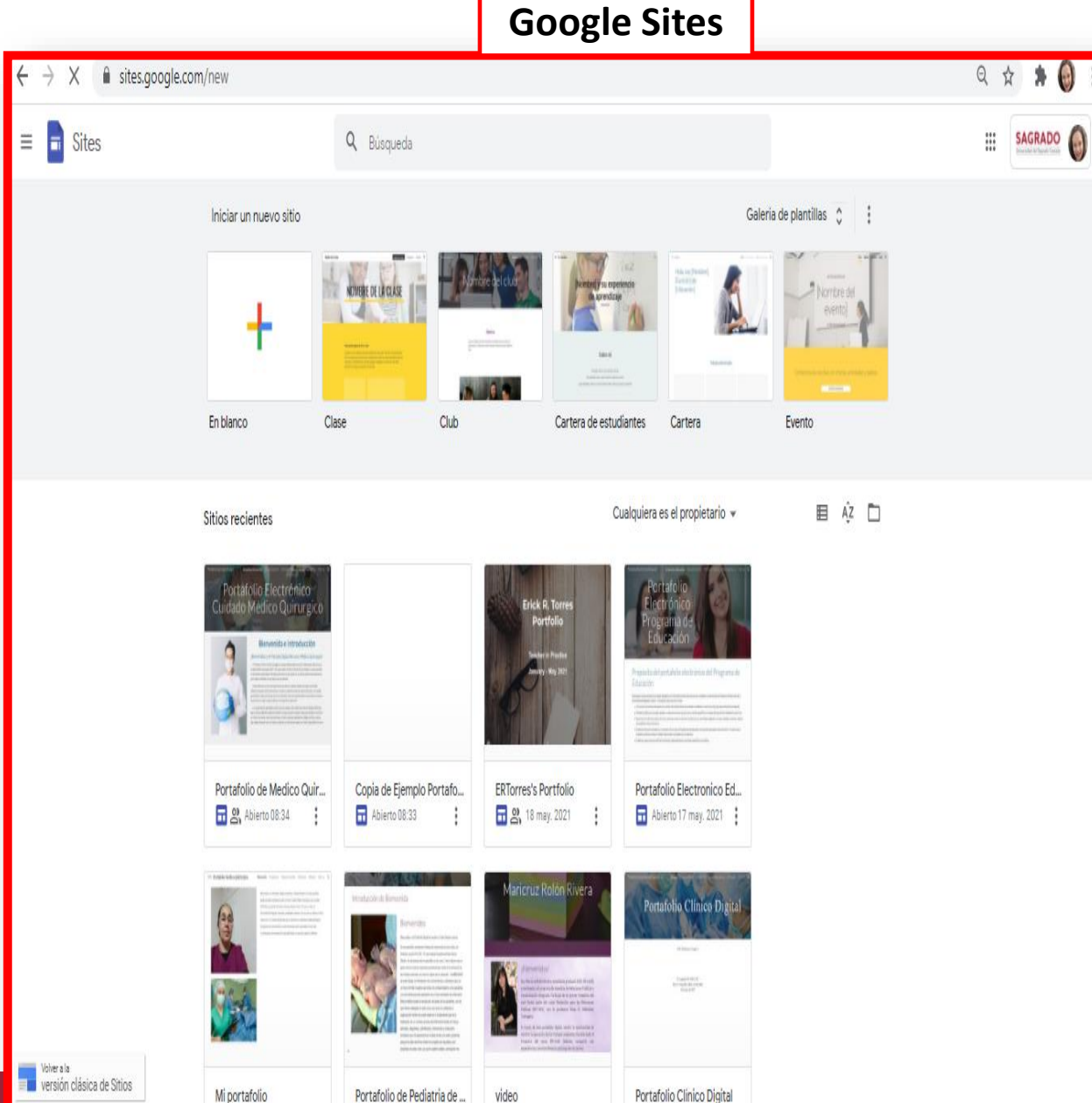

## ¡Gracias por su atención!

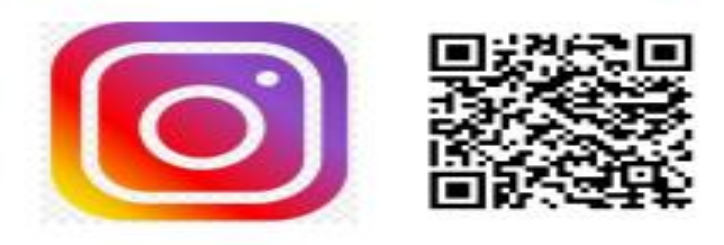

@bibliotecasagradooficial

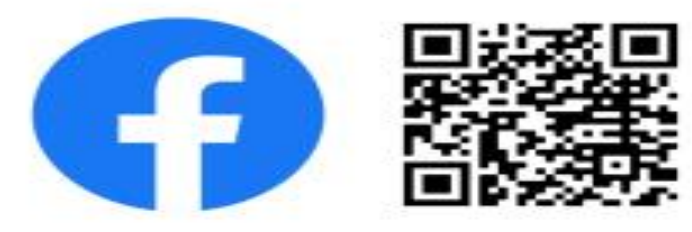

Biblioteca Sagrado @bibliosagrado

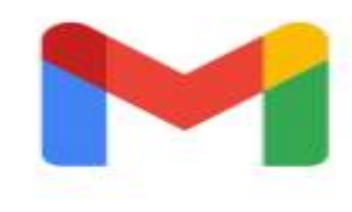

bmmtg@sagrado.edu

Limarie.colls@sagrado.edu

melmarie.candelario@sagrado.edu

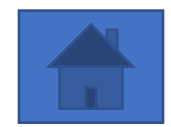

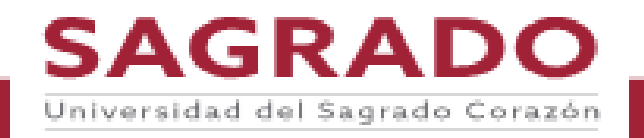